#### **PROFIBUS DP-manual**

### Förord

Denna manual beskriver installation, uppbyggnad, konfigurering och programmering av ett PROFIBUS DP nätverk.

### ©Beijer Electronics AB MA00390C 2001-06

Alla exempel i denna manual är enbart ämnade för att öka förståelsen av utrustningens funktionalitet och handhavande. Beijer Electronics AB tar inget ansvar om dessa exempel används i verkliga applikationer.

På grund av det stora antalet användningsområden för denna utrustning, måste användaren själv inhämta tillräckligt med kunskap för att rätt använda denna i sin speciella applikation.

Beijer Electronics AB fråntager sig allt ansvar för skador som kan uppstå vid installation eller användning av denna utrustning.

Beijer Electronics AB förbjuder all modifiering, ändring eller ombyggnad av utrustningen.

# Innehåll

| 1 Introduktion                                              | 1-1  |
|-------------------------------------------------------------|------|
| 2 Allmän beskrivning av PROFIBUS                            | 2-1  |
| 2.1 Översikt                                                | 2-1  |
| 2.2 Kommunikationsprincip                                   | 2-3  |
| 2.3 Överföringsteknik                                       | 2-5  |
| 2.4 Avstånd och överföringshastighet                        | 2-5  |
| 2.5 Protokoll                                               | 2-6  |
| 3 Uppbyggnad och installation av PROFIBUS DP-nätverk        | 3-1  |
| 3.1 Uppbyggnad                                              | 3-1  |
| 3.2 Kablage                                                 | 3-2  |
| 3.3 Kontakter                                               | 3-3  |
| 3.4 Terminering                                             | 3-4  |
| 3.5 Stationsnummer                                          | 3-4  |
| 4 PROFIBUS DP-master                                        | 4-1  |
| 4.1 Hårdvara                                                | 4-2  |
| 4.2 Tekniska data                                           | 4-5  |
| 4.3 Buffertminne i DP-mastern                               | 4-6  |
| 4.4 I/O-signaler i DP-master                                | 4-8  |
| 4.5 Beskrivning av in-/utarea i DP-master                   | 4-9  |
| 5 Konfiguration av nätverk med ProfiMap                     | 5-1  |
| 5.1 Installation av ProfiMap                                | 5-1  |
| 5.2 Start av nätverkskonfiguration                          | 5-2  |
| 5.3 Underhåll av GSD-filer i databasen                      | 5-5  |
| 5.4 Inställning av allmänna bussparametrar                  | 5-7  |
| 5.5 Konfigurering av slavnoder                              | 5-9  |
| 5.6 Överföring direkt till DP-master                        | 5-18 |
| 5.7 Överföring via programmeringsport till DP-master        | 5-21 |
| 5.8 Överföring av konfiguration via Ethernet till DP-master | 5-29 |
| 5.9 Överföring av ProfiMap-projekt till en annan dator      | 5-41 |

| 6 Programmering i PLC                       | 6-1  |
|---------------------------------------------|------|
| 6.1 Initiering                              | 6-1  |
| 6.2 Start av kommunikation                  | 6-2  |
| 6.3 Skicka och ta emot data i MT-serien     | 6-3  |
| 6.4 MELSEC MEDOC plus POU                   | 6-12 |
| 7 Felhantering                              | 7-1  |
| 7.1 Generell felkodsarea                    | 7-2  |
| 7.2 Slavstatusarea                          | 7-6  |
| 7.3 Tillverkarspecifika fel                 | 7-7  |
| 7.4 Tillverkarspecifika fel i MT-serien     | 7-8  |
| 7.5 Exempel på olika felkoder med MT-serien | 7-10 |
| 7.6 Programexempel för felkodshantering     | 7-17 |
| 7.7 Felsökning                              | 7-19 |
| 8 Beskrivning av MT-serien                  | 8-1  |
| 8.1 Översikt                                | 8-1  |
| 8.2 Bestyckning av slavnoder                | 8-3  |
| 8.3 Tekniska data                           | 8-10 |
| 8.4 Installation                            | 8-14 |
| 8.5 Inkoppling                              | 8-18 |
| Sakregister                                 | I    |

# **1** Introduktion

Denna introduktionsmanual beskriver PROFIBUS DP enligt följande.

- Allmän beskrivning av PROFIBUS.
- Uppbyggnad och installation av ett PROFIBUS DP-nätverk.
- Beskrivning av mastermodul A(1S)J71PB92D.
- Beskrivning av MT-serien.
- Konfigurering av nod med programmeringsverktyget ProfiMap.
- Programmering i PLC-systemet.
- Felhantering

Följande manualer anges som referenser

"User's Manual PROFIBUS DP Interface Module type A1(SJ)71PB92D" (MA00200)

"User's Manual MT-modules" (MA00287)

"MELSEC ProfiMap Software Manual" (MA00244)

"MELSEC A Instruktionsmanual" (MA00052)

"User's Manual FX2N-32DP-IF PROFIBUS DP" (MA00401)

### Introduktion

# 2 Allmän beskrivning av PROFIBUS

# 2.1 Översikt

PROFIBUS är en internationell, öppen fältbusstandard för ett brett område av applikationer i såväl tillverknings-, process- som fastighetsautomation. Den är standardiserad efter normen EN 50 170 del 2. Detta ger optimalt skydd för tillverkares och användares investeringar och garanterar tillverkaroberoende.

Seriella fältbussar som PROFIBUS används idag huvudsakligen för att utbyta information mellan automationssystem och decentraliserade fältenheter.

Endast två ledare används för att överföra all information (dvs ingångsoch utgångsdata, parametrar, diagnostik, program (gäller endast PROFI-BUS FMS) och spänningsförsörjning till fältenheter (gäller endast PROFI-BUS PA).

PROFIBUS är det ledande öppna fältbussystemet i Europa och är accepterat över hela världen.

I PROFIBUS familjen ingår tre typer av fältbussar PROFIBUS DP, PROFIBUS PA samt PROFIBUS FMS. Denna kom-igång-handbok behandlar endast PROFIBUS DP. Dock ges nedan en kort beskrivning av alla de tre fältbussarna.

PROFIBUS DP (Decentral Periferi):

Optimerad fältbuss för hög hastighet och anslutning av noder till ett lågt pris.

Denna version av PROFIBUS är utformad speciellt för kommunikation mellan PLC-system och decentraliserade I/O på industrigolvet. PROFI-BUS DP används för att ersätta direktanslutning av 24 VDC eller 0-20 mA signaler. Standardiserades 1993.

PROFIBUS PA (Process Automation):

Denna fältbuss är utformad speciellt för processautomation och möjliggör att givare och kontaktorer ansluts till en gemensam buss även i explosionssäker miljö. PROFIBUS PA förmedlar både data och energi över bussen med tvåtrådsteknologi enligt internationell standard IEC 1158-2. Standardiserades 1999. PROFIBUS FMS (Field Message Specification):

Fältbussen är avsedd för kommunikation på cellnivå. På denna nivå är det huvudsakligen PLC-system samt PC och PLC-system som kommunicerar med varandra.

Inom processautomation är det i första hand funktionalitet och inte snabb reaktionstid som är avgörande. Standardiserades 1989.

Kommunikationsöversikt över PROFIBUS DP, PROFIBUS FMS och PROFIBUS PA.

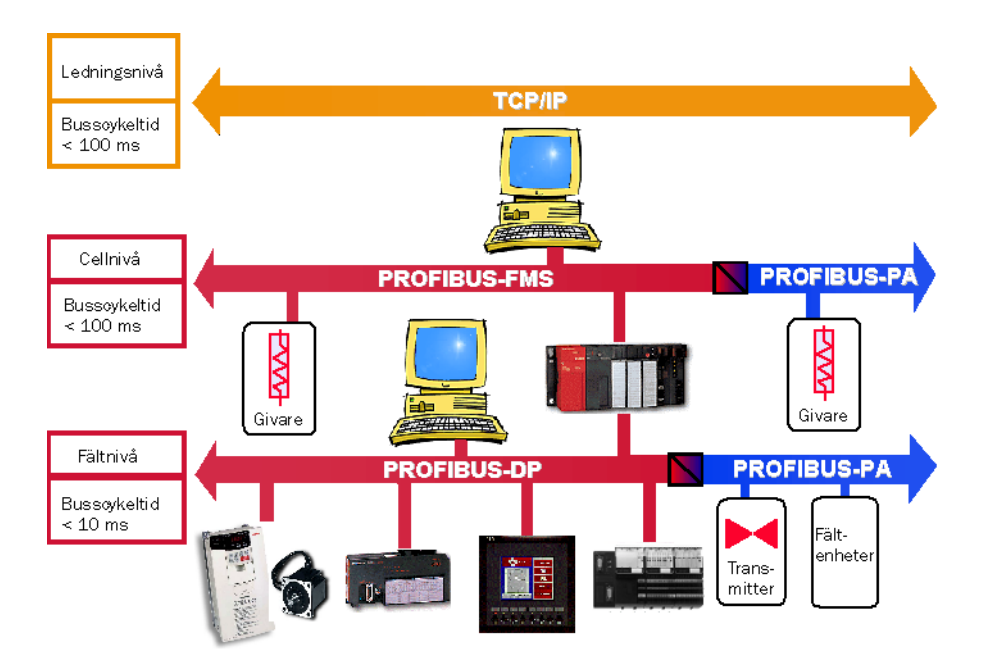

# 2.2 Kommunikationsprincip

PROFIBUS DP är gjord för att kommunicera med hög hastighet mot I/Oenheter på fältnivå. Det vanligaste är att ett PLC-system eller PC-baserat system fungerar som master för en eller flera bussar med PROFIBUS DPenheter. PROFIBUS DP är en standard som är mycket stark inom automations branschen. Mycket av den utrustning som finns på industrigolvet kan idag kopplas ihop med PROFIBUS DP.

De utrustningar som finns för PROFIBUS DP kan delas upp i två olika grupper, master respektive slav.

En master är en sk aktiv station som kontrollerar trafiken på ett PROFI-BUS DP-nätverk. När en master får tillgång till bussen (Token) skickar den cykliskt meddelande till alla konfigurerade och anslutna slavnoder. Mastern kommunicerar med slavnoderna i nodnummerordning. Oftast tar en kommunikationscykel ute på nätverket mindre än 10 ms.

Enligt PROFIBUS DP standarden finns det två olika mastrar, klass 1 respektive klass 2.

Klass 1 är vanligast (Mitsubishi DP master är enbart klass 1). En klass 1 master utbyter cykliskt data mot sina konfigurerade noder.

En klass 2 master används som programmerings-, konfigurerings- och operatörsenhet. Den används vid drifttagning för att konfigurera DPmastern eller för att övervaka och styra nätverket.

Flera klass 1 mastrar kan installeras på ett PROFIBUS DP-nätverk och kommunicera mot egna grupper av slavnoder. Fördelen med flera mastrar på ett nätverk är att det spar kablage. Nackdelen är att kommunikationscykeln tar längre tid. Detta beror på att en budkavle (Token) måste skickas mellan varje master. När en master får Token är det en klarsignal för mastern att den får kommunicera mot sina egna noder, detta Token-utbyte tar tid.

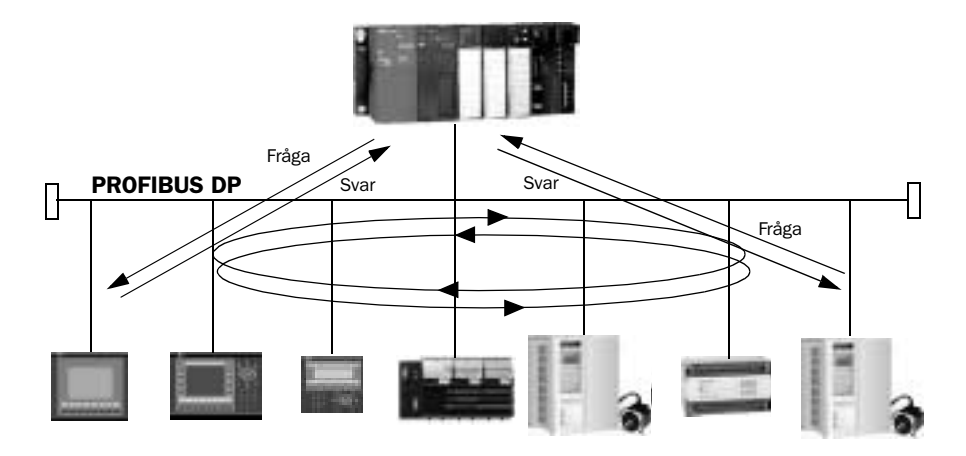

Bilden beskriver kommunikationen på ett nätverk med en klass 1 master.

En slav är till skillnad från en master en sk passiv station. Den har ingen tillgång till bussen utan svarar enbart på frågor från en master. Exempel på slavar är I/O-moduler, operatörspaneler, frekvensomriktare, ventilpaket, lasermätare, robotar, absolutgivare, PLC-system, PC osv.

# 2.3 Överföringsteknik

RS-485 är den överföringsteknik (se tabell nedan) som används mest av PROFIBUS.

Dess användningsområde omfattar alla områden där det krävs hög överföringshastighet och enkel installation till en låg kostnad. RS-485 använder en partvinnad, skärmad kopparkabel med två ledare. Kopparkabeln benämns som ett segment. Ett segment kan maximalt vara 1200 meter. Varje segment skall termineras i båda ändar. Det innebär att kontakterna i ändarna förses med motstånd som förhindrar störningar. Överföringshastigheten kan väljas mellan 9.6 kbit/s och 12Mbit/s. Val av hastighet görs när nätverket konfigureras i PROFIBUS DP-mastern. Detta sker under allmänna bussparametrar och gäller för alla stationer i nätverket.

| Karakteristiska data för RS-485 överföringsteknologi |                                                                                |  |
|------------------------------------------------------|--------------------------------------------------------------------------------|--|
| Nätverksuppbyggnad                                   | Linjär buss, aktiva busstermineringar i båda ändar.                            |  |
| Överföringsmedia                                     | Skärmad, partvinnad kabel.                                                     |  |
| Antal noder                                          | 32 noder i varje segment utan förstärkare. Upp till 126 noder med förstärkare. |  |

# 2.4 Avstånd och överföringshastighet

Överföringshastigheten beror på den totala längden på PROFIBUS DPnätverket. Se tabell nedan. Den angivna kabellängden kan förlängas med olika förstärkare.

| Överföringshastigheten är beroende av totala längden på kablaget |      |      |       |       |     |      |       |
|------------------------------------------------------------------|------|------|-------|-------|-----|------|-------|
| Överförings-<br>hastighet<br>(kbit/s)                            | 9,6  | 19,2 | 93,75 | 187,5 | 500 | 1500 | 12000 |
| Max avstånd/<br>segment (meter)                                  | 1200 | 1200 | 1200  | 1000  | 400 | 200  | 100   |

# 2.5 Protokoll

PROFIBUS baserar sig på referensmodellen OSI. OSI eller Open System Interconnection är en internationell standard enligt normen ISO 7498. I referensmodellen finns det 7 överföringsnivåer, där varje nivå har sina speciellt definierade uppgifter.

PROFIBUS DP använder sig enbart av nivå 1 och 2 samt av ett enkelt användargränssnitt.

Nivå 1 definierar de fysiska överföringsegenskaperna på bussen.

Nivå 2 definierar hur deltagarna får tillgång till bussen.

Användargränssnittet eller DDLM (Direct Data Link Mapper) definierar applikationsfunktionerna som är tillgängliga för användaren liksom systemegenskaperna och egenskaperna hos de olika PROFIBUS DP-enheterna.

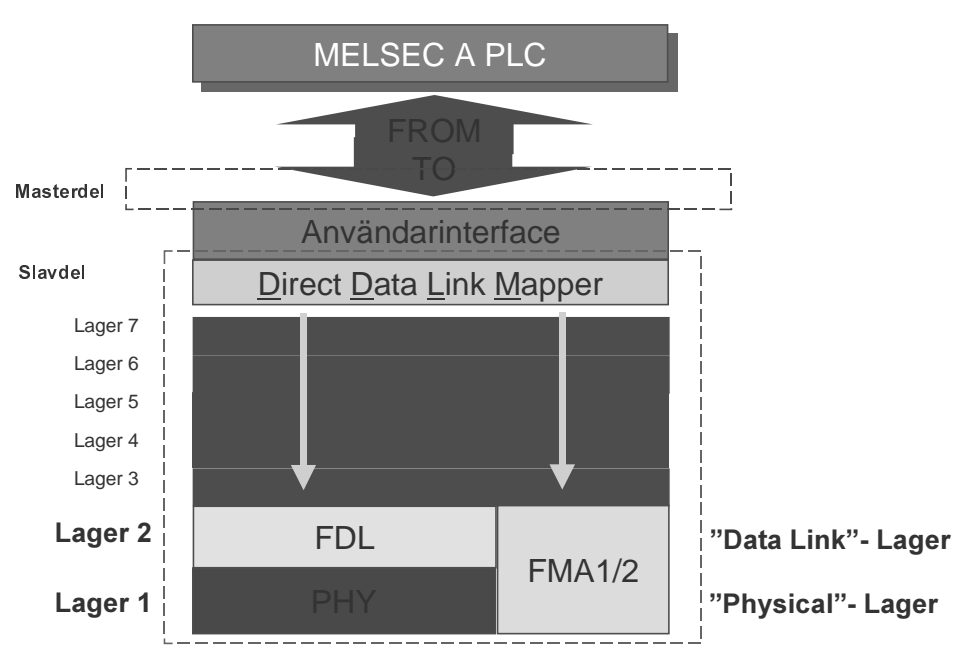

# 3 Uppbyggnad och installation av PROFIBUS DP-nätverk

# 3.1 Uppbyggnad

Ett PROFIBUS DP-nätverk kopplas ihop av ett antal noder. Varje nod ansluts direkt till speciellt PROFIBUS-kablage som är anpassat för hastigheter upp till 12 Mbit/s. Kabeln ansluts normalt via en standard 9-polig Dsub kontakt. Kablaget måste förses med termineringsmotstånd i båda ändar. Termineringsmotstånden gör att inga störningar stör eller omöjliggör datautbyte på bussen. Alla noder på nätverket måste förses med ett unikt stationsnummer.

Mastern och alla slavnoder kan placeras i valfri ordning på nätverket.

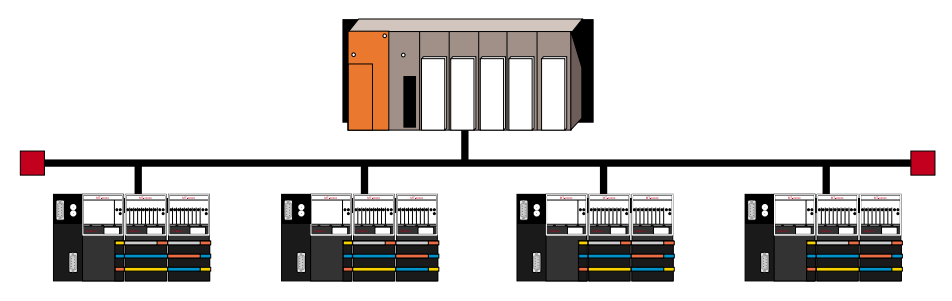

Exempel på ett PROFIBUS DP-nätverk.

# 3.2 Kablage

PROFIBUS-kablaget består av två partvinnade ledare med skärm. Dessa två ledare parallellkopplas till varje nod i nätverket. Själva ledaren består av en ren kopparledare, vilket möjliggör överföringshastigheter på upp till 12 Mbit/s. Skärmen till kabeln ansluts i båda ändar mellan två moduler. Det innebär att skärmen skyddar mot högfrekventa störningar.

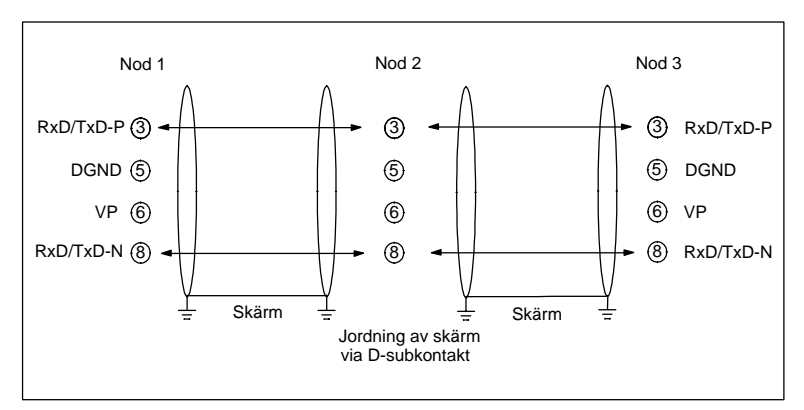

| Kabeltyp       |                        |  |  |
|----------------|------------------------|--|--|
| Impedans       | 135 till 165 $\Omega$  |  |  |
| Kapacitans     | < 30 pF/m              |  |  |
| Slingresistans | 110 $\Omega/{ m km}$   |  |  |
| Tråddiameter   | 0,64 mm                |  |  |
| Ledningsarea   | > 0,34 mm <sup>2</sup> |  |  |

### Kabelspecifikation

PROFIBUS-kablar finns hos många välkända kabeltillverkare. I PROFI-BUS-guiden finns namn och adresser till dessa tillverkare. För ytterligare information om PROFIBUS-kablage kontakta Beijer Electronics AB.

# 3.3 Kontakter

Normalt används en standard 9-polig D-subkontakt i ett PROFIBUS DPnätverk. Noder som är klassade för IP65 eller IP67 brukar ha andra anslutningsdon. Med en 9-polig D-subkontakt är det lätt att installera kablaget. Ledarna ansluts i kontakten med skruvanslutningar, dvs det behövs ingen lödning. G & L Beijer Electronics tillhandahåller både vanliga och sk terminerade kontakter (se nästa avsnitt om terminering). Produkterna finns under följande beteckningar:

PROFIBUS-kontakt Standard 9-polig D-sub kontakt med två anslutningar. Grå färg. Används på noder mitt i ett PROFIBUS-nätverk.

PROFIBUS-kontakt/T Standard 9-polig D-sub kontakt med en anslutning. Inbyggd Terminering. Gul färg. Används i båda ändar på ett PROFIBUSnätverk.

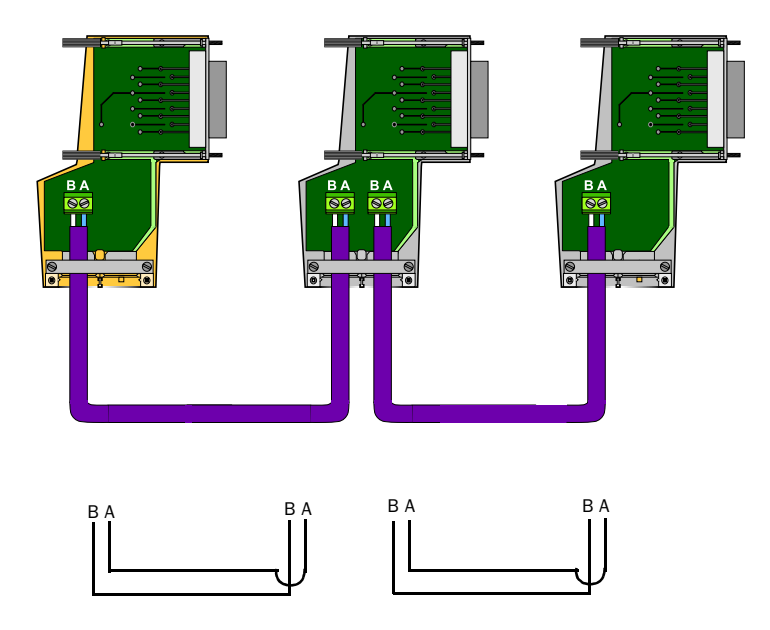

Installationsanvisning

# 3.4 Terminering

Kopparkabeln eller segmentet skall termineras i båda ändar. Med terminering avses att tre olika motstånd kopplas in via kontakten på noden. Termineringsmetoden kallas aktiv bussterminering, se nedanstående bild. För att säkra felfri överföring måste båda busstermineringarna alltid ha spänning. Många tillverkare har försett sina produkter med en inkopplingsbar bussterminering i enheten eller i busskontakten. Vi rekommenderar att kontakter med inbyggd terminering används i båda ändarna av bussen. Då störs inte kommunikationen om, av någon anledning, ändnoderna behöver bytas.

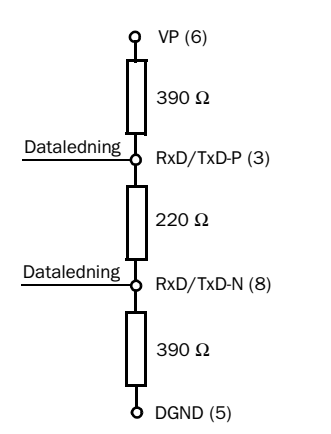

Tre motstånd kopplas in då en terminerad kontakt används.

# 3.5 Stationsnummer

Varje ansluten nod i ett PROFIBUS-nätverk måste ha ett unikt stationsnummer. Nodnummer 0-125 är valbart enligt PROFIBUS-standarden. I praktiken använder de flesta tillverkare två vridomkopplare för inställning av stationsnummer, dvs 0-99 är tillgängliga stationsnummer. Valfria stationsnummer kan definieras. Det finns inga speciella stationsnummer som är knutna till en master eller slavnod. Noderna behöver inte sitta i någon speciell stationsnummerordning på bussen.

# 4 **PROFIBUS DP-master**

Detta kapitel beskriver hårdvara, funktionalitet och hantering av in-/utdata i en PROFIBUS DP-master. I kapitlet används PROFIBUS DPmastern A1SJ71PB92D version BE (beteckningen BE ses på framsidan av modulen) och AJ71PB92D. Eftersom funktionalitet och uppbyggnad är exakt samma i både A1SJ71PB92D och AJ71PB92D benämns de i texten som DP-master.

## 4.1 Hårdvara

Presentation av hårdvara och komponenter i en DP-master.

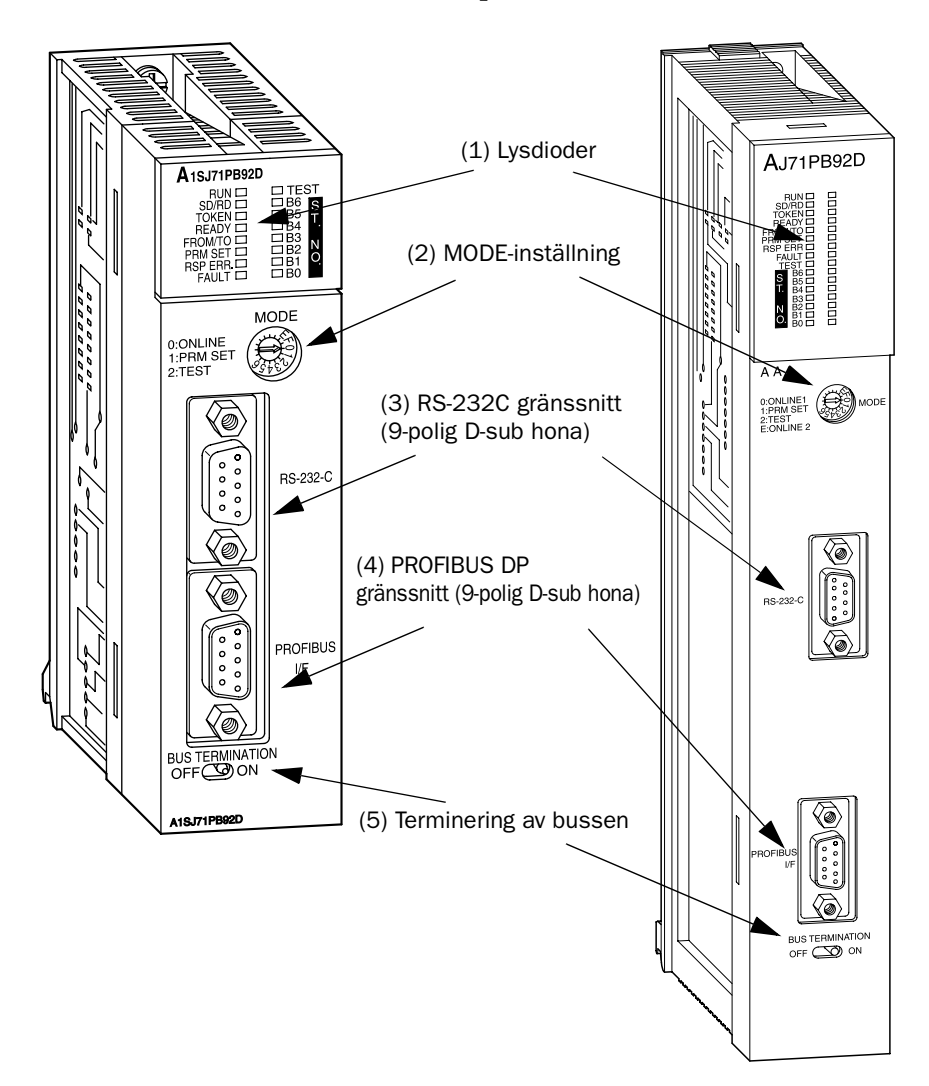

| Nr  | Komponent              | Beskrivning                                                                                                |                                                                                                    |  |
|-----|------------------------|----------------------------------------------------------------------------------------------------|----------------------------------------------------------------------------------------------------|--|
|     |                        | Visar status på A                                                                                          | (1S)J71PB92D.                                                                                                    |  |
|     |                        | RUN                                                                                                    | Visar driftstatus på A(1S)J71PB92D.<br>TILL: Vid normal drift.<br>FRÅN: Om fel inträffat.                                            |  |
|     |                        | SD/RD                                                                                                    | Blinkar vid fungerande kommunikation på nätverket.                                                                                   |  |
|     |                        | TOKEN                                                                                                    | Lyser när A(1S)J71PB92D har "Token", dvs<br>tillgång till bussen. Alltid till när bara en mas-<br>ter används på nätverket.          |  |
|     |                        | READY                                                                                                    | Lyser när modulen är klar att kommunicera.                                                                                           |  |
| (1) | (1) Lysdioder          | FROM/TO                                                                                                    | Lyser när FROM/TO-instruktioner hämtar/<br>skickar data mellan CPU och<br>A(1S)J71PB92D.                                             |  |
|     |                        | PRM.SET                                                                                                    | Lyser när MODE-omkopplaren är inställd för konfigurering av A(1S)J71PB92D (MODE 1).                                                  |  |
|     |                        | RSP ERR.                                                                                                   | Lyser när kommunikationsfel inträffat.                                                                                               |  |
|     |                        | FAULT                                                                                                    | Lyser när felaktiga parametrar har laddats<br>ner.                                                                                   |  |
|     |                        | TEST                                                                                                    | Lyser när självdiagnostiktest utförs.                                                                                                |  |
|     |                        | B0 - B6                                                                                                    | Visar stationsnummer för DP-mastern under<br>normal drift. Stationsnumret lagras binärt.<br>Visar testtyp under självdiagnostiktest. |  |
| (2) | MODE-väljare           | Val av driftstatus på A(1S)J71PB92D (0 vid leverans)                                                       |                                                                                                    |  |
|     |                        | Val                                                                                                    | MODE                                                                                                    |  |
|     |                        | 0                                                                                                    | Normal drift i sk MODE 0                                                                                                    |  |
|     |                        | 1                                                                                                    | Konfigurering av nätverk                                                                                                    |  |
|     |                        | 2                                                                                                    | Självdiagnostik                                                                                                    |  |
|     |                        | 3 - D                                                                                                    | Används ej                                                                                                    |  |
|     |                        | E                                                                                                    | Normal drift i sk MODE E                                                                                                    |  |
|     |                        | F                                                                                                    | Används ej                                                                                                    |  |
| (3) | RS-232C<br>kontakt     | Kontakt för anslutning av PC med konfigurationsverktyg (Profi-<br>Map) vid konfigurering av A(1S)J71PB92D. |                                                                                                    |  |
| (4) | PROFIBUS DP<br>kontakt | Kontakt för anslutning av A(1S)J71PB92D till ett PROFIBUS DP-<br>nätverk.                                  |                                                                                                    |  |

| Nr  | Komponent               | Beskrivning                                                                                                    |
|-----|-------------------------|----------------------------------------------------------------------------------------------------|
| (5) | Terminerings<br>väljare | Här väljs om bussen ska termineras vid A(1S)J71PB92D-modu-<br>len. Detta är aktuellt om modulen sitter först eller sist i ett bus-<br>segment och om inte extern terminering används. |

### Status på lysdioder vid normal drift i MODE 0 och E

| RUN      | TILL                                      |
|----------|-------------------------------------------|
| SD/RD    | Blinkar med 1s intervall                  |
| TOKEN    | TILL                                      |
| READY    | TILL                                      |
| FROM/TO  | TILL                                      |
| PRM.SET  | FRÅN                                      |
| RSP ERR. | FRÅN                                      |
| FAULT    | FRÅN                                      |
| TEST     | FRÅN                                      |
| B0 - B6  | FRÅN om stationsnumret är 0 på DP-mastern |

Status på lysdioder vid konfigurering av DP-master

| RUN      | TILL |
|----------|------|
| SD/RD    | FRÅN |
| TOKEN    | FRÅN |
| READY    | FRÅN |
| FROM/TO  | FRÅN |
| PRM.SET  | TILL |
| RSP ERR. | FRÅN |
| FAULT    | FRÅN |
| TEST     | FRÅN |
| B0 - B6  | FRÅN |

## 4.2 Tekniska data

Tabellen nedan innehåller specifikationer för ett PROFIBUS DP-nätverk med en A(1S)J71PB92D modul som master.

| Tekniska data                 |                 | Master A(1S)J71PB92D                                                                                          |  |
|-------------------------------|-----------------|----------------------------------------------------------------------------------------------------|--|
| Kommunikationsprotokoll       |                 | EN 50170 del 2/ DIN 19245-T3/IEC 61158                                                                        |  |
| Gränssnitt                    |                 | RS-485                                                                                                    |  |
|                               | Avstånd (meter) |                                                                                                    |  |
|                               | 1 200           | 9,6/ 19,2 / 93,75 kbit/s                                                                                      |  |
| Dataöverförings-              | 1 000           | 187,5 kbit/s                                                                                                  |  |
| hastighet                     | 400             | 500 kbit/s                                                                                                    |  |
|                               | 200             | 1 500 kbit/s                                                                                                  |  |
|                               | 100             | 12 000/ 6 000/ 3 000 kbit/s                                                                                   |  |
| Max avstånd                   |                 | 4 800 meter (3 st förstärkare)                                                                                |  |
| Antal slavnoder pe            | r master        | Max 60 st                                                                                                    |  |
| Datautbyte/slavnod MODE 0     |                 | Varje ansluten slav får en fast area med 32<br>bytes in + 32 bytes ut. (16 register in + 16 regis-<br>ter ut) |  |
| Datautbyte/slavnod MODE E     |                 | Varje ansluten slav tilldelas upp till 244 bytes in<br>+ 244 bytes ut (122 register in + 122 register<br>ut)  |  |
| Antal noder per se            | gment           | 32 st                                                                                                    |  |
| Antal förstärkare per nätverk |                 | 3 st                                                                                                    |  |
| Kablage                       |                 | Skärmad och partvinnad tvåtråds kabel med 0,34 mm² ledningsarea och 135 – 165 $\Omega$ impedans               |  |
| Kontakter                     |                 | 9-polig D-subkontakt speciellt anpassad för över-<br>föringshastigheter upp till 12 Mbit/s.                   |  |

## 4.3 Buffertminne i DP-mastern

Mastermodulen A(1S)J71PB92D är en specialmodul som innehåller en processor samt ett internt minne som kallas buffertminne (BFM). Ett buffertminne består av ett antal adresser, där varje adress motsvarar ett dataregister (16 bitar) i centralenheten.

| Adress (dec) | Buffertminnearea           | Beskrivning                                                                                                    |
|--------------|----------------------------|----------------------------------------------------------------------------------------------------|
| 0-959        | Inarea                     | Här lagras indata från slavno-<br>derna i nätverket.                                                                                                    |
| 960-1919     | Utarea                     | Här lagras utdata som skall till<br>slavnoder i nätverket.                                                                                                    |
| 1920-2039    | Area för adressinformation | Här lagras antalet in/utbytes som<br>hanteras av varje slavnod som<br>konfigurerats i nätverket.                                                                                                    |
| 2040-2079    | Area för kommunikationsfel | Här lagras 8 felkoder. Vid fel på<br>en slavnod lagras detaljerad infor-<br>mation om felet, master-adress,<br>slavadress samt slav ID. Se även<br>kapitlet Felhantering.                                                                              |
| 2080         | Filtrering av fel          | Genom att sätta bitar i detta<br>register kan olika typer av fel fil-<br>treras bort på slavnoderna                                                                                                    |
| 2081         | Global kontroll            | Med detta register kan man<br>"frysa" ingångsstatus för en<br>grupp ingångar och läsa in status.<br>En grupp utgångar kan tilldelas<br>utgångstatus och därefter via<br>detta register "synkronisera"<br>utgångsaktiveringen på ett givet<br>kommando. |
| 2082-2083    | Används ej                 |                                                                                                    |
| 2084         | Felfiltreringstid          | Efter start av kommunikation aktiveras denna tid. Under denna tid registreras inga kommunikationsfel. Tiden anges i sekunder. Normalt används tiden 20 s.                                                                                              |
| 2085-2095    | Används ej                 |                                                                                                    |

| Adress (dec) | Buffertminnearea                                        | Beskrivning                                                                                                    |
|--------------|---------------------------------------------------------|----------------------------------------------------------------------------------------------------|
| 2096-2110    | Area för tillverkarspecifika fel                        | Varje tillverkare kan skicka felin-<br>formation till DP-mastern vid fel<br>på en slavnod. Informationen lag-<br>ras enligt PROFIBUS DP-standar-<br>den. För mer information se<br>kapitlet Felhantering. |
| 2112-2116 *  | Visning av felaktiga stationer                          | l dessa register visas vilka av de<br>tillgängliga slavnoderna som är<br>OK. För mer information se kapit-<br>let Felhantering.                                                                           |
| 2128-2187 *  | Buffertminnen visar start på<br>indata för slavnod 1-60 | I MODE E har noderna ingen förut-<br>bestämd startadress i buffertmin-<br>net för ingångarna. Informationen<br>visar startadress för slavnoder 1-<br>60.                                                  |
| 2188-2247 *  | Buffertminnen visar start på<br>utdata för slavnod 1-60 | I MODE E har noderna ingen förut-<br>bestämd startadress i buffertmin-<br>net för utgångarna. Informationen<br>visar startadress för slavnoder 1-<br>60.                                                  |

\* Dessa areor finns i AJ71PB92D och A1SJ71PB92D med version BE och uppåt (versionsbeteckningen finns på framsidan av modulen).

#### **Observera!**

Om läsning eller skrivning utförs till de delar av buffertminnet som ej används garanteras ej att A(1S)J71PB92D fungerar.

## 4.4 I/O-signaler i DP-master

Nedan ges en beskrivning på de in-/utsignaler som utbyts mellan mastermodulen och PLC-systemets centralenhet. Beskrivningen gäller när signalen går hög.

| PLC $ ightarrow$ A(1S)J71PB92D |                                                                                                    | A(1S)J71PB92D $ ightarrow$ PLC |                                                                                                    |
|--------------------------------|----------------------------------------------------------------------------------------------------|--------------------------------|----------------------------------------------------------------------------------------------------|
| Utgång                         | Beskrivning                                                                                                    | Ingång                         | Beskrivning                                                                                                    |
| YO                             | Startar kommunikation på<br>PROFIBUS DP-nätverket                                                                                                    | ХО                             | Kommunikation startad                                                                                                    |
| Y1                             | Nollställning av kommunika-<br>tionsfel-flagga X1                                                                                                    | X1                             | Kommunikationsfel                                                                                                    |
| Y2                             | Rensar arean med kommuni-<br>kationsfel                                                                                                    | X2                             | Kommunikationsfelsarean är<br>rensad. Klarsignal för Y2.                                                                                                 |
| Y3                             | Val av hur fel skall lagras<br>Y3 = 0: Åtta sista felen<br>lagras i felarean<br>Y3 = 1: Första sju felen<br>lagras samt alltid det sist<br>inkomna felet i felarean                                                                                                    |                                |                                                                                                    |
|                                | Pogäran av globalkontroll                                                                                                    | X4                             | Globalkontroll har utförts                                                                                                    |
| Y4                             | (sync/freeze). Y4 skall sättas<br>till noll av PLC-programmet när<br>X4 går hög.                                                                                                    | Х5                             | Om XO = 0 när Y4 går hög<br>sätts globalkontroll-fel X5 hög.<br>I detta läge utförs ej någon<br>global-kontroll.                                         |
| YD                             | Omstart av kommunikation.<br>Om A(1S)J71PB92D stoppat<br>kommunikationen av någon<br>anledning ("FAULT"-lampan<br>lyser och X1D = 0)<br>kan man genom att slå av/på<br>YD starta om kommunikatio-<br>nen igen. Samma effekt fås<br>genom en reset av PLC-syste-<br>met. | XD                             | Watchdog-timer-fel. När time-<br>out tiden för modulen löper ut,<br>dvs när modulen inte får något<br>svar på sin kommunikations-<br>begäran, går XD hög |

| PLC $ ightarrow$ A(1S)J71PB92D |             | A(1S)J71PB92D → PLC |                                                                                                    |
|--------------------------------|-------------|---------------------|----------------------------------------------------------------------------------------------------|
| Utgång                         | Beskrivning | Ingång              | Beskrivning                                                                                                    |
|                                |             | X1B                 | Modul klar att kommunicera                                                                                                    |
|                                |             | X1D                 | Modul klar.<br>Signalen går hög när<br>A(1S)J71BP92D spännings-<br>sätts. X1D är hög så länge<br>inget fel inträffat ("RUN"-lam-<br>pan lyser och "FAULT"-lampan<br>är släckt). |

#### Observera!

Ovanstående in-/utsignaler gäller om mastermodulens grundadress är O. Exempel:

Om mastermodulens grundadress är 20 måste följande förändring göras i ovanstående tabell.

 $\begin{array}{l} \text{YO - Y1F} \rightarrow \text{Y2O - Y3F} \\ \text{XO - X1F} \rightarrow \text{X2O - X3F} \end{array}$ 

## 4.5 Beskrivning av in-/utarea i DP-master

I ett fungerande PROFIBUS DP-nätverk med en Mitsubishi DP-master sker två olika kommunikationer.

Den första kommunikationen sker mellan slavnoderna och DP-mastern. Dvs kommunikationen på PROFIBUS DP-nätverket. När kommunikationen har startats så lagras automatiskt data från slavnoderna i inarean i buffertminnet på DP-mastern. Data som skall styra ut t ex digitala utgångar i nätverket läggs ut till utarean i buffertminnet.

Den andra kommunikationen sker mellan centralenheten i PLC-systemet och DP-mastern. All ingångsdata och utgångsdata i DP-mastern måste knytas till fysiska I/O i PLC-systemet. Korskoppling av data sker via FROM/TO-instruktioner. FROM-instruktionerna hämtar data från DPmastern till centralenheten och TO-instruktionen används för att lägga ut data till DP-mastern.

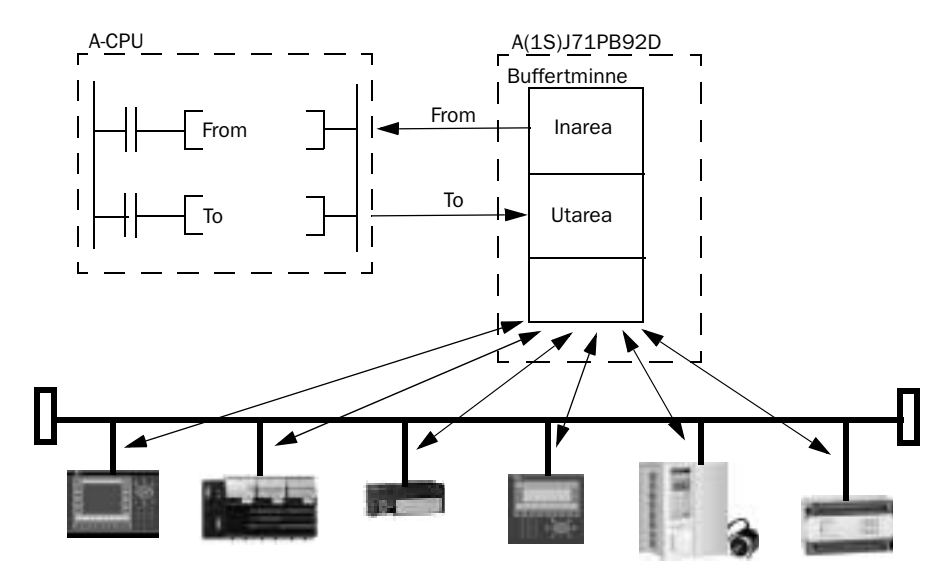

Bilden beskriver schematiskt hur datautbyte går till mellan centralenheten och slavnoder i nätverket

Inarean består av 1920 bytes inarea och 1920 bytes utarea. Varje area har då 960 buffertminnen och varje buffertminne innehåller 16 bitar.

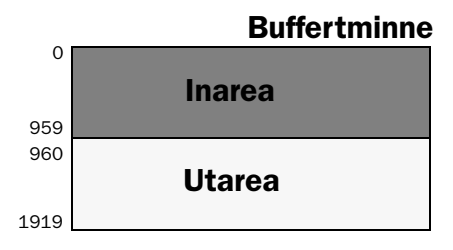

Bild på buffertminne i DP-mastern.

Lagring av in-/utdata i buffertminnet kan ske på två olika sätt. Antingen används MODE 0 eller E.

MODE 0 använder den gamla PROFIBUS DP standarden. I MODE 0 får varje ansluten och konfigurerad slav en fast 32 bytes inarea och en 32 bytes utarea. Observera att PROFIBUS DP är byte-relaterat, 1 byte är 8 bitar. MODE E använder den nya PROFIBUS DP standarden som gör det möjligt att utbyta upp till 244 bytes indata respektive 244 bytes utdata per nod. Det finns inga fasta gränser för varje nod.

### Val av MODE

Val av MODE sker på två ställen, dels vid konfigurering av nätverket och dels med MODE-omkopplaren på DP-mastern. Vid konfigurering av nätverket i programvaran ProfiMap väljs MODE när DP-mastern konfigureras, se kapitel Konfigurering av DP-master. MODE-omkopplaren på mastern sätts i normal drift antingen i läge 0 för att köra MODE 0 eller läge E för att köra MODE E.

## MODE 0

Här följer en beskrivning av MODE 0 samt begränsningarna med detta lagringssätt.

- DP-mastern kan utbyta 32 bytes indata och 32 bytes utdata till varje slav. Det motsvarar 16 register i vardera riktningen. Teoretiskt kan en slavnod max bestå av 256 digitala ingångar och max 256 utgångar, totalt 512 I/O.
- Observera att in-/ utarean är fast, även om slaven enbart har 16 digitala ingångar, så kommer slaven att tilldelas 16 register in och 16 register ut.
- Antal parameter bytes, dvs tillverkarspecifika parametrar som kan utbytas vid uppstart av nätverket samt när en slav åter kopplas in på nätverket är max 34 bytes.

Här följer ett exempel som visar hur data lagras i DP-mastern i MODE 0.

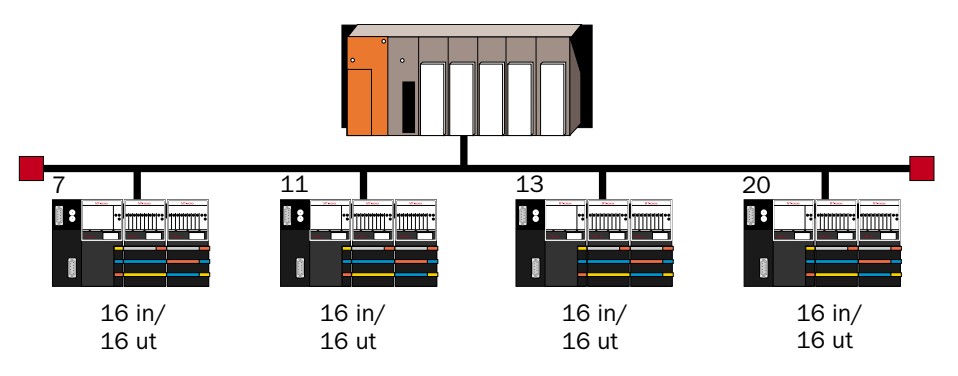

Bilden består av fyra slavnoder med vardera 16 ingångar och 16 utgångar

De fyra slavnodernas indata och utdata lagras på följande sätt i buffertminnet på DP-mastern.

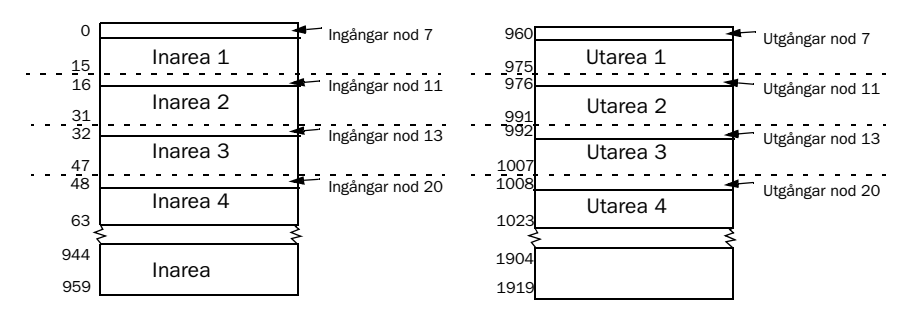

Lägg märke till att stationsnumret bestämmer var indata och utdata skall lagras i buffertminnet i DP-mastern. Stationen med lägsta stationsnumret får alltid första in-/utarean.

Lagring av indata

| Adress | Inarea             | Adress | b15 $\leftarrow$ b8 | $b7 \leftarrow b0$ |
|--------|--------------------|--------|---------------------|--------------------|
| 0      |                    | 0      | Byte 2 slav 1       | Byte 1 slav 1      |
| 15     | Indata för slav 1  | 1      | Byte 4 slav 1       | Byte 3 slav 1      |
| 15     |                    |        |                     |                    |
| 16     |                    |        |                     |                    |
|        | Indata för slav 2  | 14     | Byte 30 slav 1      | Byte 29 slav 1     |
| 31     |                    | 15     | Byte 32 slav 1      | Byte 31 slav 1     |
|        |                    |        |                     |                    |
| 944    |                    |        |                     |                    |
| 959    | Indata för slav 60 |        |                     |                    |

Bilden beskriver hur data lagras i inarean för slavnod med stationsnummer 7

Bit 0 - 15 i buffertminne 0 motsvarar ingång 0 till 15 på slavnod 7 Bit 0 - 15 i buffertminne 16 motsvarar ingång 0 till 15 på slavnod 11. Bit 0 - 15 i buffertminne 32 motsvarar ingång 0 till 15 på slavnod 13. Bit 0 - 15 i buffertminne 48 motsvarar ingång 0 till 15 på slavnod 20. Exempel:

Om ingång 2 aktiveras på slavnoden så kommer bit 2 att 1-ställas i BFM 0. Lagring av utdata

| Adress   | Utarea             | Adress | b15 $\leftarrow$ b8 | b7 ← b0        |
|----------|--------------------|--------|---------------------|----------------|
| 960      |                    | 960    | Byte 2 slav 1       | Byte 1 slav 1  |
| 075      | Utdata för slav 1  | 961    | Byte 4 slav 1       | Byte 3 slav 1  |
| 975      |                    |        |                     |                |
| 976      |                    |        |                     |                |
| 001      | Utdata för slav 2  | 974    | Byte 30 slav 1      | Byte 29 slav 1 |
| 991      |                    | 975    | Byte 32 slav 1      | Byte 31 slav 1 |
|          |                    |        |                     |                |
| 1904     |                    |        |                     |                |
| <br>1919 | Utdata för slav 60 |        |                     |                |

Bilden beskriver hur data lagras i utarean för slavnod med stationsnummer 7

Bit 0 - 15 i buffertminne 960 motsvarar utgång 0 till 15 på slavnod 7.

Bit 0 - 15 i buffertminne 976 motsvarar utgång 0 till 15 på slavnod 11.

Bit 0 - 15 i buffertminne 992 motsvarar utgång 0 till 15 på slavnod 13.

Bit 0 - 15 i buffertminne 1008 motsvarar utgång 0 till 15 på slavnod 20.

Exempel:

Om utgång 5 skall aktiveras på slavnod 7 så måste bit 5 1-ställas i BFM 960.

#### Observera!

Om udda antal moduler med 8 ingångar eller 8 utgångar används bör de sättas sist. Annars kan följande problem uppstå, se följande exempel med en MT-nod: MT-DP12 Bussnod

MT-X8 8 ingångar

MT-4AD 4 analoga ingångar

|   | Inarea 1 i buffertminnet på A(1S)J71PB92D |                            |  |  |
|---|-------------------------------------------|----------------------------|--|--|
| 0 | Kanal 1 byte 1 från MT-4AD                | Byte 1 från MT-X8          |  |  |
| 1 | Kanal 2 byte 3 från MT-4AD                | Kanal 1 byte 2 från MT-4AD |  |  |
| 2 | Kanal 3 byte 5 från MT-4AD                | Kanal 2 byte 4 från MT-4AD |  |  |
| 3 | Kanal 4 byte 7 från MT-4AD                | Kanal 3 byte 6 från MT-4AD |  |  |
| 4 |                                           | Kanal 4 byte 8 från MT-4AD |  |  |

I det här fallet kommer ej de analoga värdena att kunna adresseras som ett dataregister (två bytes). Onödig programmering måste göras för att lösa problemet.

## **MODE E**

Här följer en beskrivning av MODE E samt begränsningarna med detta lagringssätt.

- DP-mastern kan utbyta upp till 244 bytes indata och upp till 244 bytes utdata till varje slav. Det motsvarar 122 register i vardera riktningen. Teoretiskt kan en slavnod max bestå av 1952 ingångar och max 1952 utgångar, totalt 3904 I/O.
- Observera att in-/utarean inte är fast, har slaven enbart 16 digitala in och det lägsta stationsnumret så kommer slavens ingångar att placeras i buffertminne 0. Om fler noder kopplas in på nätverket så kommer dess ingångar och utgångar att placeras i följd därefter dvs på buffertminne 1, 2, 3 osv samt i buffertminne 960 och framåt.
- Antal parameter bytes, dvs tillverkarspecifika parametrar som kan utbytas vid uppstart av nätverket samt när en slav åter kopplas in på nätverket är max 82 bytes.
- Max 60 noder (slavar) kan kopplas in mot en DP-master. Om slavarna använder hela in-/utarean på 244 bytes så är det max 7 slavar som kankopplas mot en DP-master i MODE E.

Här följer ett exempel som visar hur data lagras i DP-mastern i MODE E.

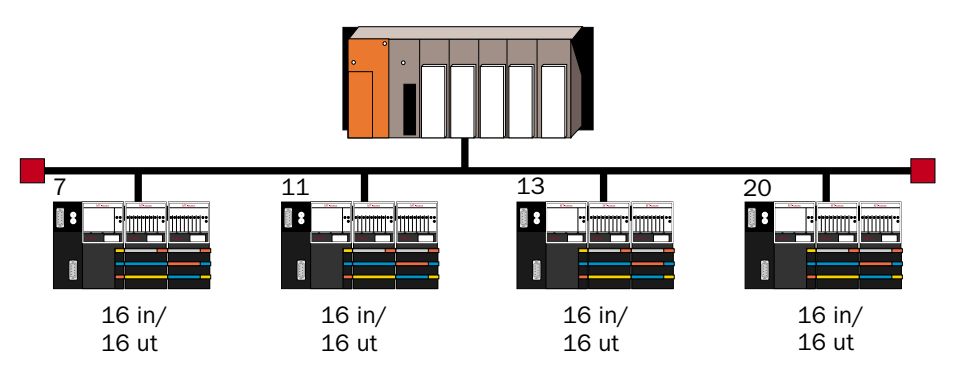

Bilden består av 4 slavnoder med vardera 16 ingångar och 16 utgångar

Lägg märke till att stationsnumret bestämmer var indata och utdata skall lagras i buffertminnet i DP-mastern. Stationen med lägsta stationsnumret får alltid första in-/utarean. I detta fall lagras all indata och utdata i totalt 8 buffertminnen.

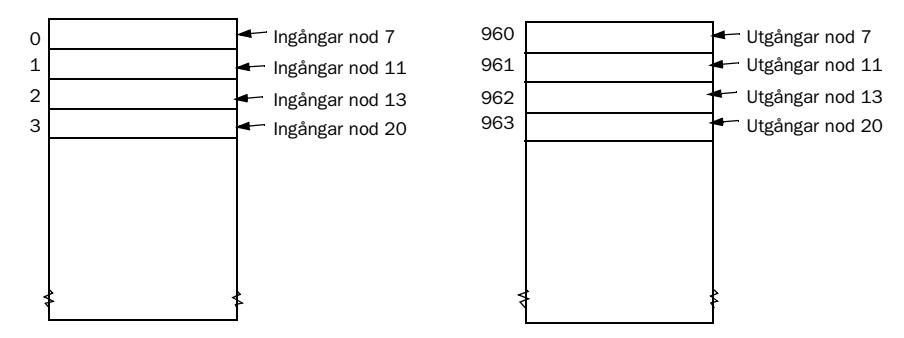

Lagring av indata

| Inarea                | Adress BFM | <b>b15</b> ← <b>b8</b> | b7 ← b0           |
|-----------------------|------------|------------------------|-------------------|
| Indata för slavnod 7  | 0          | Byte 2 slavnod 7       | Byte 1 slavnod 7  |
| Indata för slavnod 11 | 1          | Byte 2 slavnod 11      | Byte 1 slavnod 11 |
| Indata för slavnod 13 | 2          | Byte 2 slavnod 13      | Byte 1 slavnod 13 |
| Indata för slavnod 20 | 3          | Byte 2 slavnod 20      | Byte 1 slavnod 20 |

*Tabellen beskriver hur data lagras i inarean för slavnod med stationsnummer 7, 11, 13 och 20* 

Bit 0 - 15 i buffertminne 0 motsvarar ingång 0 till 15 på slavnod 7. Bit 0 - 15 i buffertminne 1 motsvarar ingång 0 till 15 på slavnod 11. Bit 0 - 15 i buffertminne 2 motsvarar ingång 0 till 15 på slavnod 13. Bit 0 - 15 i buffertminne 3 motsvarar ingång 0 till 15 på slavnod 20.

### Exempel:

Om ingång 2 aktiveras på slavnoden kommer bit 2 att 1-ställas i BFM 0.

Lagring av utdata

| Utarea                | Adress BFM | b15 $\leftarrow$ b8 | b7 $\leftarrow$ b0 |
|-----------------------|------------|---------------------|--------------------|
| Utdata för slavnod 7  | 960        | Byte 2 slavnod 7    | Byte 1 slavnod 7   |
| Utdata för slavnod 11 | 961        | Byte 2 slavnod 11   | Byte 1 slavnod 11  |
| Utdata för slavnod 13 | 962        | Byte 2 slavnod 13   | Byte 1 slavnod 13  |
| Utdata för slavnod 20 | 963        | Byte 2 slavnod 20   | Byte 1 slavnod 20  |

Bit 0 - 15 i buffertminne 960 motsvarar utgång 0 till 15 på slavnod 7.

Bit 0 - 15 i buffertminne 961 motsvarar utgång 0 till 15 på slavnod 11.

Bit 0 - 15 i buffertminne 962 motsvarar utgång 0 till 15 på slavnod 13.

Bit 0 - 15 i buffertminne 963 motsvarar utgång 0 till 15 på slavnod 20.

Exempel:

Om utgång 5 skall aktiveras på slavnod 7 måste bit 5 1-ställas i BFM 960.

#### Observera!

Om udda antal moduler med 8 ingångar eller 8 utgångar används bör de sättas sist. Annars kan följande problem uppstå, se följande exempel med en MT-nod:

MT-DP12 Bussnod

MT-X8 8 ingångar

MT-4AD 4 analoga kanaler in

|   | Inarea 1 i buffertminnet på A(1S)J71PB92D |                            |  |  |
|---|-------------------------------------------|----------------------------|--|--|
| 0 | Kanal 1 byte 1 från MT-4AD                | Byte 1 från MT-X8          |  |  |
| 1 | Kanal 2 byte 3 från MT-4AD                | Kanal 1 byte 2 från MT-4AD |  |  |
| 2 | Kanal 3 byte 5 från MT-4AD                | Kanal 2 byte 4 från MT-4AD |  |  |
| 3 | Kanal 4 byte 7 från MT-4AD                | Kanal 3 byte 6 från MT-4AD |  |  |
| 4 |                                           | Kanal 4 byte 8 från MT-4AD |  |  |

I det här fallet kommer ej de analoga värdena kunna adresseras som ett dataregister (två bytes). Onödig programmering måste göras för att läsa problemet.

## Konfigurationsexempel

Här följer en beskrivning av ett konfigurationsexempel med enbart en nod. Exemplet visar hur data lagras i buffertminnet då en mer komplex MT-nod används i nätverket. Exemplet förutsätter att noden har det lägsta stationsnumret på bussen.

| MT-DP12 | Bussnod               | nr |
|---------|-----------------------|----|
| MT-X16  | 16 ingångar           | 1  |
| MT-X16  | 16 ingångar           | 2  |
| MT-X16  | 16 ingångar           | 3  |
| MT-Y16T | 16 transistorutgångar | 4  |
| MT-4AD  | 4 analoga kanaler in  | 5  |
| MT-4AD  | 4 analoga kanaler in  | 6  |
| MT-4DA  | 4 analoga kanaler ut  | 7  |
| MT-4DA  | 4 analoga kanaler ut  | 8  |
| MT-Y4R  | 4 reläutgångar        | 9  |
|         |                       |    |

| Inarea i buffertminnet på A(1S)J71PB92D |                                  |                                  |  |
|-----------------------------------------|----------------------------------|----------------------------------|--|
| BFM 0                                   | Byte 2 från MT-X16 nr 1          | Byte 1 från MT-X16 nr 1          |  |
| BFM 1                                   | Byte 4 från MT-X16 nr 2          | Byte 3 från MT-X16 nr 2          |  |
| BFM 2                                   | Byte 6 från MT-X16 nr 3          | Byte 5 från MT-X16 nr 3          |  |
| BFM 3                                   | Kanal 1 byte 8 från MT-4AD nr 5  | Kanal 1 byte 7 från MT-4AD nr 5  |  |
| BFM 4                                   | Kanal 2 byte 10 från MT-4AD nr 5 | Kanal 2 byte 9 från MT-4AD nr 5  |  |
| BFM 5                                   | Kanal 3 byte 12 från MT-4AD nr 5 | Kanal 3 byte 11 från MT-4AD nr 5 |  |
| BFM 6                                   | Kanal 4 byte 14 från MT-4AD nr 5 | Kanal 4 byte 13 från MT-4AD nr 5 |  |
| BFM 7                                   | Kanal 1 byte 16 från MT-4AD nr 6 | Kanal 1 byte 15 från MT-4AD nr 6 |  |
| BFM 8                                   | Kanal 1 byte 18 från MT-4AD nr 6 | Kanal 1 byte 17 från MT-4AD nr 6 |  |
| BFM 9                                   | Kanal 1 byte 20 från MT-4AD nr 6 | Kanal 1 byte 19 från MT-4AD nr 6 |  |
| BFM 10                                  | Kanal 1 byte 22 från MT-4AD nr 6 | Kanal 1 byte 21 från MT-4AD nr 6 |  |

| Utarea i buffertminnet på A(1S)J71PB92D |                                  |                                  |  |
|-----------------------------------------|----------------------------------|----------------------------------|--|
| BFM 960                                 | Byte 2 från MT-Y16T nr 4         | Byte 1 från MT-Y16T nr 4         |  |
| BFM 961                                 | Kanal 1 byte 4 från MT-4DA nr 7  | Kanal 1 byte 3 från MT-4DA nr 7  |  |
| BFM 962                                 | Kanal 2 byte 6 från MT-4DA nr 7  | Kanal 2 byte 5 från MT-4DA nr 7  |  |
| BFM 963                                 | Kanal 3 byte 8 från MT-4DA nr 7  | Kanal 3 byte 7 från MT-4DA nr 7  |  |
| BFM 964                                 | Kanal 4 byte 10 från MT-4DA nr 7 | Kanal 4 byte 9 från MT-4DA nr 7  |  |
| BFM 965                                 | Kanal 1 byte 12 från MT-4DA nr 8 | Kanal 1 byte 11 från MT-4DA nr 8 |  |
| BFM 966                                 | Kanal 2 byte 14 från MT-4DA nr 8 | Kanal 2 byte 13 från MT-4DA nr 8 |  |
| BFM 967                                 | Kanal 3 byte 16 från MT-4DA nr 8 | Kanal 3 byte 15 från MT-4DA nr 8 |  |
| BFM 968                                 | Kanal 4 byte 18 från MT-4DA nr 8 | Kanal 4 byte 17 från MT-4DA nr 8 |  |
| BFM 969                                 |                                  | Byte 19 till MT-Y4R nr 9         |  |

### PROFIBUS DP-master
# 5 Konfiguration av nätverk med ProfiMap

I ett PROFIBUS DP-nätverk skall samtliga slavnoders egenskaper definieras i DP-mastern. Till varje produkt på nätverket skall det finnas en sk GSD-fil. GSD-filen tillhandahålls av leverantören av de enskilda produkterna. Anledningen till att den kallas gsd-fil är att den har filändelsen \*.GSD. GSD står för Geräte Stam Datei på tyska och kallas även Device Data Base (DDB) på engelska.

Mitsubishi använder programvaran ProfiMap för att konfigurera ett PRO-FIBUS DP-nätverk. ProfiMap används för att konfigurera alla kommunikationsmoduler avsedda för fabrikatsoberoende nätverk. Programvaran täcker idag PROFIBUS DP, PROFIBUS FMS och MAP/MMS och kan användas till Windows 95/98/NT och 2000.

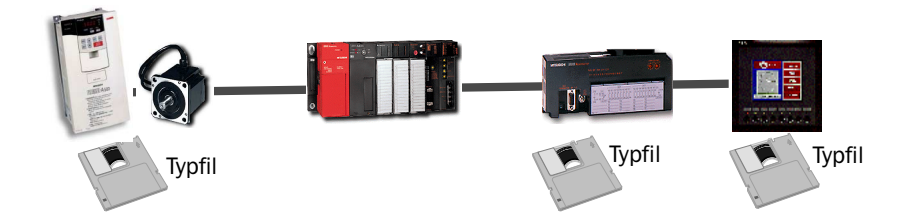

## 5.1 Installation av ProfiMap

Om ProfiMap inte är installerat, följ anvisningarna i ProfiMap-manualen (MA00244).

## 5.2 Start av nätverkskonfiguration

- Starta ProfiMap.
- Klicka OK på startmenyn
- Följande dialogfönster visas. Skapa nytt projekt.

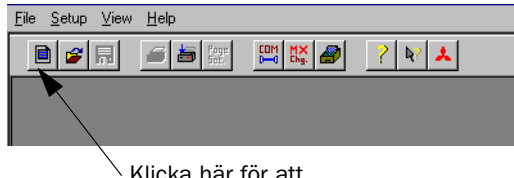

Klicka här för att skapa ett nytt projekt

- I menyn Select module Type väljs Profibus DP (A(1S)J71PB92D).

| Ne | twork Setup        |                                   |                              |   | × |
|----|--------------------|-----------------------------------|------------------------------|---|---|
|    | Select Module Type |                                   |                              |   |   |
|    | MELSEC Device      | Profibus DP (A)                   | (1S)J71PB92D)                | • | 1 |
|    |                    | 802.3 / MAP (A<br>Profibus FMS (A | J71M56EF2)<br>A(1S)J71PB96F) |   |   |
|    |                    | Profibus DP (A)                   | 1S)J71PB92D)                 |   |   |
|    |                    | OK                                | Cancel                       |   |   |
|    |                    |                                   |                              |   |   |

Välj nätverkstyp

- I den meny som visas väljs MODE 0 eller MODE E.

| A(1S)J71  | A(1S)J71PB92D I/O Operation Mode Selection                                                                                                    |              |             |           |  |  |  |
|-----------|----------------------------------------------------------------------------------------------------|--------------|-------------|-----------|--|--|--|
| 1         | You need to define the operation mode of your A(1S)/71PB32D PROFIBUS/DP<br>master module. Which operation mode do you want to use?                                                                                                    |              |             |           |  |  |  |
| Mode 0:   | Node 0: This operation mode supports 32 byte send and 32 byte receive data per slave.<br>This Mode is compatible to PLC sequence programs previously made for<br>A1SJ71PB92D parametrized with MELSEC ProfiMap 1.x or for the older<br>AJ71PB92 module. |              |             |           |  |  |  |
| Mode E:   | Mode E: This operation mode supports up to 244 bytes send and/or 244 byte receive<br>data per slave. The memory structure inside the A(1\$),171PB92D master module<br>is optimized for less delay of PLC sequence program.                              |              |             |           |  |  |  |
| - Mode Se | lection/Model Support                                                                                                    |              |             |           |  |  |  |
|           |                                                                                                    | DIP Position | A1SJ71PB92D | AJ71PB92D |  |  |  |
| 32        | 32 Byte / Operation Mode 0 all releases all releases all releases                                                                                                    |              |             |           |  |  |  |
| 244       | 244 Byte / Operation Mode E BE and later all releases                                                                                                    |              |             |           |  |  |  |
|           |                                                                                                    |              |             |           |  |  |  |

#### **Observera!**

I ProfiMap version 2.0m och nyare går det att ändra MODE i efterhand. Om MODE skall ändras i äldre versioner måste nätverket konfigureras om. Val av MODE ändrar inte sättet att konfigurera slavnoderna.

Denna meny är huvudmenyn för konfigurering av en DP-master.

| P untitled DP1          |                          |                            |                   |
|-------------------------|--------------------------|----------------------------|-------------------|
| Config Module           |                          |                            | Access Module     |
| Profibus DP (A(1S)J71P  | 392D)                    |                            |                   |
|                         |                          |                            |                   |
|                         |                          |                            |                   |
| <b>2</b>                |                          |                            |                   |
|                         | [AJ 71]                  |                            |                   |
|                         |                          |                            |                   |
|                         |                          |                            | Write to A(1S)J71 |
| <u>D</u> evice Database | Master <u>P</u> arameter | Define I/ <u>O</u> -Slaves | Verify            |
|                         |                          |                            |                   |

ProfiMap har fyra funktionsknappar för konfigurering av nätverket: Device Database, Master Parameter, Define I/O-Slaves och Write to A(1S)J71.

### **Device Database**

I denna meny finns ett underhållsverktyg för lagring av GSD-filer och bilder på produkterna, sk bitmappar, i en databas. Här finns från början enbart GSD-filer från Mitsubishi. Menyn används för att lägga till respektive ta bort GSD-filer. Observera, om GSD-filerna redan finns inlagda i databasen, gå vidare till nästa funktion.

### **Master Parameter**

I denna meny ställs allmänna bussparametrar in, dvs parametrar som gäller för alla slavnoder på nätverket. Det vanligaste som ställs in här är överföringshastigheten på nätverket.

### Define I/O-Slaves

Här sker konfiguration av alla slavnoder på nätverket. Resultatet av konfigureringen blir en binär-fil som skall laddas ner till DP-mastern.

### Write to A(1S)J71

När konfigureringen är klar används denna funktion för att ladda ner binär-filen till DP-mastern.

## 5.3 Underhåll av GSD-filer i databasen

– Tryck på knappen **Device Database** och följande formulär visas.

| GSD Device Database (16 GSD devic                                                                    | es)           | >                   | < |  |
|----------------------------------------------------------------------------------------------------|---------------|---------------------|---|--|
| Note: Only DP-slave devices are visible within this dialog (sorted by group, vendor and model name). |               |                     |   |  |
| Slave Device Group                                                                                   | Vendor        | Mitsubishi Electric |   |  |
| 1/0                                                                                                  | Revision      | V1.0                |   |  |
| Available Slave Systems (6)<br>MT-DP12<br>MT-DP12E<br>PX2N modular station<br>AJ95TB2-16T 16 D0      | Bitmap        |                     |   |  |
| AJ95TB3-16D 16 DI<br>AJ95TB32-16DT 8 DI / 8D0                                                        | GSD-/DDB-File | Mt12f0~1.gsd        |   |  |
|                                                                                                    | Bitmap-File   | Mt12f037.bmp        |   |  |
| <u>A</u> dd <u>D</u> elete                                                                           |               | [                   |   |  |

Varje enhet i databasen har en GSD-fil och en BMP-fil knuten till sig. GSDfilerna används för konfigureringen medan BMP-filen används för att kunna presentera enheten grafiskt i programvaran. I menyn **Slave Device Group** väljs den huvudgrupp produkten tillhör. Under de olika huvudgrupperna finns olika GSD-filer lagrade med tillhörande BMP-fil.

Leverantören av produkten är skyldig att leverera en korrekt GSD-fil. I de flesta fall finns GSD-filen på leverantörens hemsida. Ibland levereras den med på diskett tillsammans med noden. En BMP-fil är en bild som är lagrad i ett standard Windows format, filen har alltid ändelsen \*.BMP. Om man inte kan få tag på någon kan man göra den själv med hjälp av ett ritprogram. Viktigt att tänka på är att bilden måste uppfylla följande krav,

| Bitmap       |           |  |  |
|--------------|-----------|--|--|
| Bredd        | 70 pixlar |  |  |
| Höjd         | 40 pixlar |  |  |
| Antal färger | 16        |  |  |
| Filändelse   | BMP       |  |  |

### Lägg till GSD-filer i databasen

- Välj Slave Device Group där GSD-filen skall läggas till.
- Klicka på Add.
- Leta reda på din GSD-fil med browsern.
- Klicka på GSD-filen och därefter på knappen Öppna.
- Klicka på **Ja**, för att lägga in GSD-filen i databasen.
- Leta reda på BMP-filen med browsern.
- Klicka på BMP-filen och därefter på knappen Öppna.
- Klicka två gånger på avbryt för att lägga in BMP-filen i databasen.

### Radera GSD-filer i databasen

- Välj Slave Device Group där GSD-filen finns som skall raderas.
- Klicka på produkten som skall raderas
- Klicka på knappen Delete. Klicka på Ja, för att radera GSD-filen från databasen.

### Observera!

Både GSD-filen och BMP-filen finns kvar i det eller de underbibliotek där de lagras, vid radering av GSD-filer i databasen påverkas inte dessa filer. Dvs filerna kan enkelt installeras igen i databasen.

## 5.4 Inställning av allmänna bussparametrar

- Klicka på knappen Master Parameter. Följande dialogfönster visas.

| Master | Settings                    |                        |                  | ×         |
|--------|-----------------------------|------------------------|------------------|-----------|
| Module | a (15)J71PB92D              |                        | 1/0 Mode:        | ۲         |
| Vendo  | MITSUBISHI ELECTR           | IC CORPORATIO          | Revision         | BE        |
|        | <u>N</u> ame                | PB92D-Mode E           |                  |           |
|        | B <u>a</u> udrate           | 1.500 Mbps             | •                |           |
|        | F <u>D</u> L address        | 0                      | [0 - 125]        |           |
|        | Head address on PLC         | 00                     | [0x0 - 0x3F]     |           |
|        | Error action flag           | 🗖 <u>G</u> oto 'Clear' | State            |           |
|        | <u>M</u> in. slave interval | 20                     | [1 - 65535]      | * 100 us  |
|        | Polling timeout             | 50                     | [1 - 65535]      | * 1 ms    |
|        | Data <u>c</u> ontrol time   | 100                    | [1 - 65535]      | * 10 ms   |
|        | OK Ca                       | ncel Dej               | (ault <u>B</u> u | us Param. |

Val av parametrar för kommunikation mellan alla produkter på en buss. Nedan följer en beskrivning av de olika parametrarna i dialogfönstret.

| Parameter                          | Beskrivning                                                                                                    |
|------------------------------------|----------------------------------------------------------------------------------------------------|
| Name                               | Här anges namn på nätverket.                                                                                                    |
| Baudrate                           | Här väljs överföringshastigheten på nätverket. Välj mellan<br>9,6 Kbit/s - 12 Mbit/s. Se kapitlet "Avstånd och över-<br>föringshastighet".                                                                                                    |
| FDL-adress<br>(Fieldbus Data Link) | Här anges mastermodulens stationsnummer i PROFIBUS<br>DP-nätverket. Grundinställningen är 0.                                                                                                    |
| Head adress on PLC                 | Här anges grundadress för mastermodulen i PLC-systemet.<br>Sitter modulen på adress H7O skall värdet 7 fyllas i på<br>denna position. Parameter påverkar inte konfigureringen<br>utan används enbart vid skapandet av en programdel (POU)<br>till MELSEC MEDOC <i>plus</i> . |

| Parameter           | Beskrivning                                                                                                    |
|---------------------|----------------------------------------------------------------------------------------------------|
| Error action flag   | Detta är en automatisk funktion för att nollställa hela mas-<br>termodulens in/ut-area när det inträffar ett kommunika-<br>tionsfel. Vi rekommenderar att denna ruta lämnas<br>okryssad.                                                                                                    |
| Min. slave interval | Minsta tidsperiod för en slavpollningscykel, dvs minsta<br>tiden mellan två avfrågningar av samma slav. För MT-serien<br>kan denna parameter sättas till 5 dvs 0,5 ms. Det är alltid<br>den långsammaste slaven som bestämmer detta värde.                                                                                                    |
| Polling timeout     | Används endast vid multimaster system (mer en 1 master)                                                                                                    |
| Data control time   | Alla slavars Watchdog time måste vara mindre än 1/6 av<br>Data control time.                                                                                                    |
| Download Selection  | Val av nerladdningssätt av konfiguration till DP-master. Om<br>rutan "Use CPU/Network) inte är ifylld används PROFICAB<br>för nerladdning. Om rutan kryssas i är det möjligt att ladda<br>ner konfigurationen t ex via PLC-systemets programmering-<br>sport med standard SC-09. Se avsnitt "Överföring av konfi-<br>guration till DP-master" |

De parametrar i ovanstående tabell som måste ändras tas upp nedan.

- Välj lämplig överföringshastighet (baudrate) för nätverket
- Om MELSEC MEDOC *plus* används ange grundadress för A(1S)J71PB92D.
- Se till att Error action flag inte är ikryssad.
- Ändra **Min. slave interval** till rätt värde, används enbart MT-serien, sätt in 5 dvs 0,5 ms.

Under knappen **Bus Param** finns alla PROFIBUS-parametrarna tillgängliga och de är ändringsbara. Parametrarna ändras automatiskt vid val av olika överföringshastigheter. Parametrar bör inte ändras utan goda kunskaper om PROFIBUS DP.

| Bus Parameter                   |             |                  |          | ×  |
|---------------------------------|-------------|------------------|----------|----|
| Select <u>B</u> audrate         | 12.000 Mbps |                  |          |    |
| Profibus FDL Parameters         |             |                  |          |    |
| <u>S</u> lot Time (T_sl)        | 1000        | [1 - 65535]      | 0.083333 | ms |
| <u>m</u> in T_sdr               | 11          | [0 - 65535]      | 0.000917 | ms |
| ma <u>x</u> T_sdr               | 800         | [0 - 65535]      | 0.066667 | ms |
| <u>Q</u> uiet Time (T_qui)      | 9           | [0 - 255]        | 0.000750 | ms |
| Setup Time (T_set)              | 16          | [1 - 255]        | 0.001333 | ms |
| Target <u>R</u> ot. Time (T_tr) | 50000       | [1 - 1048576]    | 4.166667 | ms |
| <u>G</u> AP factor              | 10          | [1 - 100]        |          |    |
| <u>H</u> SA                     | 126         | [2 - 126]        |          |    |
| Max retry Jimit                 | 4           | [0 - 7]          |          |    |
| OK                              | Cancel      | De <u>f</u> ault |          |    |

## 5.5 Konfigurering av slavnoder

Detta avsnitt visar hur en slavnod konfigureras. Här används en MT-nod på ett PROFIBUS DP-nätverk. Kapitel 8 beskriver mer om själva MT-serien.

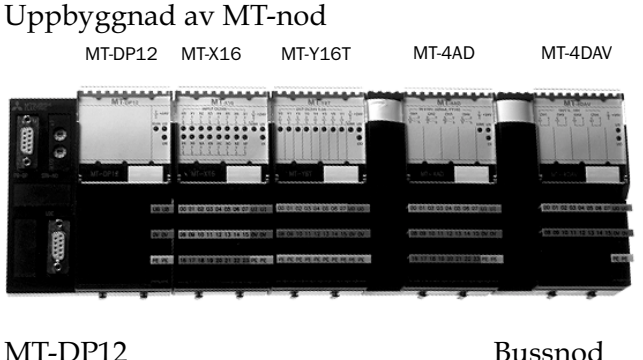

| MT-DP12 | Bussnod            |
|---------|--------------------|
| MT-X16  | 16 ingångar        |
| MT-Y16T | 16 utgångar        |
| MT-4AD  | 4 analoga ingångar |
| MT-4DAV | 4 analoga utgångar |
|         |                    |

## Konfigurering

– Klicka på **Define I/O-slaves**.

En bild av PROFIBUS DP-nätverket visas på skärmen. Se nedan.

| Network Configuration                                                    | ×            |
|--------------------------------------------------------------------------|--------------|
|                                                                          | 0.4000       |
| U stave(s) installed, IGU are possible. I/U-Memory Usage: U / U (max. 96 | U/96U wordsj |
| DP-Network-Layout                                                        | Zoom         |
| PB92D-Mode E                                                             |              |
|                                                                          | Max.         |
|                                                                          |              |
| e                                                                        |              |
|                                                                          | Norm         |
|                                                                          |              |
|                                                                          | Min.         |
| Cancel Create POU                                                        |              |

- Klicka med vänster musknapp på nätverket.
- Klicka på höger musknapp och välj Insert DP-Slave. Dialogfönstret Device Database visas. Här väljs vilken nod som skall konfigureras.

- Välj kategorin I/O och sedan MT-DP12.

| we Parameter Settin            | igs                   |                                |                    | ×              |
|--------------------------------|-----------------------|--------------------------------|--------------------|----------------|
| Model MT-DP12                  |                       |                                | Revision           |                |
| Vendor Mitsubishi B            | Electric              |                                | V1.0               |                |
| Slave Properties               |                       |                                |                    |                |
| <u>N</u> ame                   |                       | Slave_Nr_0                     | 001                |                |
| F <u>D</u> L Address           |                       | 126                            | [0 - 126]          |                |
| □ <u>W</u> atchdog             | Watchdog <u>t</u> ime | 0                              | [0 - 65535]        | * 10 ms        |
| <u>m</u> in T_sdr              |                       | 11                             | [1 - 255]          |                |
| <u>G</u> roup identification r | iumber 🗖 G            | irp 1 🗖 Grp 2<br>irp 5 🗖 Grp 6 | Grp 3 🗖<br>Grp 7 🗖 | Grp 4<br>Grp 8 |
| ☑ Active                       | □ S                   | iync (Output)                  | 🗖 Freeze (Inj      | out)           |
| - Addresses in MELSE           | C CPU Memory          |                                |                    |                |
| Input CPU Device               | None 💌                | 0                              | [0 - 0]            | to 0           |
| Qutput CPU Device              | None 🔻                | 0                              | [0 - 0]            | to 0           |
| OK                             | Cancel De             | e <u>f</u> ault <u>L</u>       | Jser Param.        | Select Modules |
|                                | Cancel De             | e <u>f</u> ault <u>l</u>       | Jser Param.        | Select Module  |

Nedanstående tabell ger en beskrivning av de olika parametrarna i föregående dialogfönster.

| Parameter                | Beskrivning                                                                                                    |
|--------------------------|----------------------------------------------------------------------------------------------------|
| Name                     | Namnet på slaven. Används i dokumentationssyfte.                                                                                                    |
| FDL-adress               | Inställning av slavens stationsnummer.                                                                                                    |
| Watchdog                 | Denna ruta kryssas i om slaven skall använda Watchdog-<br>funktion. Funktion innebär att slaven mäter tiden mellan till-<br>fällena mastern får kontakt med den. Överstiger denna<br>tiden (Watchdog time) inställt värde kopplas alla utgångar i<br>felsäkert läge. I de flesta fall innebär detta att utgångarna<br>nollställs.    |
| Watchdog time            | Här ställs tiden för Watchdog-funktionen. Får ej överstiga 1/6 av <b>Data Control Time</b> i <b>Master settings</b> .                                                                                                    |
| Min T_sdr                | Minsta tiden för slaven innan den får ge tillbaka svar på<br>fråga från master. Får ej ändras.                                                                                                    |
| Group indentification nr | PROFIBUS DP stödjer globalkontroll dvs synkronisering av<br>in-/utgångar. Slavar i ett nätverk kan delas in i olika grupper<br>(1-8). Genom att välja gruppnummer och synkroniserings-<br>funktion <b>Sync</b> och/eller <b>Freeze</b> möjliggör man en global<br>kontroll av slaven. Synkroniseringen sker via PLC-program-<br>met. |

| Parameter                     | Beskrivning                                                                                                    |
|-------------------------------|----------------------------------------------------------------------------------------------------|
| Active                        | Om slaven existerar fysiskt i nätverket skall denna ruta<br>vara ikryssad. Slavar som inte existerar fysiskt men som<br>skall läggas till senare kan ändå konfigureras genom att<br>krysset i <b>Active</b> -rutan tas bort.                                       |
| Sync                          | Om denna ruta är ikryssad möjliggörs synkronisering av sla-<br>vens utgångar med andra slavars utgångar i en bestämd<br>grupp. Slaven måste stödja <b>Sync</b> -funktionen.                                                                                        |
| Freeze                        | Om denna ruta är ikryssad möjliggörs synkronisering av sla-<br>vens ingångar med andra slavars ingångar i en bestämd<br>grupp. Slaven måste stödja <b>Freeze</b> -funktionen.                                                                                      |
| Start Adress in CPU<br>Memory | Om man vill skapa en programdel (POU) till MELSEC<br>MEDOC <i>plus</i> kan man via denna meny korskoppla slavno-<br>dens I/O direkt till fysiska I/O i PLC-systemet. Resultatet av<br>konfigurationen kommer att används i programdelens<br>FROM/TO-instruktioner. |

Följande parametrar i ovanstående tabell behöver ändras.

- Ange inställt stationnummer för slaven.
- Ange Address in MELSEC CPU Memory om du vill skapa en programdel till MELSEC MEDOC *plus*.

## Modulval

För de flesta moduler räcker det med att fylla i uppgifterna som redovisas i avsnittet Konfigurering. De moduler som har olika konfigureringsval eller är modulärt uppbyggda behöver ytterligare information för att fungera. Konfigurering sker under knappen **Select Modules**. Om knappen är aktiv (dvs konfigureringsval finns tillgängligt) måste även denna sida fyllas i. Dialogen är fabrikatsberoende och utseendet beror på vilka val som finns inskrivna i GSD-filen till slavnoden. Här visas ett exempel på konfigurering av en MT-nod.

| Slave Modules                                                                                                    |
|----------------------------------------------------------------------------------------------------|
| Info  Max. Data size:  192  Byte(s)    1/0  usage:  10  /  10  Byte(s)  Max. I/0 sizes:  192  /  192  Byte(s)    User_Prm_Data usage:  12  Byte(s)  Max. User_Prm_Data size:  182  Byte(s)                                                                                                    |
| Module Configuration<br>Note: If you select an installed module (I) and than press Add, the selected module (A) from the<br>available list box will be inserted in the slot before (I). If you don't select any installed module, (A)<br>will be installed into the next free module slot.<br>Available Modules [Slot] Installed Module                                                                                                    |
| MT ×8    MT ×8    MT ×8    MT ×8    MT ×8    MT ×98    MT ×98    MT × |
| OK Cancel                                                                                                    |

Till vänster visas tillgängliga moduler i MT-serien. Genom att dubbelklicka på modulerna väljs de successivt in till listan på höger sidan. I detta fall har nedanstående MT-nod konfigurerats upp. Observera att modulerna har satts in i listan **Installed modules** enligt fysisk plats på bussnoden, från vänster till höger.

Om en modul skall tas bort från listan **Installed modules** markerar du modulen och klickar på knappen **Remove**. Om en modul skall läggas till mitt i listan **Installed modules** placerar du markören på den position där modulen skall läggas till och dubbelklickar på en ny modul i listan **Available Modules**.

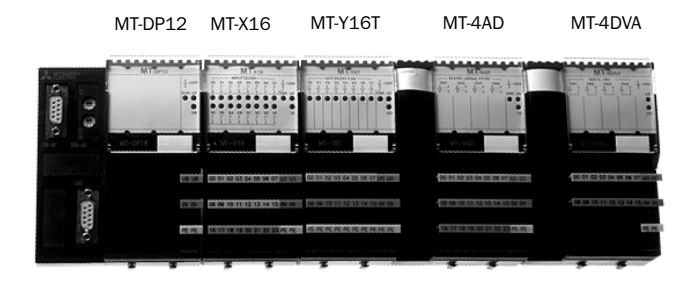

Fysisk uppkoppling av konfigurerad nod.

### Inställning av parametrar

Varje tillverkare av slavnoder kan skicka extra parametrar till sin slavnod. Parametrarna skickas till noden vid uppstart av nätverket samt om noden temporärt har kopplats ur och sedan in igen på nätverket.

Parametrarna är fabrikatsberoende och används för att ställa in slavnodens arbetssätt. I nedanstående exempel finns de parameterval som är tillgängligt för bussnoden MT-DP12 och de fyra I/O-moduler som konfigurerats.

| tended User Para     | meters                   |                      | 2                            |
|----------------------|--------------------------|----------------------|------------------------------|
| Parameter Location - |                          |                      |                              |
| Module Slot Numbe    | r                        |                      |                              |
| User_Prm_Data Off    | set                      | 0                    |                              |
| User_Prm_Data_Siz    | e                        | 2                    | Edit <u>U</u> nsigned as hex |
| Parametrize DP Slave | e/Module                 |                      |                              |
| Nr. Parar            | neter Name               | Value Setting        | Comment                      |
| 00: 🕨 Diagnosis me   | essage                   | allowed              | sel. value = (0)             |
|                      |                          |                      |                              |
| Globals              | <u>, МТ-Х16 ( МТ-Ү</u> 1 | 6T ( MT-4AD ( MT-4DA | ₩/                           |
|                      | Edit <u>H</u> ex         | C                    | ancel De <u>f</u> ault       |

| ende  | d User Parameters                     |                          |                              |
|-------|---------------------------------------|--------------------------|------------------------------|
| arame | eter Location                         |                          |                              |
| Modu  | le Slot Number                        | 1                        |                              |
| User_ | Prm_Data Offset                       | 3                        |                              |
| User_ | Prm_Data_Size                         | 1                        | Edit <u>U</u> nsigned as hex |
| arame | etrize DP Slave/Module                |                          |                              |
| Nr.   | Parameter Name                        | Value Setting            | Comment                      |
| 00: 🕨 | On Error                              | Erase output             | sel. value = (0)             |
| 01:   | Diagnosis at low voltage              | report                   | sel. value = (0)             |
| 02:   | Diagnosis at short circuit            | report                   | sel. value = (0)             |
| 03:   | Byte swapping                         | No byte swapping         | sel. value = (0)             |
| A 1   | ∏\Giobals { MT-X16 } MT-Y             | 16T 🖌 MT-4AD 🔬 MT-4DAV / |                              |
|       | · · · · · · · · · · · · · · · · · · · |                          |                              |

#### Observera!

Varje del på noden har fått en flik. Under varje flik finns det valbara parametrar.

Nedanstående tabell visar en enkel förklaring på parametrarna i MT-Y16T. En översikt av alla parametrar till modulerna i MT-serien finns under avsnittet Parameterval.

| Nr | Parameter namn                               | Nr | Val av inställning                |
|----|----------------------------------------------|----|-----------------------------------|
| 00 | On Error                                     | 0  | Erase output (nollställ utgångar) |
| 00 | (vid kommunikationsfel)                      | 1  | Keep value (behåll utgångsstatus) |
| 01 | Diagnosis at low voltage                     | 0  | Report (meddela fel)              |
| 01 | (låg spänning)                               | 1  | Not report (meddela inte fel)     |
| 02 | Diagnosis at short circuit<br>(kortslutning) | 0  | Report (meddela fel)              |
|    |                                              | 1  | Not report (meddela inte fel)     |
| 02 | Byte swapping                                | 0  | Ingen byteswap                    |
| 03 |                                              | 1  | Byteswap                          |

När parametrarna är korrekt inställda, klicka på OK för att gå tillbaka till konfigureringsmenyn.

#### Observera!

När används byte swap i MT-serien? När MT-modulerna används tillsammans med en Mitsubishi DP-master skall alltid valet **No byte swapping** vara valt. Om t ex MT-Y16T används, lagras de 16 utgångarna i nummerföljd i buffertminnet i DP-mastern. Om byte swap väljs kommer 0-7 att placeras i buffertminnet där normalt utgång 8-15 placeras och utgångarna 8-15 placeras där normalt 0-7 placeras. I praktiken byter 8 bitar plats med varandra, 8 bitar är en byte, därav namnet byte swapping. Normalt används byte swapping tillsammans med andra leverantörers DP-master, enheter där data lagras på annat sätt. I andra konfigureringsmjukvaror kallas detta val inte byte swap utan Motorola eller Intel. Mitsubishi DP-master använder Intel-format som standard.

### Skapa programdel (POU) för MELSEC MEDOC plus

Används MELSEC MEDOC *plus* för programmering av PLC-systemet går det att knyta I/O i nätverket direkt till fysiska I/O i PLC-systemet via ProfiMap. Korskoppling av görs separat för varje slavnod i följande dialogruta.

| -Addresses in MELSE | C CPU Memory- |                  |                     |                |
|---------------------|---------------|------------------|---------------------|----------------|
| Input CPU Device    | None 💌        | 0                | [0 - 0]             | to 0           |
| Output CPU Device   | None 💌        | 0                | [0 - 0]             | to 0           |
| ОК                  | Cancel        | De <u>f</u> ault | <u>U</u> ser Param. | Select Modules |

Exempel på I/O i slavnod som skall korskopplas till fysiska I/O i PLC-systemet.

#### Observera!

Inställningarna av dessa I/O påverkar inte på något sätt konfigurationen av noderna. Om inte programdelen (POU) i MELSEC MEDOC *plus* skall användas behöver dessa dialogrutor inte fyllas i.

När data är ifylld för alla slavnoderna klickar du på **Create POU**. Välj var programdelen skall placeras på hårddisken. Programdelen kan sedan enkelt importeras till MELSEC MEDOC *plus*. Är MODE 0 invalt vid konfigurering av DP-mastern kommer programdelen att vara i MELSEC instruktionslista. Med MODE E läggs programmet in i IEC instruktionslista. MELSEC MEDOC *plus* programdel (POU) beskrivs i kapitlet **Programmering i PLC**.

#### Observera!

Programdelen innehåller ingen initiering av DP-mastern eller hantering av felkoder, komplettera programmet även med dessa delar. Se kapitel 6 och 7.

## Färdigt nätverk

När nätverket är färdigkonfigurerat visas en grafisk bild av nätverket. Bilden kan inte redigeras på något sätt. Den fungerar som en presentation av alla ingående slavnoder i nätverket och gör det enkelt att i efterhand förändra bussparametrarna samt slavnodernas egenskaper.

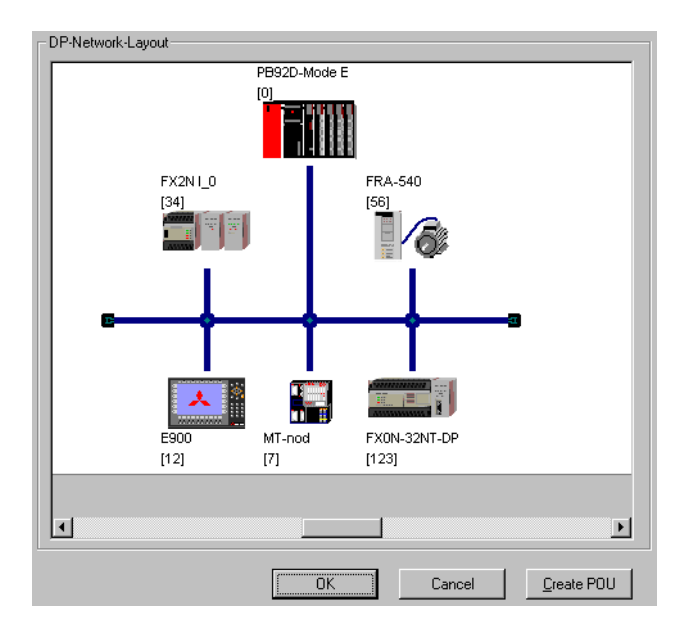

## 5.6 Överföring direkt till DP-master

Resultatet av ett konfigurerat nätverk lagras i en binär-fil som skall överföras till DP-mastern. I DP-mastern lagras sedan denna information i ett EEPROM. Överföringen av binär-filen till DP-mastern kan ske på olika sätt, detta beror på vilken version av ProfiMap, DP-master och PLC-system som används. I detta avsnitt beskrivs hur en konfiguration direkt kan laddas ner till DP-mastern via dess RS-232C port.

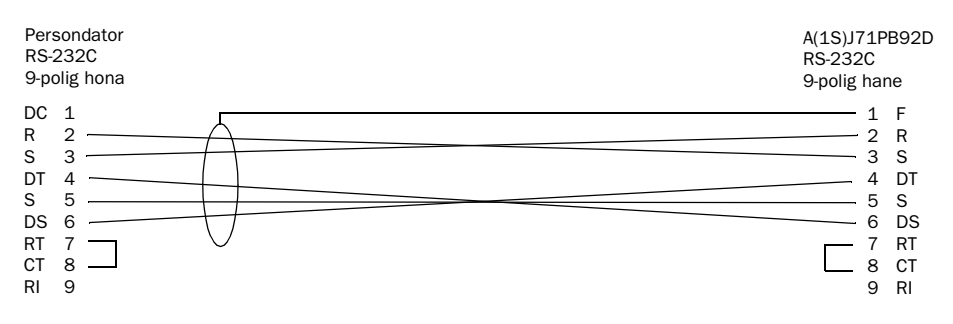

Uppbyggnad av programmeringskabel för PROFIBUS, (PROFICAB)

#### Observera!

I ProfiMap 1.0 till ProfiMap 2.0m används enbart en specialkabel för att överföra konfigurationen från datorn till A(1S)J71PB92D. Kabeln har beteckningen PROFICAB (artikelnr. 31.317.3005).

Detta sätt att överföra data fungerar även med ProfiMap 3.X, men i denna version kan även en SC-09 användas för att överföra konfigurationen vilket gör PROFICAB överflödig.

Överföringen kan enbart ske då PLC-systemet är i stoppläge och DP-mastern är satt i Konfigureringsmode. Följ nedanstående steg:

- Anslut PROFICAB till RS-232-C porten på DP-mastern
- Sätt PLC-systemet i stoppläge.
- Sätt vridomkoplaren på DP-mastern i läge 1.
- Gör reset på PLC-systemet.
- Tryck på knappen Write to A(1S)J71. Följande formulär visas.

| √rite parameters to A(1S)J71PB92D (via RS-232)                                                                                       |                                 |
|----------------------------------------------------------------------------------------------------|---------------------------------|
| Operating Hints                                                                                                    |                                 |
| (1) Please make sure that during write no other data transfer is exercise network module (e.g. TO/FROM instructions).                | cuted with the                  |
| (2) Check that the blue serial cable is attached correctly to PC and                                                                 | PB92D.                          |
| (3) After write is completed, set the rotary DIP switch back to oper shown below and reset the PLC-CPU. You can use "Verify" to test | ating mode as<br>t after write. |
| DIP while writing (parametrize): OIP after write (oper                                                                               | ate):                           |
| Start now write parameters to A(1S)J71PB92D?                                                                                         |                                 |
| Cancel                                                                                                    |                                 |

- Klicka på OK. Överföringen startar.

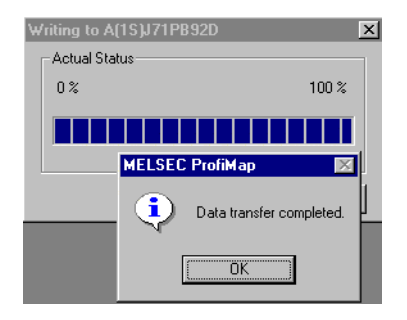

- Klicka OK när överföringen är klar.
- Ställ vridomkopplaren på DP-mastern i läge 0 eller E, vilket läge beror på vilken MODE som valts i konfigureringen i ProfiMap.
- Gör reset på PLC-systemet.

Nu är konfigureringen klar.

#### **Observera!**

En nerladdad konfiguration kan inte hämtas tillbaka. Lagra alltid en backup på den senaste versionen av ProfiMap-projektet.

## 5.7 Överföring via programmeringsport till DP-master

Resultatet av ett konfigurerat nätverk lagras i en binär-fil som skall överföras till DP-mastern. I DP-mastern lagras sedan denna information i ett EEPROM. Överföringen av binär-filen till DP-mastern kan ske på olika sätt. Vilket beror på vilken ProfiMap-version, DP-master och PLC-system som används.

I detta avsnitt beskrivs hur en konfiguration laddas ner till DP-mastern via programmeringsporten på PLC-systemet. Denna funktion finns tillgänglig för alla AnSH/AnU/QnA(S) cntralenheter. Det är också möjligt att kommunicera med ett PLC-system som sitter ute i ett MELSEC NET/10-nätverk och konfigurera dess DP-master. I två exempel visas hur detta hanteras.

Funktionerna finns tillgängliga i ProfiMap 3.X och förutsätter att A1SJ71PB92D används med minst mjukvaruversion G respektive AJ71PB92D med minst mjukvaruversion C. Versionsnumret på mjukvaran finns på framsidan av DP-mastern. Under lysdioderna finns två bokstäver, den första bokstaven visar hårdvaruversion och den andra mjukvaruversion.

Överföringen kan ske till DP-mastern även när PLC-systemet är i RUNläge. Förutsättningen är att FROM/TO-instruktioner som hämtar respektive lämnar in-/utgångsstatus till DP-mastern är frånslagna.

Nedanstående bild visar anläggningen i de två exempel som skall beskrivas i detta avsnitt.

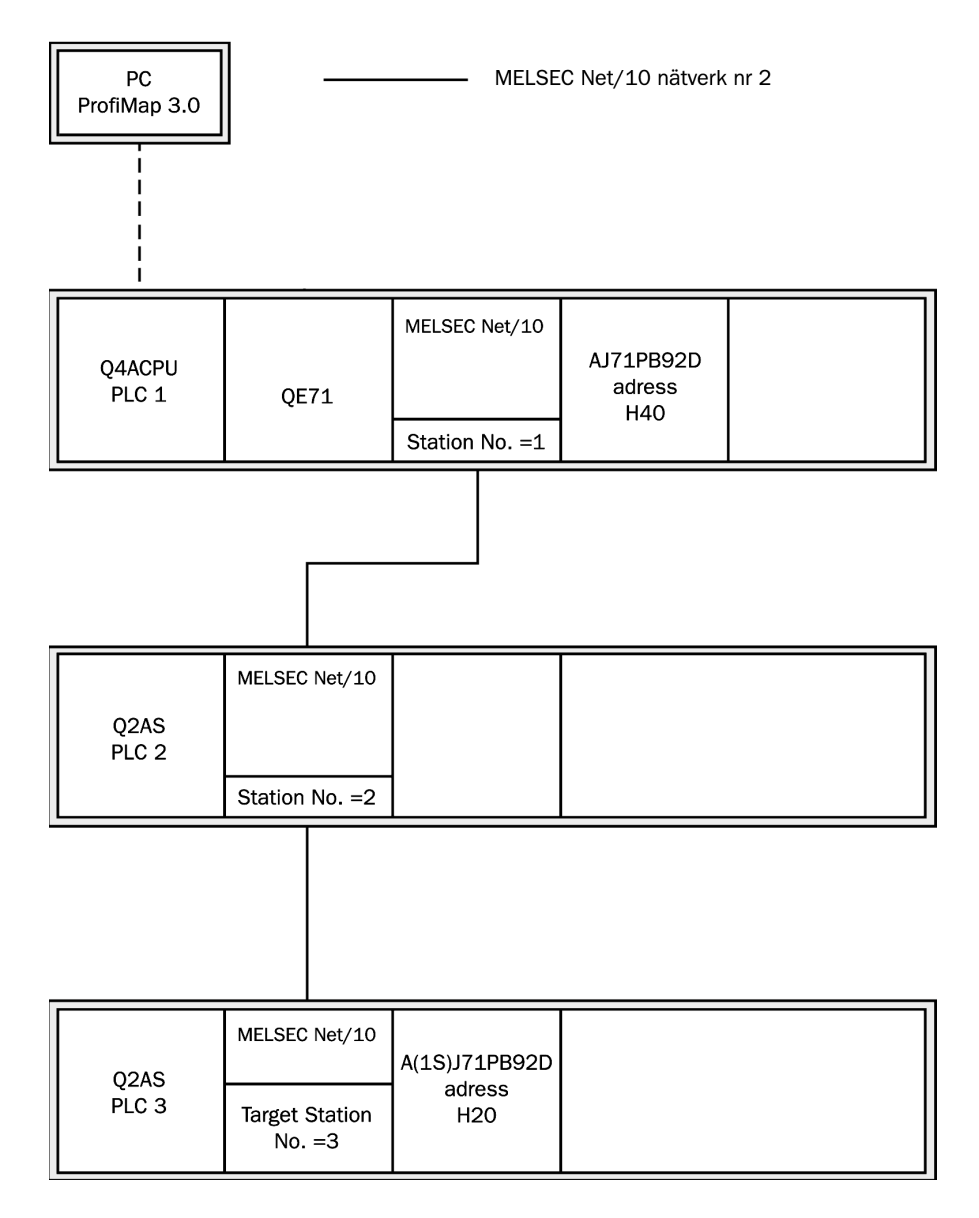

Bilden visar uppkoppling för exempel 1 och 2

### Exempel 1

Överföring av ProfiMap-konfigurering till DP-master som sitter i PLC 1.

### Hantering i ProfiMap

 Gå till menyn Master Parameter. Fyll i Head address on PLC, dvs ange vilken adressplats DP-mastern sitter på. I exempel 1 är huvudadressen H40, stryk sista nollan och sätt in 4 på denna plats.

| Master | Settings                    |                        | ×                                |
|--------|-----------------------------|------------------------|----------------------------------|
| Module | A(1S)J71PB92D               |                        | <u>1</u> /0 Mode:                |
| Vendor | MITSUBISHI ELECTRI          | IC CORPORATIO          | Revision >=BE/AA                 |
|        | <u>N</u> ame                | PB92D-Mode             | E                                |
|        | B <u>a</u> udrate           | 1.500 Mbps             | •                                |
|        | F <u>D</u> L address        | 0                      | [0 - 125]                        |
|        | Head address on PLC         | 04                     | [0x0 · 0x3F] Get HA              |
|        | Error action flag           | 🔲 <u>G</u> oto 'Clear' | State                            |
|        | <u>M</u> in. slave interval | 20                     | [1 - 65535] * 100 us             |
|        | Polling timeout             | 50                     | [1 - 65535] * 1 ms               |
|        | Data c <u>o</u> ntrol time  | 100                    | [1 - 65535] * 10 ms              |
|        |                             |                        |                                  |
|        | Download <u>S</u> election  | <u>Г Ц</u> se СРU/I    | Network Sele <u>c</u> t Port     |
|        | OK Ca                       | ncel De                | <u>f</u> ault <u>B</u> us Param. |

Ange Head address för DP-mastern

- Kryssa i Download Selection Use CPU/Network, alternativt tryck
  Select NW om det redan finns en eller flera konfigureringar.
- Tryck på **Clear** för att nollställa arbetsfälten.
- Tryck på **Define** för att välja kommunikationssätt.

- Välj **QnA-CPU** i anslutningsval.

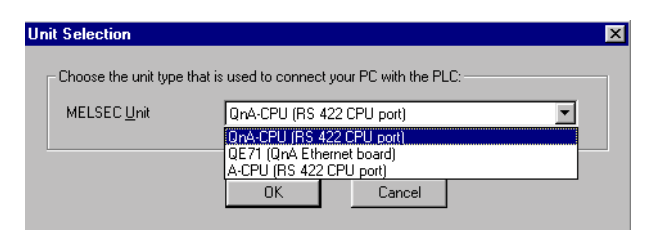

- Välj anslutningssätt
- Välj därefter lokal eller remote anslutning, Välj **None** eftersom DP-mastern är placerad i samma PLC-system som innehåller anslutningen.

| Ne | Network Selection [connect via QnA-CPU (RS 422)] |                                                                                  |  |
|----|--------------------------------------------------|----------------------------------------------------------------------------------|--|
|    | - Type of network that is ins                    | talled to access the target CPU (PB92D-host):                                    |  |
|    | MELSEC Network                                   | None (local CPU is the PB92D host)                                               |  |
|    |                                                  | None (local CPU is the PB92D host)<br>MELSECNET/10 (PB92D is in remote CPU-Rack) |  |
|    |                                                  | OK Cancel                                                                        |  |

– Börja konfigurera förbindelsen

| Nr.   | Parameter Name     | Value Setting | Comment             |
|-------|--------------------|---------------|---------------------|
| 00:   | Target Network No. | 0             | [0x0, 0x10xFF]      |
| 01:   | Target Station No. | FF            | [0x10x40, 0xFF]     |
| 02: 🕨 | Target CPU Type    | Q4A 💌         | sel. value = (20)   |
| 03:   | Serial Port Number | COM 1         | sel. value = (1)    |
| 04:   | Serial Baud Rate   | 19.2 KBaud    | sel. value = (19200 |
| 05:   | Time Out (in ms)   | 6000          | [6000100000]        |

- En beskrivning av de ingående parametrarna ges nedan

| Parametrar        | Beskrivning                                                                                                    |
|-------------------|----------------------------------------------------------------------------------------------------|
| Target Network No | Finns DP-mastern i ett MELSECNET/10-nätverk kan denna<br>programmeras via detta nätverk. Ange här vilket MELSEC-<br>NET/10-nätverk man vill komma åt, H0-HFF (0-255). Välj H0<br>eftersom inget nätverk finns i exemplet. |
| Target Station No | Stationsnummer på PLC-system i MELSECNET/10-nätverket<br>där DP-mastern finns, ställs in mellan H1-H40, HFF (1-64,<br>255). Välj HFF eftersom DP-mastern sitter lokalt ansluten på<br>PLC-systemet i exemplet.            |
| Target CPU Type   | Ange vilken typ av PLC-system som är bestyckat med en DP-<br>master.                                                                                                    |

| Serial Port Number | Ange vilken serieport som skall användas i datorn.                           |
|--------------------|------------------------------------------------------------------------------|
| Serial Baud Rate   | Ange önskad överföringshastighet, 19 200 baud i exemplet.                    |
| Time Out           | Inställbar timeout för nätverksanslutning. Använd grundvär-<br>det 6 000 ms. |

- Tryck på knappen Write to A(1S)J71.
- Klicka på **OK**
- Klicka på Ja. Överföringen startar.

| MELSEC | ProfiMap 🛛 🕅                                                                                                    |  |  |
|--------|----------------------------------------------------------------------------------------------------|--|--|
|        | The PB92D unit is currently in mode 'E'.<br>ProfiMap will clear this mode and set mode '1' temporary.<br>This will also stop all DP data exchange (activated by DP-POU)!! |  |  |
|        | Continue operation?                                                                                                    |  |  |
|        | <u>Ja</u> <u>N</u> ei                                                                                                    |  |  |

MODE på DP-master ändras automatiskt till konfigureringsläge

- Klicka på OK två gånger. Överföringen är klar.

#### Observera!

Glöm inte att stoppa alla FROM/TO-instruktioner till DP-mastern under nerladdning av ny konfiguration, alternativt ställ PLC-systemet i stoppläge.

## Exempel 2

Överföring av ProfiMap-konfigurering via programmeringsporten på PLC-system till DP-master som är placerad ute i ett MELSEC NET/10nätverk. Uppkopplingen består av tre PLC-system och en dator. Datorn kopplas till programmeringsporten på PLC 1. Mellan PLC 1, PLC 2 och PLC 3 kopplas ett riktigt MELSEC NET/10-nätverk, detta nätverk tilldelas nummer 2. DP-master som skall konfigureras sitter på PLC 3

### Hantering i ProfiMap

 Gå till menyn Master Parameter. Fyll i Head address on PLC, dvs ange vilken adressplats DP-mastern sitter på. I exempel 2 är huvudadressen H20, stryk sista nollan och sätt in 2 på denna plats.

| Master | Settings                    |                        |                           | ×                  |
|--------|-----------------------------|------------------------|---------------------------|--------------------|
| Module | e A(1S)J71PB92D             |                        | <u>I</u> /0 Mode:         |                    |
| Vendor | MITSUBISHI ELECTRI          | C CORPORATIO           | , 1SJ71/J71<br>Revision ⊳ | =BE/AA             |
|        | <u>N</u> ame                | PB92D-Mode E           |                           |                    |
|        | B <u>a</u> udrate           | 1.500 Mbps             | •                         |                    |
|        | F <u>D</u> L address        | 0                      | [0 - 125]                 |                    |
|        | Head address on PLC         | 02                     | [0x0 - 0x3F]              | Ge <u>t</u> HA     |
|        | Error action flag           | 🔲 <u>G</u> oto 'Clear' | State                     |                    |
|        | <u>M</u> in. slave interval | 20                     | [1 - 65535]               | * 100 us           |
|        | Polling timeout             | 50                     | [1 - 65535]               | ×1 ms              |
|        | Data c <u>o</u> ntrol time  | 100                    | [1 - 65535]               | * 10 ms            |
| l      |                             |                        |                           |                    |
|        | Download <u>S</u> election  | 📕 <u>U</u> se CPU/N    | letwork Seleg             | t Port             |
|        | OK Car                      | ncel Dej               | jault <u>B</u> us F       | <sup>o</sup> aram. |

- Kryssa i Download Selection Use CPU/Network, alternativt tryck Select NW om det redan finns en eller flera konfigureringar.
- Tryck på **Clear** för att nollställa arbetsfälten.
- Tryck på **Define** för att välja kommunikationssätt.
- Välj **QnA-CPU** i anslutningsval.

| Ne                                                                       | twork Selection [conne | ect via QnA-CPU (RS 422)]                                                        | × |  |
|--------------------------------------------------------------------------|------------------------|----------------------------------------------------------------------------------|---|--|
| Type of network that is installed to access the target CPU (PB92D-host): |                        |                                                                                  |   |  |
| MELSEC Network None (local CPU is the PB92D host)                        |                        |                                                                                  |   |  |
|                                                                          |                        | None (local CPU is the PB92D host)<br>MELSECNET/10 (PB92D is in remote CPU-Rack) |   |  |
|                                                                          |                        | OK Cancel                                                                        |   |  |

– Välj anslutningssätt

 Välj lokal eller remote anslutning. Välj MELSECNET/10 eftersom DPmaster är placerad ute i MELSECNET/10-nätverket.

| Network Selection [conne     | ect via QnA-CPU (RS 422)]                     | × |  |
|------------------------------|-----------------------------------------------|---|--|
| - Type of network that is in | stalled to access the target CPU (PB92D-host) |   |  |
| .,,,                         |                                               |   |  |
| MELSEC Network               | None (local CPU is the PB92D host)            |   |  |
|                              | None (local CPU is the PB92D host)            |   |  |
|                              | MELSECNET/10 (PB92D is in remote CPU-Rack)    |   |  |
|                              | OK Cancel                                     |   |  |
|                              |                                               |   |  |

- Starta konfiguration av förbindelsen

| 10: <b>b</b> 1 |                    | Value Setting | Comment             |
|----------------|--------------------|---------------|---------------------|
| . , i i i      | Target Network No. | 2             | [0×0, 0×10×FF]      |
| 01: 1          | Target Station No. | 3             | [0x10x40, 0xFF]     |
| 02: 1          | Target CPU Type    | Q2A/Q2AS      | sel. value = (17)   |
| 03: 3          | Serial Port Number | COM 1         | sel. value = (1)    |
| 04: 8          | Serial Baud Rate   | 19.2 KBaud    | sel. value = (19200 |
| )5: 1          | Time Out (in ms)   | 10000         | [6000100000]        |

En beskrivning av de ingående parametrarna ges nedan

| Parametrar         | Beskrivning                                                                                                    |
|--------------------|----------------------------------------------------------------------------------------------------|
| Target Network No  | Finns DP-mastern i ett MELSECNET/10-nätverk kan denna<br>programmeras via detta nätverk. Ange här vilket MELSEC-<br>NET/10-nätverk man vill komma åt, H0-HFF (0-255). Välj H2 i<br>exemplet.                                                    |
| Target Station No  | Stationsnummer på PLC-system i MELSECNET/10-nätverket<br>där DP-mastern finns, ställs in mellan H1-H40, HFF (1-64,<br>255). Välj H3 eftersom DP-mastern sitter ansluten på PLC-<br>systemet med stationsnummer 3 i MELSECNET/10-nätver-<br>ket. |
| Target CPU Type    | Ange vilken typ av PLC-system som är bestyckat med en DP-<br>master.                                                                                                    |
| Serial Port Number | Ange vilken serieport som skall användas i datorn.                                                                                                    |
| Serial Baud Rate   | Ange önskad överföringshastighet, 19 200 baud i exemplet.                                                                                                    |
| Time Out           | Inställbar timeout för nätverksanslutning. Använd grundvär-<br>det 6 000 ms.                                                                                                    |

- Tryck på knappen Write to A(1S)J71.
- Klicka på OK
- Klicka på **Ja**. Överföringen startar.

| MELSEC | ProfiMap 🛛 🛛 💌                                                                                                    |  |  |
|--------|----------------------------------------------------------------------------------------------------|--|--|
| ⚠      | The PB92D unit is currently in mode 'E'.<br>ProfiMap will clear this mode and set mode '1' temporary.<br>This will also stop all DP data exchange (activated by DP-POU)!! |  |  |
|        | Continue operation?                                                                                                    |  |  |
|        | a Nej                                                                                                    |  |  |

MODE på DP-master ändras automatiskt till konfigureringsläge

– Klicka på **OK** två gånger. Överföringen är klar.

#### **Observera!**

Glöm inte att stoppa alla FROM/TO-instruktioner till DP-mastern under nerladdning av ny konfiguration, alternativt ställ PLC-systemet i stoppläge.

## 5.8 Överföring av konfiguration via Ethernet till DP-master

Resultatet av ett konfigurerat nätverk lagras i en binär-fil som skall överföras till DP-mastern. I DP-mastern lagras sedan denna information i ett EEPROM. Överföringen av binär-filen till DP-mastern kan ske på olika sätt, detta beror på vilken version av ProfiMap, DP-master och PLC-system som används.

I detta avsnitt beskrivs hur en konfiguration laddas ner till DP-mastern via ett Ethernet-kort på PLC-systemet. Denna funktion finns enbart på QnA(S) centralenheter. Det är också möjligt att gå vidare ut till ett PLC som sitter i ett MELSEC NET/10-nätverk och konfigurera dess DP-master. I två

exempel i detta avsnitt visas hur man konfigurerar detta, samt vilka inställningar och program som behövs i MELSEC MEDOC *plus* samt GPPWin.

Dessa funktioner finns tillgängliga i ProfiMap 3.X och förutsätter att A1SJ71PB92D används med minst mjukvaruversion G respektive AJ71PB92D med minst mjukvaruversion C. Versionsnumret på mjukvaran finns på framsidan av DP-mastern. Det sitter två bokstäver under lysdioderna, den första bokstaven visar hårdvaruversion och den andra mjukvaruversion.

Överföringen kan ske till DP-mastern även när PLC-systemet är i RUNläge. Då måste de FROM/TO-instruktioner som hämtar respektive lämnar in-/utgångsstatus till DP-mastern vara frånslagna.

Nedanstående bild visar de två exempel som skall beskrivas i detta avsnitt.

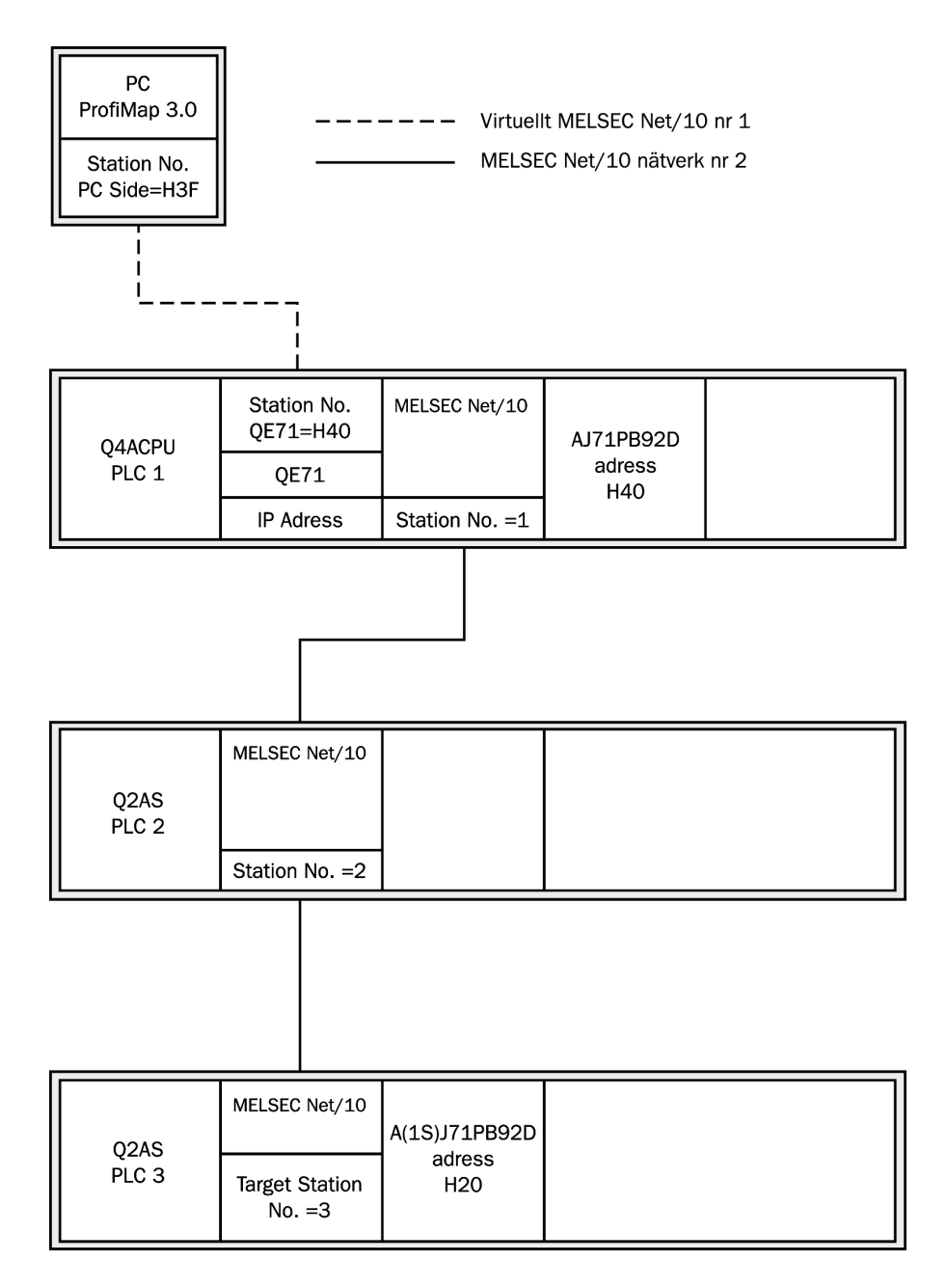

Bilden visar uppkoppling för exempel 1 och 2

## Exempel 1

Överföring av ProfiMap-konfigurering till DP-master via en Ethernetmodul i PLC-system.

### PLC-program i MELSEC MEDOC plus

ProfiMap använder protokollet UDP/IP som transportprotokoll. För att kunna använda AJ71QE71 måste IP-adressen anges, i exemplet används IP-adress 192.168.96.2 (HC0A86002). Exemplet förutsätter att kortet sitter på kortplats 0. För att aktivera inställning av IP-adress måste Y19 aktiveras (Y19+huvudadress på modulen).

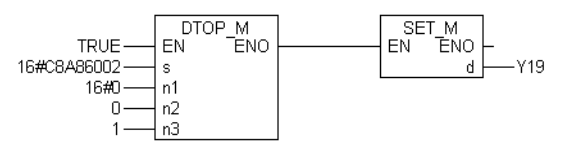

Bilden visar exempel på inställning av IP-adress

### PLC-parametrar i GPPWin

I GPPWin behövs inget PLC-program. Inställningar görs i menyn **Network Parameter** i GPPWin.

|               | Unit No.1                   | Unit No.2                    |
|---------------|-----------------------------|------------------------------|
| Network Type  | Ethernet 👻                  | MNET/10(Controlling station) |
| Start I/O No. | 0000                        | 0020                         |
| Network No.   | 1                           | 2                            |
| Total No.     |                             | 3                            |
| Group No.     | 0                           |                              |
| Station No.   | 64                          |                              |
| IPaddressDEC  | 192.168.96.2                |                              |
|               | MNET/10 routing information | Network range assignment     |
|               | FTP Parameters              |                              |
|               | Routing information         | Refresh parameters           |

Unit No.1 visar inställningar för Ethernetmodulen

| Parametrar    | Beskrivning                                                                                                    |
|---------------|----------------------------------------------------------------------------------------------------|
| Network Type  | Val av nätverkstyp, i detta exemplet Ethernet                                                                          |
| Start I/O No. | Huvudadress på Ethernetkortet i PLC-systemet. 0 = kortplats<br>0                                                       |
| Network No.   | Inställning av nätverksnummer på det virtuella MELSEC NET/<br>10-nätverket mellan PC och Ethernetmodulen i PLC, välj 1 |
| Group No.     | Välj gruppnummer = 0                                                                                                   |

| Station No. | Stationsnummer på Ethernetkortet i PLC-systemet, välj 64                      |
|-------------|-------------------------------------------------------------------------------|
| IP Address  | Inställning av IP-adress på Ethernetkortet i PLC-systemet använd 192.168.96.2 |

Förklaring till nätverksinställningar

### Hantering i ProfiMap

 Gå till menyn Master Parameter. Fyll i Head address on PLC med DPmasterns adress på bottenplattan. I exempel 1 är detta H40, stryk sista nollan och ange 4 på denna plats.

| Master | Settings                    |                        | ×                                |
|--------|-----------------------------|------------------------|----------------------------------|
| Module | a A(1S)J71PB92D             |                        | _1/0 Mode: 🛛 🚱                   |
| Vendo  | MITSUBISHI ELECTRI          | C CORPORATIO           | - 1SJ71/J71<br>Revision >=BE/AA  |
|        | Name                        | PB92D-Mode I           | <u> </u>                         |
|        | B <u>a</u> udrate           | 1.500 Mbps             | •                                |
|        | F <u>D</u> L address        | 0                      | [0 - 125]                        |
|        | Head address on PLC         | 04                     | [0x0 · 0x3F] Get HA              |
|        | Error action flag           | 🔲 <u>G</u> oto 'Clear' | State                            |
|        | <u>M</u> in. slave interval | 20                     | [1 - 65535] * 100 us             |
|        | Polling timeout             | 50                     | [1 - 65535] * 1 ms               |
|        | Data c <u>o</u> ntrol time  | 100                    | [1 - 65535] * 10 ms              |
|        |                             |                        |                                  |
|        | Download <u>S</u> election  | 🗖 <u>U</u> se CPU/ł    | Network Select Port              |
|        | OK Car                      | ncel De                | <u>f</u> ault <u>B</u> us Param. |

Ange huvudadress för DP-master

- I menyn Master Parameter, kryssa i Download Selection/Use CPU/ Network alternativt tryck på knappen Select NW om en eller flera inställningar redan är konfigurerade.
- Tryck på **Clear** för att nollställa arbetsfälten.
- Tryck på **Define** för att välja kommunikationssätt.

### – Anslutningsval, välj QE71

| Ur | nit Selection        |                                                 | × |
|----|----------------------|-------------------------------------------------|---|
|    | Choose the unit type | that is used to connect your PC with the PLC: — |   |
|    | MELSEC <u>U</u> nit  | QE71 (QnA Ethernet board)                       | - |
|    |                      | QnA-CPU (RS 422 CPU port)                       |   |
|    |                      | QE71 (QnA Ethernet board)                       |   |
|    |                      | A CPU (RS 422 CPU port)                         |   |
|    |                      | OK Cancel                                       |   |

### Välj anslutningssätt

- Val av lokal eller remote anslutning. Välj **None** eftersom DP-mastern är placerad i samma PLC som Ethernet-anslutningen.

| Network Selection [conn    | ect via QE71 (QnA Ethernet board)]                                               | × |
|----------------------------|----------------------------------------------------------------------------------|---|
| Type of network that is in | stalled to access the target CPU (PB92D-host):                                   |   |
| MELSEC Network             | None (local CPU is the PB92D host)                                               |   |
|                            | None (local CPU is the PB92D host)<br>MELSECNET/10 (PB92D is in remote CPU-Rack) |   |
|                            | OK Cancel                                                                        |   |

- Starta konfigurering av förbindelsen

| Nr.   | Parameter Name      | Value Setting | Comment           |
|-------|---------------------|---------------|-------------------|
| 00:   | Target Network No.  | 0             | [0x0, 0x10xFF]    |
| 01:   | Target Station No.  | FF            | [0x10x40, 0xFF]   |
| 02:   | Station No. of QE71 | 0             | [0x0, 0x10x40]    |
| 03:   | Target CPU Type     | Q4A           | sel. value = (20) |
| 04:   | Port Number PC side | 1024          | [25665535]        |
| 05: 🕨 | IP Address of QE71  | 192.168.96.2  | [a.b.c.d]         |
| 06:   | Time Out (in ms)    | 10000         | [6000100000]      |
| 07:   | Network No. PC Side | 1             | [0x10xFF]         |
| 08:   | Station No. PC Side | 3             | [0x10x40]         |

### Beskrivning av parametrarna i ovanstående dialogruta ges nedan.

| Parametrar          | Beskrivning                                                                                                    |
|---------------------|----------------------------------------------------------------------------------------------------|
| Target network No.  | Finns DP-mastern i ett MELSEC NET/10-nätverk kan denna<br>programmeras via detta nätverk. Inställning av nätverksnum-<br>mer på MELSEC NET/10-nätverk. Valbart H0, H1-FF (0-255),<br>välj H0 eftersom inget nätverk finns i exemplet.                                                                                                    |
| Target Station No.  | Stationsnummer på PLC-system i MELSEC NET/10-nätverk<br>som är bestyckad med DP-master. Valbart H1-40, HFF (1-64,<br>255). Välj HFF, vilket innebär att DP-mastern sitter lokalt på<br>anslutet PLC-system.                                                                                                    |
| Station No of QE71  | Stationsnummer på A(1S)J71QE71 i ett virtuellt MELSEC<br>NET/10-nätverk. Valbart H0, H1-40 (0-64). Välj 0, det innebär<br>att DP-mastern sitter lokalt anslutet på PLC-systemet.                                                                                                    |
| Target CPU-type     | Välj vilken typ av centralenhet som finns på PLC-system bestyckat med DP-master.                                                                                                    |
| Port Number PC side | Välj portnummer på Ethernet-modul i PLC. Använd grundin-<br>ställningen 1024.                                                                                                    |
| IP Address of QE71  | Inställning av IP-adress på Ethernet-modul i PLC-system. I exemplet används 192.168.96.2                                                                                                    |
| Time Out            | Inställbar time out för nätverksanslutning. Sätt upp värdet till 10 000 ms.                                                                                                    |
| Network No. PC side | Inställning av nätverksnummer på virtuellt MELSEC NET/10-<br>nätverk mellan PC och Ethernet-modul i PLC. Finns DP-master<br>i ett MELSEC NET/10-nätverk kan denna programmeras om<br>via detta nätverk. Valbart H1 - FF (1-255), välj 1 eftersom<br>inget virtuellt nätverk finns i applikationen.                                                 |
| Station No. PC side | Inställning av stationsnummer på PLC-system i virtuellt MEL-<br>SEC NET/10-nätverk som är bestyckad med DP-master. Val-<br>bart H1 - H40 (1-64). I detta fall sitter DP-mastern lokalt<br>anslutet på PLC-systemet. Observera att detta stationsnum-<br>mer inte får vara lika med <b>Target Station No.</b> Välj t ex 3 för<br>att undvika detta. |

- Tryck på knappen Write to A(1S)J71
- Klicka på **OK**
- Klicka på Ja. Överföringen startar.

| MELSEC | ProfiMap 🔊                                                                                                    | \$ |
|--------|----------------------------------------------------------------------------------------------------|----|
| ⚠      | The PB92D unit is currently in mode 'E'.<br>ProfiMap will clear this mode and set mode '1' temporary.<br>This will also stop all DP data exchange (activated by DP-POU)!! |    |
|        | Continue operation?                                                                                                    |    |
|        | Ja Nej                                                                                                    |    |

MODE på DP-master ändras automatiskt till konfigureringsläge

- Klicka på OK två gånger. Överföringen är klar.

#### Observera!

Glöm inte att stoppa alla FROM/TO-instruktioner till DP-mastern under nerladdning av ny konfiguration, alternativt sätt PLC-systemet i stoppläge.

## Exempel 2

Exemplet förklarar hur man överför en ProfiMap-konfigurering via en Ethernet modul till DP-master som är placerad ute i ett MELSEC NET/10nätverk. Uppkopplingen består av tre PLC-system och en dator. Datorn kopplas via Ethernet till PLC 1. För att få denna kommunikation att fungera måste ett virtuellt (icke existerande) MELSEC NET/10-nätverk sättas upp mellan datorn och PLC 1, detta nätverk tilldelas nätverksnummer 1. Mellan PLC 1, PLC 2 och PLC 3 kopplas ett riktigt MELSEC NET/10-nätverk, detta nätverk tilldelas nummer 2. DP-mastern som skall konfigureras sitter på PLC 3.

### PLC-program i MELSEC MEDOC plus

ProfiMap använder protokollet UDP/IP som transportprotokoll. För att kunna använda AJ71QE71 måste en IP-adress anges, i exemplet används IP-adress 192.168.96.2 (HC0A86002). Exemplet förutsätter att kortet sitter på kortplats 0. För att aktivera inställning av IP-adress måste Y19 aktiveras (Y19+huvudadress på modul).

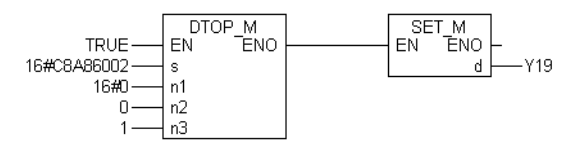

### Bilden visar exempel på inställning av IP-adress

Eftersom det finns två MELSEC NET/10-nätverk i applikationen behövs det en sk routing-relay parameter i PLC 1. Instruktionen används för att registrera Ethernet-modulen i QnA-centraleheten. Den gör det möjligt att komma åt DP-mastern via Ethernet-modulen. I MELSEC MEDOC *plus* finns en specialinstruktion för att sätta in dessa parametrar, instruktionen heter G.EPRSET. Instruktionen finns tillgänglig i MELSEC instruktionslista.

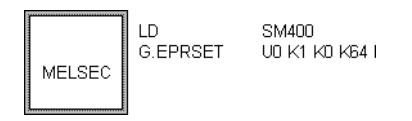

Bilden visar exempel på en G.EPRSET-instruktion

| Parametrar | Beskrivning                                                                                                    |
|------------|----------------------------------------------------------------------------------------------------|
| UO         | Huvudadress för Ethernet-modul i virtuellt MELSEC NET/10-<br>nätverk, 0 = adress H0                                                                                                    |
| К1         | Nätverksnummer på virtuellt nätverk mellan PC och PLC 1.<br>Nätverksnummer 1 är inställt                                                                                                    |
| КО         | Gruppnummer på Ethernet-modul i virtuellt nätverk mellan PC och PLC 1. Gruppnummer 0 är inställt.                                                                                                    |
| K64        | Stationsnummer på Ethernet-modul i virtuellt nätverk mellan<br>PC och PLC 1. Stationsnummer 64 inställt. Anledningen till<br>det höga numret är att det inte skall kollidera med stations-<br>nummer i det riktiga MELSEC NET/10-nätverket. |
| HC0A86002  | IP-adress på Ethernet-modul i PLC 1.                                                                                                    |

Förklaring på parametrar i en G.EPRSET-instruktion
G.EPRSET-instruktionen skall placeras i en egen programdel i MELSEC MEDOC *plus*. Denna programdel skall köras i en egen TASK med specialinterrupt I47.

| Task Informatio                                          | n            |          | ×               |  |
|----------------------------------------------------------|--------------|----------|-----------------|--|
| – Task <u>A</u> ttribut                                  | es           |          |                 |  |
| Event:                                                   | 147          |          |                 |  |
| <u>I</u> nterval:                                        | 0            |          | Lancel          |  |
| Priority:                                                | 31           |          | <u>C</u> omment |  |
| <u>N</u> ame:                                            | Router_relay | ,        |                 |  |
| Size:                                                    | 88 Bytes     |          |                 |  |
| Туре:                                                    | TASK         | <u> </u> | ontrol          |  |
| Last Change:                                             | 18.05.2000 1 | 19:37:38 |                 |  |
| $\begin{tabular}{c c c c c c c c c c c c c c c c c c c $ |              |          |                 |  |
| Allow Read Access for lower Levels                       |              |          |                 |  |

Task styr en programdel med endast en G.EPRSET-instruktion

### PLC-parametrar i GPPWin

I GPPWin behövs inget PLC-program. Inställningar görs i menyn **Network Parameter** i GPPWin.

|               | Unit No.1                   | Unit No.2                    |
|---------------|-----------------------------|------------------------------|
| Network Type  | Ethernet 👻                  | MNET/10(Controlling station) |
| Start I/O No. | 0000                        | 0020                         |
| Network No.   | 1                           | 2                            |
| Total No.     |                             | 3                            |
| Group No.     | 0                           |                              |
| Station No.   | 64                          |                              |
| IPaddressDEC  | 192.168.96.2                |                              |
|               | MNET/10 routing information | Network range assignment     |
|               | FTP Parameters              |                              |
|               | Routing information         | Refresh parameters           |

Bilden visar inställningar för Ethernet-modulen

| Parametrar    | Beskrivning                                                                                                    |  |
|---------------|----------------------------------------------------------------------------------------------------|--|
| Network Type  | Val av nätverkstyp, i detta exemplet Ethernet                                                                           |  |
| Start I/O No. | Huvudadress på Ethernet-modul i PLC-systemet. 0 = kort-<br>plats 0                                                      |  |
| Network No.   | Inställning av nätverksnummer på det virtuella MELSEC NET/<br>10-nätverket mellan PC och Ethernet-modulen i PLC, välj 1 |  |

| Group No.   | Välj gruppnummer = 0<br>Stationsnummer på Ethernet-modul i PLC-systemet, välj 64 |  |
|-------------|----------------------------------------------------------------------------------|--|
| Station No. |                                                                                  |  |
| IP Address  | Inställning av IP-adress på Ethernet-modul i PLC-systemet använd 192.168.96.2    |  |

Förklaring på nätverksinställningar

Konfigurera ett fungerande MELSEC NET/10-nätverk.

#### Hantering i ProfiMap

 Gå till menyn Master Parameter. Fyll i Head address on PLC ange vilken adress som DP-mastern sitter på. I exempel 2 är det H20, stryk sista nolla och skriv in 2 på denna plats.

| Master | Settings                    |                          | ×                             |
|--------|-----------------------------|--------------------------|-------------------------------|
| Module | a(15)J71PB92D               |                          | <u>I</u> /O Mode:             |
| Vendo  | MITSUBISHI ELECTRI          | IC CORPORATIO            | 1SJ71/J71<br>Revision >=BE/AA |
|        | <u>N</u> ame                | PB92D-Mode E             |                               |
|        | B <u>a</u> udrate           | 1.500 Mbps               | -                             |
|        | F <u>D</u> L address        | 0                        | [0 - 125]                     |
|        | Head address on PLC         | 02                       | [0x0 · 0x3F] Get HA           |
|        | Error action flag           | 🔲 <u>G</u> oto 'Clear' S | State                         |
|        | <u>M</u> in. slave interval | 20                       | [1 - 65535] * 100 us          |
|        | Polling timeout             | 50                       | [1 - 65535] * 1 ms            |
|        | Data c <u>o</u> ntrol time  | 100                      | [1 - 65535] * 10 ms           |
|        |                             |                          |                               |
|        | Download <u>S</u> election  | 🗖 🔟se CPU/N              | etwork Sele <u>c</u> t Port   |
|        | OK Car                      | ncel De <u>f</u>         | ault <u>B</u> us Param.       |

Ange huvudadress för DP-mastern

- I menyn Master Parameter, kryssa i Download Selection/Use CPU/ Network alternativt tryck på knappen Select NW om en eller flera inställningar redan är konfigurerade.
- Tryck på Clear för att nollställa arbetsfälten.
- Tryck på **Define** för att välja kommunikationssätt.

– Anslutningsval, välj **QE71** 

| Unit Selection            |                                             | × |
|---------------------------|---------------------------------------------|---|
| - Choose the unit type th | at is used to connect your PC with the PLC: |   |
| MELSEC <u>U</u> nit       | QE71 (QnA Ethernet board)                   | - |
|                           | QnA-CPU (RS 422 CPU port)                   |   |
|                           | QE71 (QnA Ethernet board)                   |   |
|                           | A CPU (RS 422 CPU port)                     |   |
|                           | OK Cancel                                   |   |
|                           |                                             |   |

#### Välj anslutningssätt

 Val av lokal eller remote anslutning. Välj MELSEC NET/10 eftersom DP-mastern är placerad ute i MELSEC NET/10-nätverket.

| Network Selection [con                                                    | nect via QE71 (QnA Ethernet board)]        | X |  |  |  |
|---------------------------------------------------------------------------|--------------------------------------------|---|--|--|--|
| - Type of network that is installed to access the target CPU (PB92D-host) |                                            |   |  |  |  |
| MELSEC Network None (local CPU is the PB92D host)                         |                                            |   |  |  |  |
|                                                                           |                                            |   |  |  |  |
|                                                                           | None (local CPU is the PB92D host)         |   |  |  |  |
|                                                                           | MELSECNET/TU (PB920 is in remote CPU-Rack) |   |  |  |  |
|                                                                           | OK Cancel                                  |   |  |  |  |
|                                                                           |                                            |   |  |  |  |

- Starta konfigurering av förbindelsen

| Nr.   | Parameter Name      | Value Setting | Comment           |
|-------|---------------------|---------------|-------------------|
| 00: 🕨 | Target Network No.  | 2             | [0x0, 0x10xFF]    |
| 01:   | Target Station No.  | 3             | [0x10x40, 0xFF]   |
| 02:   | Station No. of QE71 | 40            | [0x0, 0x10x40]    |
| 03:   | Target CPU Type     | Q2A/Q2AS      | sel. value = (17) |
| 04:   | Port Number PC side | 1024          | [25665535]        |
| 05:   | IP Address of QE71  | 192.168.96.2  | [a.b.c.d]         |
| 06:   | Time Out (in ms)    | 10000         | [6000100000]      |
| 07:   | Network No. PC Side | 1             | [0x10xFF]         |
| 08:   | Station No. PC Side | 3F            | [0×10×40]         |

Beskrivning av parametrarna i ovanstående dialogruta ges nedan

| Parametrar         | Beskrivning                                                                                                    |
|--------------------|----------------------------------------------------------------------------------------------------|
| Target network No. | Finns DP-mastern i ett MELSEC NET/10-nätverk kan denna<br>programmeras via detta nätverk. Inställning av nätverksnum-<br>mer på MELSEC NET/10-nätverk. Valbart H0, H1-FF (0-255),<br>välj H2 för exempel 2. |

| Target Station No.  | Stationsnummer på PLC-system i MELSEC NET/10-nätverk<br>som är bestyckad med DP-master. Valbart H1-40, HFF (1-64,<br>255). Välj H3, vilket innebär att DP-mastern sitter ute i ett<br>MELSEC NET/10-nätverk på ett PLC-system med stations-<br>nummer 3.                                                                                                    |  |
|---------------------|----------------------------------------------------------------------------------------------------|--|
| Station No of QE71  | Stationsnummer på A(1S)J71QE71 i ett virtuellt MELSEC<br>NET/10-nätverk. Valbart H0, H1-40 (0-64). Välj t ex H40 (64)<br>för att inte kollidera med andra stationsnummer.                                                                                                    |  |
| Target CPU-type     | Välj vilken typ av centralenhet som finns på PLC-system bestyckat med DP-master.                                                                                                    |  |
| Port Number PC side | Välj portnummer på Ethernetkortet i PC. Använd grundinställ-<br>ningen 1024.                                                                                                    |  |
| IP Address of QE71  | Inställning av IP-adress på Ethernet-modul i PLC-system. I exemplet används 192.168.96.2                                                                                                    |  |
| Time Out            | Inställbar time out för nätverksanslutning. Sätt upp värdet till 10 000 ms.                                                                                                    |  |
| Network No. PC side | Inställning av nätverksnummer på virtuellt MELSEC NET/10-<br>nätverk mellan PC och Ethernet-modul i PLC. Finns DP-master<br>i ett MELSEC NET/10-nätverk kan denna programmeras om<br>via detta nätverk. Valbart H1 - FF (1-255), välj 1 för virtuellt<br>nätverk i exempel 2.                                                                                |  |
| Station No. PC side | Inställning av stationsnummer på PLC-system i virtuellt MEL-<br>SEC NET/10-nätverk som är bestyckad med DP-master. Val-<br>bart H1 - H40 (1-64). I detta fall sitter DP-mastern ansluten<br>på ett PLC-system ute i MELSEC NET/10-nätverket. Detta<br>staionsnummer får inte vara lika med <b>Target Station No</b> . Välj<br>t ex 3F för att undvika detta. |  |

- Tryck på knappen Write to A(1S)J71
- Klicka på **OK**
- Klicka på **Ja**. Överföringen startar.

| MELSEC | ProfiMap 🛛 🔀                                                                                                    |
|--------|----------------------------------------------------------------------------------------------------|
| ⚠      | The PB92D unit is currently in mode 'E'.<br>ProfiMap will clear this mode and set mode '1' temporary.<br>This will also stop all DP data exchange (activated by DP-POU)!! |
|        | Continue operation?                                                                                                    |
|        | <u>Ja</u> <u>N</u> ei                                                                                                    |

MODE på DP-master ändras automatiskt till konfigureringsläge

- Klicka på OK två gånger. Överföringen är klar.

#### Observera!

Glöm inte att stoppa alla FROM/TO-instruktioner till DP-mastern under nerladdning av ny konfiguration, alternativt sätt PLC-systemet i stoppläge.

## 5.9 Överföring av ProfiMap-projekt till en annan dator

Detta kapitel beskriver hur man flyttar ett ProfiMap-projekt inklusive GSD-filer, bitmappar och anslutningsvägar från en dator till en annan. Sättet att flytta projektet beror på vilken version av ProfiMap som används.

#### ProfiMap version 1.x

Den första versionen av ProfiMap innehåller inte någon databas för GSDfiler och bitmappar (bild på modulerna). När GSD-filer och bitmappar läggs in i programmet lagras dessa automatiskt i två underbibliotek till ProfiMap som heter \*.GSD respektive \*.BMP. Om ett ProfiMap-projekt flyttas från en dator till en annan så måste även dessa filer kopieras in på datorn samt kopplas in i programmet via Device Database-editorn.

### ProfiMap version 2.x och 3.x

Denna version av ProfiMap innehåller en databas för GSD-filer och bitmappar. Här finns inga krav att GSD-filer och bitmappar skall lagras i ett underbibliotek till ProfiMap som heter \*.GSD respektive \*.BMP, de kan lagras var som helst på datorn. Om ett ProfiMap-projekt flyttas från en dator till en annan och GSD-filer respektive bitmappar saknas på denna dator, så löses detta via exportfunktionen i ProfiMap.

### Export av GSD-databas

Gör på följande sätt:

- Gå in under menyn Setup
- Klicka på Export GSD Database

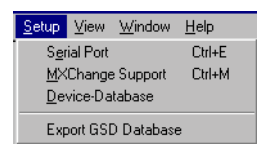

Välj in exportfunktionen

 Så fort projektet sparas så exporteras GSD-databasen till en egen fil. Denna fil hamnar i samma katalog som ProfiMap-projektet med filändelsen .EXT.

#### Import av GSD-databas

Gör på följande sätt:

- Gå in under menyn **Device Database**
- Klicka på Import

| GSD Device Database (15 GSD devices)                                                                     |                           |                                  |
|----------------------------------------------------------------------------------------------------|---------------------------|----------------------------------|
| Note: Only DP-slave devices are visible wit                                                              | hin this dialog (sorted b | y group, vendor and model name). |
| Slave Device Group                                                                                       | Vendor                    | Mitsubishi Electric              |
| 1/0                                                                                                    | Revision                  | V1.0                             |
| Available Slave Systems (5)<br>MT-DP12<br>FX2N modular station<br>AJ95TB2-16T 16 D0<br>AJ95TB3-16D 16 D1 | Bitmap                    |                                  |
| AJ95TB32-16DT 8 DI / 8D0                                                                                 | GSD-/DDB-File             | Mt12f037 asd                     |
|                                                                                                    |                           | Junitarioritgia                  |
|                                                                                                    | Bitmap-File               | Mt12f037.bmp                     |
|                                                                                                    |                           |                                  |
| Add Delete                                                                                               |                           | Import Leave                     |

 Leta rätt på underkatalog där fil med filändelsen .EXT lagras och välj in rätt fil.

| Select Extra       | ct/DDB-File to import    |       | ? ×           |
|--------------------|--------------------------|-------|---------------|
| Leta j:            | 🔁 projekt                | - 🗈 🕻 | <u>▶ 8-8-</u> |
| a test.ext         |                          |       |               |
| Fil <u>n</u> amn:  | test.ext                 |       | <u>Ö</u> ppna |
| <u>F</u> ilformat: | GSD-Extract-File (*.ext) | •     | Avbryt        |

- Klicka på Öppna
- Svara Ja och klicka på OK. Importen är klar.

### Konfiguration av nätverk med ProfiMap

# 6 Programmering i PLC

I detta kapitel visas hur man med ett PLC-program initierar A(1S)J71PB92D, startar kommunikationen samt skickar och tar emot data. Här beskrivs även hur en MELSEC MEDOC *plus* programdel skapas och används. Programexemplen förutsätter at DP-mastern sitter på kortplats 0, dvs direkt till höger efter centralenheten.

I kapitel 4 beskrivs A(1S)J71PB92D:s buffertminne och de in-/utsignaler som modulen använder sig av. Det är lämpligt att ha detta kapitel till hands för följande programexempel.

## 6.1 Initiering

Nedanstående program initierar DP-mastern. Denna initiering sker första programvarvet med hjälp av specialminnescellen M9038 (SM402 i QnA(S)-system). Tre funktioner aktiveras med nedanstående program:

- I BFM 2080 ettställs ett antal bitar. Bitmönstret filtrerar bort vissa onödiga indikeringar typ aktivering av Sync/Freeze samt normala fel som uppkommer vid uppstart av nätverket. Grundinställningen är H2B9. Parametern kan enbart ändras då utgången som aktiverar kommunikationen är nollställd.
- I BFM 2084 anges en tid. Tiden aktiveras när flaggan Starta kommunikation ettställs. När tiden löper lagras inga felkoder i DP-mastern. Uppstartsfel filtreras effektivt bort på detta sätt. Tiden anges i sekunder, grundinställningen är 20 s.
- Y3 bestämmer hur felkoder skall lagras i DP-mastern. Genom att nollställa Y3 väljs ringtyp som lagringssätt för kommunikationsfel. Det innebär att de senaste åtta uppkomna felen kontinuerligt lagras i felkodsarean. Kapitlet Felhantering beskriver mer utförligt funktionen på utgången Y3.

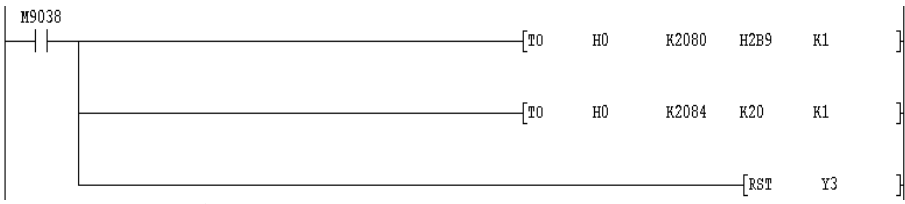

Programexempel GPPWin

| M9038  | TO M<br>EN ENO |               | TO M<br>EN ENO | Y3 |
|--------|----------------|---------------|----------------|----|
| 16#2B9 | S              | 20 —          | S              |    |
| 16#0   | n1             | 16 <b>#</b> 0 | n1             |    |
| 2080   | n2             | 2084 ——       | n2             |    |
| 1 ——   | n3             | 1             | n3             |    |

Programexempel MELSEC MEDOC plus

## 6.2 Start av kommunikation

Nedanstående program startar kommunikationen mellan DP-mastern och slavarna i nätverket. Observera att flaggan Y0 (Starta kommunikation) skall aktiveras av villkoret och därefter förbli ettställd.

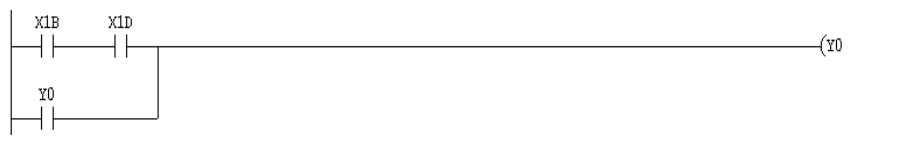

Programexempel GPPWin

Beskrivning av signaler:

- Y0 startar kommunikation på PROFIBUS DP-nätverket.
- X1B går till när DP-mastern är startad och redo att starta kommunikationen.

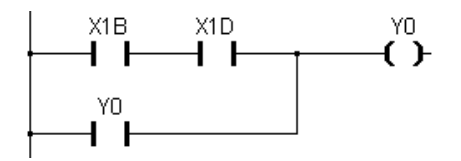

Programexempel MELSEC MEDOC plus

## 6.3 Skicka och ta emot data i MT-serien

I detta avsnittet visas hur data korskopplas mellan inarea och utarea i buffertminnet på A(1S)J71PB92D till fysiska I/O i PLC-systemet.

Läsning och skrivning sker med FROM/TO-instruktioner. Det finns ett par grundregler rörande användning av FROM/TO-instruktioner:

- Använd så få FROM/TO-instruktioner som möjligt i PLC-programmet för att minska cykeltiden i PLC-systemet. Varje gång en sådan instruktion används avbryts normal programbearbetning och det sker en access mot DP-mastern. Vid accessen körs även ett datautbyte mellan DPmastern och samtliga slavnoder på nätverket.
- Läs och skriv till så få buffertminne som möjligt i DP-mastern. Även detta minskar cykeltiden i PLC-systemet.

## MODE 0

Här följer en beskrivning av hur data korskopplas vid MODE 0. Hur lagras data praktiskt i DP-mastern? Här kommer en repetition av kapitlet **PROFIBUS DP-master** med ett exempel på en konfiguration med fyra MT-noder.

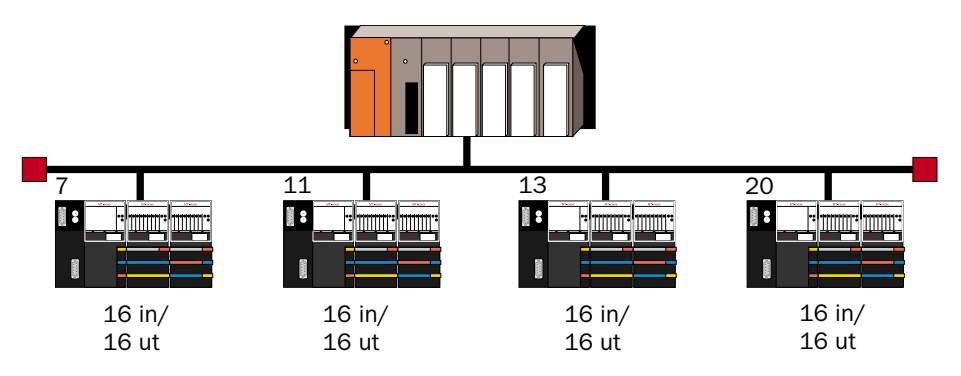

Bilden består av 4 slavnoder med vardera 16 ingångar och 16 utgångar

Dessa fyra slavnoders indata och utdata lagras på följande sätt i buffertminnet på DP-mastern.

I inarean korskopplas ingångsstatus på följande sätt:

Bit 0 - 15 i buffertminne 0 motsvarar ingång 0 till 15 på slavnod 7 Bit 0 - 15 i buffertminne 16 motsvarar ingång 0 till 15 på slavnod 11. Bit 0 - 15 i buffertminne 32 motsvarar ingång 0 till 15 på slavnod 13. Bit 0 - 15 i buffertminne 48 motsvarar ingång 0 till 15 på slavnod 20.

I utarean korskopplas utgångsstatus på följande sätt:

Bit 0 - 15 i buffertminne 960 motsvarar utgång 0 till 15 på slavnod 7. Bit 0 - 15 i buffertminne 976 motsvarar utgång 0 till 15 på slavnod 11. Bit 0 - 15 i buffertminne 992 motsvarar utgång 0 till 15 på slavnod 13. Bit 0 - 15 i buffertminne 1008 motsvarar utgång 0 till 15 på slavnod 20.

Inläsning av ingångsstatus från alla noderna bör ske med en FROM-instruktion i PLC-programmet. Lagra ingångsstatus i dataregister i PLCsystemet. Därefter överförs innehållet i registerna till interna minnesceller. Lagra utgångsstatus i minnesceller i PLC-systemet. Därefter överförs innehållet i minnescellerna till dataregister. Utläsning av utgångsstatus till alla noderna bör ske med en TO-instruktion i PLC-programmet. Anledningen till mellanlagringen av ingångs-och utgångsstatus i register är att minska cykeltiden i PLC-systemet.

## Inläsning av ingångsstatus

X0 är en signal som används som förregling vid inläsning respektive utläsning av data från och till bufferminnet i DP-mastern. Här sker en inläsning av ingångsstatus till 4 inareor i DP-mastern. 4 x 16 buffertminnen är totalt 64 buffertminnen. Innehållet i buffertminnena placeras i register R0 till R63.

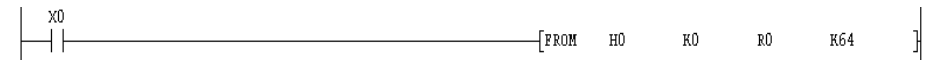

Programexempel GPPWin

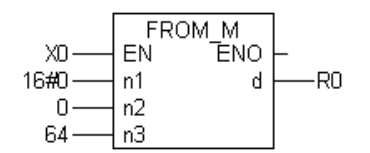

Programexempel MELSEC MEDOC plus

## Spegling av utgångsdata till I/O i PLC-systemet

Nedanstående program speglar ingångsstatusen som lagras i registerna till minnesceller i PLC-systemet. Exemplet MOV R0 K4B0, kopierar statusen på de 16 bitar som finns i R0 och speglar detta på minnescellerna B0-BF.

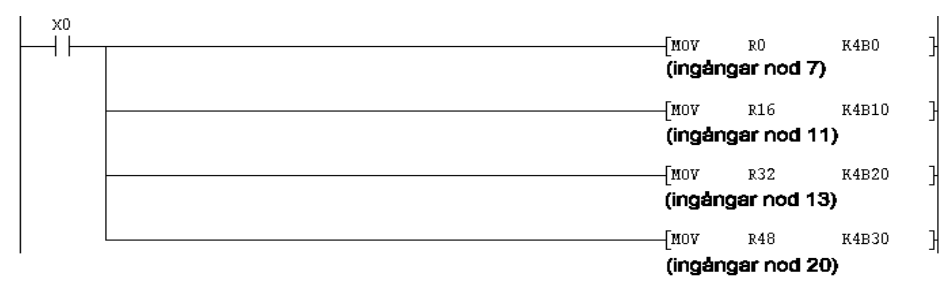

Programexempel GPPWin

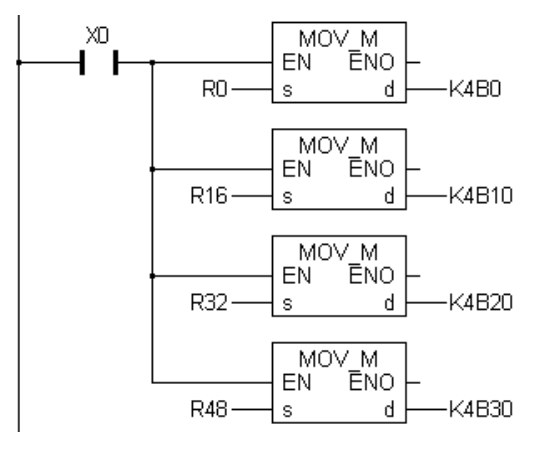

Programexempel MELSEC MEDOC plus

Ingångsstatus på nod 7 speglas till B0-BF. Ingångsstatus på nod 11 speglas till B10-B1F. Ingångsstatus på nod 13 speglas till B20-B2F. Ingångsstatus på nod 20 speglas till B30-B3F.

### Nollställning av filregister

Första programvarvet är det lämpligt att nollställa alla filregister som används för lagring av ingångs- respektive utgångsstatus. Nedanstående program lägger in värdet 0 (K0) med början av filregister 0 (R0) och gör det totalt i 164 register (K164).

| N9038 |---| |--------[FNOV КО RO К164 ]

Programexempel GPPWin

| M9038          | FM(<br>EN | OV_M<br>ENO | _  |
|----------------|-----------|-------------|----|
| 0 ——<br>164 —— | s<br>n*   | d           | R0 |

Programexempel MELSEC MEDOC plus

## Spegling av utgångsdata till I/O i PLC-systemet

Nedanstående program speglar utgångsstatusen som lagras i minnesceller till register i PLC-systemet. Exemplet MOV K4B100 R100, kopierar statusen på minnescellerna B100-B10F och speglar detta på de 16 bitar som finns i R100.

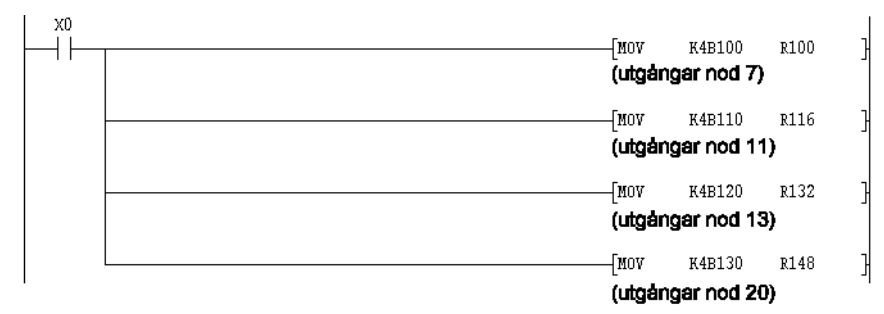

Programexempel GPPWin

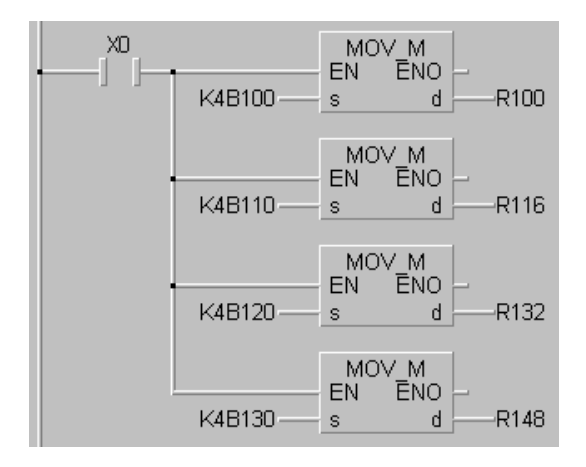

Programexempel MELSEC MEDOC plus

### Utläsning av utgångsstatus

Här sker en utläsning av utgångsstatus till 4 utareor i DP-mastern. 4 \*16 buffertminnen är totalt 64 buffertminne. Innehållet i R100 till R163 placeras i buffertminnena BFM960-BFM1023.

x0 [TO HO K960 R100 K64 ]

Programexempel GPPWin

| VΠ     | TO M |  |
|--------|------|--|
| R100   | S    |  |
| 16#0   | n1   |  |
| 960 —— | n2   |  |
| 64 ——  | n3   |  |

Programexempel MELSEC MEDOC plus

Bit 0 - 15 i buffertminne 960 motsvarar utgång 0 till 15 på slavnod 7. Bit 0 - 15 i buffertminne 976 motsvarar utgång 0 till 15 på slavnod 11. Bit 0 - 15 i buffertminne 992 motsvarar utgång 0 till 15 på slavnod 13.

Bit 0 - 15 i buffertminne 1008 motsvarar utgång 0 till 15 på slavnod 20.

## **MODE E**

Här följer en beskrivning av hur data korskopplas vid MODE E. Hur lagras data rent praktiskt i DP-mastern ? Här kommer en repetition av kapitel 4 med ett exempel på en konfiguration med fyra MT-noder.

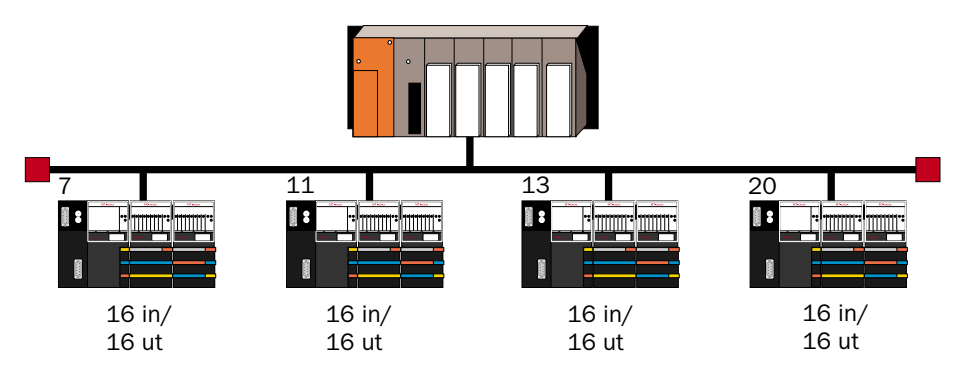

Bilden består av 4 slavnoder med vardera 16 ingångar och 16 utgångar

De fyra slavnodernas indata och utdata lagras på följande sätt i buffertminnet på DP-mastern.

I inarean korskopplas ingångsstatus på följande sätt:

Bit 0 - 15 i buffertminne 0 motsvarar ingång 0 till 15 på slavnod 7

Bit 0 - 15 i buffertminne 1 motsvarar ingång 0 till 15 på slavnod 11.

Bit 0 - 15 i buffertminne 2 motsvarar ingång 0 till 15 på slavnod 13.

Bit 0 - 15 i buffertminne 3 motsvarar ingång 0 till 15 på slavnod 20.

I utarean korskopplas utgångsstatus på följande sätt:

Bit 0 - 15 i buffertminne 960 motsvarar utgång 0 till 15 på slavnod 7.

Bit 0 - 15 i buffertminne 961 motsvarar utgång 0 till 15 på slavnod 11.

Bit 0 - 15 i buffertminne 962 motsvarar utgång 0 till 15 på slavnod 13.

Bit 0 - 15 i buffertminne 963 motsvarar utgång 0 till 15 på slavnod 20.

Inläsning av ingångsstatus från alla noderna bör ske med en FROM-instruktion i PLC-programmet. Lagra ingångsstatus i dataregister i PLCsystemet. Därefter överförs innehållet i registerna till interna minnesceller.

Lagra utgångsstatus i minnesceller i PLC-systemet. Därefter överförs innehållet i minnescellerna till dataregister. Utläsning av utgångsstatus till alla noderna bör ske med en TO-instruktion i PLC-programmet. Anledningen till mellanlagringen av ingångs- och utgångsstatus i register är att minska cykeltiden i PLC-systemet.

### Inläsning av ingångsstatus

X0 är en signal som används som förregling vid inläsning respektive utläsning av data från och till buffertminnet i DP-mastern. Här sker en inläsning av ingångsstatus från BFM0-BFM3 i DP-mastern. Innehållet i dessa buffertminnen placeras i register R0 till R3.

Programexempel GPPWin

|       | FRO | ИМ         |    |
|-------|-----|------------|----|
| X0 —— | EN  | <b>ENO</b> | _  |
| 16#0  | n1  | d          | R0 |
| 0     | n2  |            |    |
| 4     | n3  |            |    |

Programexempel MELSEC MEDOC plus

### Spegling av ingångsdata till I/O i PLC-systemet

Nedanstående program speglar ingångsstatusen som lagras i registrerna till minnesceller i PLC-systemet. Exemplet BMOV R0 K4B0 K4, kopierar statusen på de 64 bitar som finns i R0-R3 och speglar detta på minnescellerna B0-B3F.

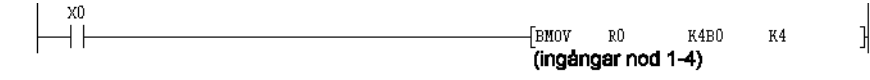

Programexempel GPPWin

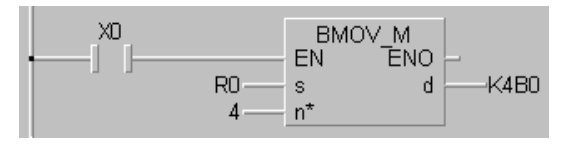

Programexempel MELSEC MEDOC plus

Ingångsstatus på nod 7 speglas till B0-BF. Ingångsstatus på nod 11 speglas till B10-B1F. Ingångsstatus på nod 13 speglas till B20-B2F. Ingångsstatus på nod 20 speglas till B30-B3F.

### Nollställning av filregister

Första programvarvet är det lämpligt att nollställa alla filregister som används för lagring av ingångs respektive utgångsstatus. Nedanstående program lägger in värdet 0 (K0) med början av filregister 0 (R0) och gör det totalt i 104 register (K104).

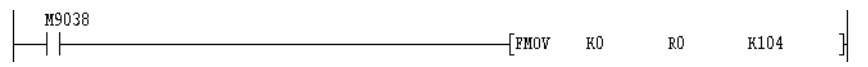

Programexempel GPPWin

|        | FMO | ∨м  |    |
|--------|-----|-----|----|
| M9038  | EN  | ENO | _  |
| 0      | s   | d   | R0 |
| 104 —— | n*  |     |    |

Programexempel MELSEC MEDOC plus

## Spegling av utgångsdata till I/O i PLC-systemet

Nedanstående program speglar utgångsstatusen som lagras i minnesceller till register i PLC-system. Exemplet BMOV K4B100 R100 K4, kopierar statusen på minnescellerna B100-B13F och speglar detta på de 64 bitar som finns i R100-R103.

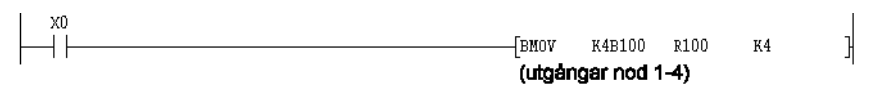

Programexempel GPPWin

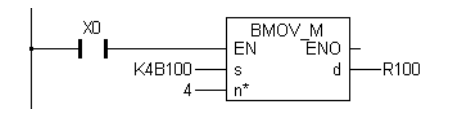

Programexempel MELSEC MEDOC plus

### Utläsning av utgångsstatus

Här sker en utläsning av utgångsstatus till 4 buffertminne i DP-mastern. Innehållet i R100 till R103 placeras i buffertminnena BFM960-BFM963.

ΗŨ

-[TO

X0

K960

R100

К4

H

Programexempel GPPWin

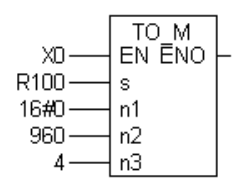

Programexempel MELSEC MEDOC plus

Bit 0 - 15 i buffertminne 960 motsvarar utgång 0 till 15 på slavnod 7. Bit 0 - 15 i buffertminne 961 motsvarar utgång 0 till 15 på slavnod 11. Bit 0 - 15 i buffertminne 962 motsvarar utgång 0 till 15 på slavnod 13. Bit 0 - 15 i buffertminne 963 motsvarar utgång 0 till 15 på slavnod 20.

## 6.4 MELSEC MEDOC plus POU

I detta avsnitt visas hur funktionen **Create POU** fungerar i ProfiMap. Hur den används för att korskoppla data mellan inarea och utarea i buffertminnet på A(1S)J71PB92D till fysiska I/O i PLC-systemet.

I ProfiMap finns det inbyggt en funktion som kallas **Create POU**. Denna funktion innebär att korskoppling av data som skedde under kapitel 6.3 istället automatiskt genereras av ProfiMap. Vid konfigureringen av varje slavnod finns det möjlighet att direkt knyta I/O i PROFIBUS DPnätverket till I/O i PLC-systemet. När denna korskoppling av I/O är utförd skapar funktionen **Create POU** en programdel som lätt kan importeras i MELSEC MEDOC *plus*.

#### Observera!

Programdelen innehåller ingen initiering av DP-mastern eller hantering av felkoder, komplettera programmet även med dessa delar.

### Hur skapas en MELSEC MEDOC plus programdel

Här följer en guide med de olika steg som måste göras för att en MELSEC MEDOC *plus* programdel (POU) skall genereras. Vi använder samma exempel som fanns med i avsnitt 6.3. I nätverket finns 4 noder med vardera 16 in-/ utgångar.

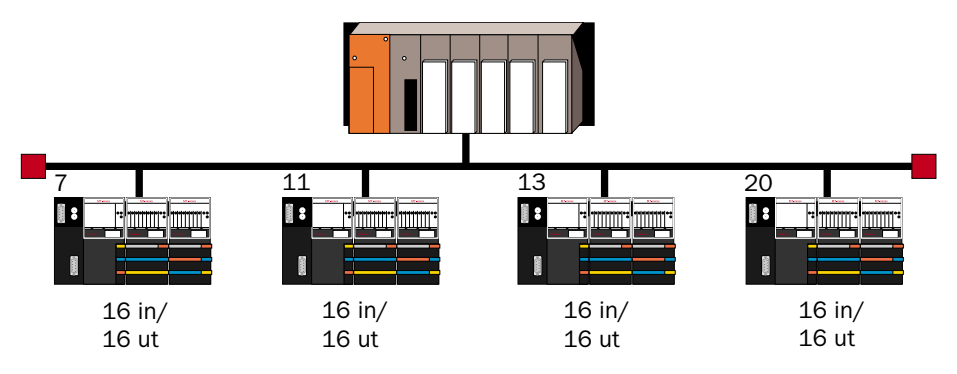

De fyra slavnodernas indata och utdata lagras på följande sätt i buffertminnet på DP-mastern.

I inarean korskopplas ingångsstatus på följande sätt:

Minnescell B0-BF motsvarar ingång 0 till 15 på slavnod 7. Minnescell B10-B1F motsvarar ingång 0 till 15 på slavnod 11. Minnescell B20-B2F motsvarar ingång 0 till 15 på slavnod 13. Minnescell B30-B3F motsvarar ingång 0 till 15 på slavnod 20.

I utarean korskopplas utgångsstatus på följande sätt:

Minnescell B100-B10F motsvarar utgång 0 till 15 på slavnod 7. Minnescell B110-B11F motsvarar utgång 0 till 15 på slavnod 11. Minnescell B120-B12F motsvarar utgång 0 till 15 på slavnod 13. Minnescell B130-B13F motsvarar utgång 0 till 15 på slavnod 20.

#### Steg 1

Gå till menyn **Master Parameter**. I denna meny finns parametern **Head address on PLC**. Här anges grundadressen för PROFIBUS DP-kortet. Använder t ex kortet adresserna H70-8F, skall värdet 7 fyllas i vid denna parameter. Den sista nollan i grundadressen stryks alltid.

| Master | Settings                    |                        |                   | ×         |
|--------|-----------------------------|------------------------|-------------------|-----------|
| Module | e A(1S)J71PB92D             |                        | <u>I</u> /O Mode: | ۲         |
| Vendo  | MITSUBISHI ELECTRI          | IC CORPORATIO          | Revision          | BE        |
|        | <u>N</u> ame                | PB92D-Mode E           |                   |           |
|        | B <u>a</u> udrate           | 12.000 Mbps            | •                 |           |
|        | F <u>D</u> L address        | 0                      | [0 - 125]         |           |
|        | Head address on PLC         | 7                      | [0x0 - 0x3F]      |           |
|        | Error action flag           | 🔲 <u>G</u> oto 'Clear' | State             |           |
|        | <u>M</u> in. slave interval | 20                     | [1 - 65535]       | * 100 us  |
|        | Polling timeout             | 50                     | [1 - 65535]       | ×1 ms     |
|        | Data <u>c</u> ontrol time   | 100                    | [1 - 65535]       | * 10 ms   |
|        | OK Ca                       | ncel De <u>f</u>       | ault <u>B</u> u   | us Param. |

#### Steg 2

Korskoppla I/O i PLC-systemet till varje nod. Denna korskoppling görs separat i följande dialogruta:

| Addresses in MELSEC CPU Memory |        |                  |                     |                        |  |
|--------------------------------|--------|------------------|---------------------|------------------------|--|
| Input CPU Device               | None 💌 | 0                |                     | to 0                   |  |
| Output CPU Device              | None 💌 | 0                |                     | to 0                   |  |
| ОК                             | Cancel | De <u>f</u> ault | <u>U</u> ser Param. | <u>S</u> elect Modules |  |

Exempel på korskoppling av I/O i slavnod 7.

| Addresses in MELSE | C CPU Mem | ory              |                     |                |
|--------------------|-----------|------------------|---------------------|----------------|
| Input CPU Device   | В         | · 000            | [0x0 - 0xFFF]       | to F           |
| Output CPU Device  | В         | · 100            | [0x0 · 0xFFF]       | to 10F         |
| OK                 | Cancel    | De <u>f</u> ault | <u>U</u> ser Param. | Select Modules |

#### Steg 3

När dessa inställningar är klara så klicka på knappen **Create POU**. Välj var filen med programdelen skall placeras på hårddisken.

#### Import av POU till MELSEC MEDOC plus

Detta avsnitt visar hur en POU importeras till MELSEC MEDOC plus.

- Starta MELSEC MEDOC plus.
- Vänsterklicka på **Project Navigator**.
- Gå in i menyn Edit och välj Import.
- Klicka **OK** på Import-ruta.
- Leta rätt på MELSEC MEDOC *plus* POU med browsern och klicka **OK**.
- Importen är klar

#### Hur ser en POU ut som skapats via ProfiMap

Detta beror på vilken MODE som valts vid konfigureringen. Är MODE 0 invalt vid konfigurering av DP-mastern så kommer POU att vara i MEL-SEC instruktionslista. Med MODE E så läggs programmet in i IEC instruktionslista. Detta avsnitt visar hur dessa POU ser ut om exemplet i början på detta kapitel har konfigurerats upp både i MODE 0 och E.

MODE 0

| MELSEC | (*Exchange PL                            | C data with Profibus D                        | !₽*)                                  |                                      |                |
|--------|------------------------------------------|-----------------------------------------------|---------------------------------------|--------------------------------------|----------------|
| MELSEC | LD<br>AND<br>TO<br>TO<br>TO<br>TO<br>OUT | X1B<br>X1D<br>H00<br>H00<br>H00<br>H00<br>Y00 | . K960<br>. K976<br>. K992<br>. K1008 | K4B100<br>K4B110<br>K4B120<br>K4B130 | K1<br>K1<br>K1 |
|        | AND<br>FROM<br>FROM<br>FROM<br>FROM      | . X00<br>. H00<br>. H00<br>. H00<br>. H00     | K0<br>K16<br>K32<br>K48               | K4B0<br>K4B10<br>K4B20<br>K4B30      | K1<br>K1<br>K1 |

#### Observera!

Varje nod som konfigureras får var sin FROM/TO-instruktion. För att minska cykeltiden i PLC-systemet rekommenderas MODE E

#### MODE E

| (* Exchange PLC data with Profibus DP *) |                |        |            |             |             |                                         |
|------------------------------------------|----------------|--------|------------|-------------|-------------|-----------------------------------------|
| (* Module Type                           | PB92D - Mode E | *)     |            |             |             |                                         |
| LD                                       | X1B            | (* wri | ite commu  | Inication A | READY si    | gnal *)                                 |
| AND                                      | X1D            | (* wri | ite Module | READY       | *)          |                                         |
| BMOV_M                                   | K4B100,        | Ŕ1,    | DP_ARR     | AY[0]       | (* slave d  | levice with FDL 7 *)                    |
| BMOV_M                                   | K4B110,        | K1,    | DP_ARR     | AY[1]       | (* slave d  | levice with FDL 11 *)                   |
| вмоу_м і                                 | K4B120,        | K1,    | DP_ARR     | AY[2]       | (* slave d  | levice with FDL 13 *)                   |
| BMOV_M                                   | K4B130,        | K1,    | DP_ARR     | AY[3]       | (* slave d  | levice with FDL 20 *)                   |
| то_м                                     | DP_ARRAY[0],   | K0,    | K960,      | K4          | (* Write o  | output data to A(1S)J71PB92D*)          |
| OUT_M .                                  | Y00            | (* Ex  | change st  | tart reque: | st signal*) |                                         |
| AND                                      | X00 .          | (* Da  | ta exchar  | ige done*)  |             |                                         |
| FROM M                                   | K0, .          | kΟ,    | K4,        | DP ARR      | AY[0]       | (* Read input data from A(1S)J71PB92D*) |
| вмо√м                                    | DP ARRAY[0],   | K1,    | K4B0       | (* slave d  | levice with | iFDL7*)                                 |
| вмо∨тм                                   | DP ARRAY[1]    | K1,    | K4B10      | (* slave d  | levice with | ) FDL 11 <sup>*</sup> )                 |
| вмо∨тм                                   | DP ARRAY[2],   | K1,    | K4B20      | (* slave d  | levice with | 1 FDL 13 *)                             |
| BMOV_M                                   | DP_ARRAY[3],   | K1,    | K4B30      | (* slave d  | levice with | ) FDL 20 *)                             |

#### **Observera!**

I MODE E sker mellanlagring av data i register innan den kopplas mot I/O i PLC-systemet. Enbart en FROM/TO-intruktion används. Detta reducerar cykeltiden i PLC-systemet.

# 7 Felhantering

Detta kapitel beskriver felhanteringen i A(1S)J71PB92D. Hur lagras felen? Vilka olika fel kan inträffa? Hur avkodas felen? I detta kapitel presenteras även programexempel för att läsa ut felkoder.

Felen presenteras i tre olika areor i buffertminnet i DP-mastern.

- Generell felkodsarea
- Slavstatus
- Tillverkarspecifika fel

#### Observera!

Slavstatusarean finns i modulen AJ71PB92D eller A1SJ71PB92D med version BE eller högre. (Versionsbeteckningen finns på framsidan av modulen).

## 7.1 Generell felkodsarea

Det finns en generell felkodsarea i bufferminnet på A(1S)J71PB92D i arean BFM2040-BFM2079. I denna area kan maximalt åtta fel lagras samtidigt. Varje fel lagras i fem olika buffertminnen.

Nedan ges en beskrivning av hur arean för kommunikationsfel är uppbyggd.

| Adress   |           | Adress | Felarea                                          |
|----------|-----------|--------|--------------------------------------------------|
| 2040     |           | 2040   | Generell felkod                                  |
|          | Falance 4 | 2041   | Antal detaljerade felregister<br>(0-3)           |
|          | Felarea 1 | 2042   | Detaljerad data 1                                |
|          |           | 2043   | Detaljerad data 2                                |
| 2044     |           | 2044   | Detaljerad data 3                                |
| 2045     |           |        | $\leftarrow$ 16 bitars buffertminne $ ightarrow$ |
| 2049     | Felarea 2 |        |                                                  |
| 2050     |           |        |                                                  |
| 2054     | Felarea 3 |        |                                                  |
| <u> </u> | \$        |        |                                                  |
| 2075     | Estante O |        |                                                  |
| 2079     | Felarea 8 |        |                                                  |

Bilden visar hur felkodsarean är uppbyggd.

Felkoder som lagras i BFM 2040, 2045, 2050 osv benämns generella felkoder. Här följer en beskrivning av dessa felkoder.

| Generella<br>felkoder | Beskrivning                                                                                                    |
|-----------------------|----------------------------------------------------------------------------------------------------|
| H200                  | Felkod som skickats från slav. Denna felkod beskrivs i detalj i efterföljande stycke.                                                                                                    |
| H1121                 | En slav har fått samma stationsnummer som DP-mastern. Detta fel<br>uppträder omedelbart efter att strömmen slagits på eller om central-<br>enheten nollställts. Startas kommunikationen på nätverket visas istäl-<br>let fel H3000, Fault-lampan lyser och kommunikationen stoppas.                                                                                                    |
| H1300                 | Ingen slavnod är konfigurerad som en aktiv station. När detta fel upp-<br>träder sätts detaljerad data enligt följande:<br>Detaljerad data 1: Antal slavnoder konfigurerade i DP-mastern<br>Detaljerad data 2: Antal aktiva slavnoder konfigurerade i DP-mastern.<br>Detta fel uppträder omedelbart efter att strömmen slagits på eller om<br>centralenheten nollställs. Startas kommunikationen på nätverket<br>visas istället fel H3000, Fault-lampan lyser och kommunikationen<br>stoppas. |
| H3000                 | Startas kommunikationen när felkod H1300 eller H1121 har uppträtt visas felkod H3000.                                                                                                    |

Den absolut vanligaste generella felkoden är H200. Den genereras när en slavnod har ett specifikt fel. Betydelsen av registerna i den generella felkodsarean ändras i samband med detta. Nedanstående tabell beskriver funktionen på dessa BFM.

| Generell felkodsarea        |                | Bekrivning                         |
|-----------------------------|----------------|------------------------------------|
| H200                        |                | Generell felkod                    |
| 0-3                         |                | Antal detaljerade felregister      |
| Masterns adress             | Slavens adress | Stationsnummer på slav med problem |
| Slavspecifik felinformation |                | Felkod                             |
| Slavens ID-kod              |                | Certifieringsnummer på slav        |

 $\leftarrow$  16 bitars dataregister  $\rightarrow$ 

De första åtta bitarna i det tredje buffertminnet anger vilken slavnod som har skickat meddelandet.

#### Felhantering

Felkoden i det fjärde registret innehåller ett 16 bitars mönster, där varje bit motsvarar en funktion respektive fel. Här följer en tabell som beskriver bit 0-15 i detta felkodsregister.

| Bit | Felbeskrivning                                                                         | Åtgärd                                                                                                    |
|-----|----------------------------------------------------------------------------------------|----------------------------------------------------------------------------------------------------|
| 15  | Slaven kontrolleras av en annan master.                                                | Flera mastrar försöker att kommunicera med samma slav. Kontrollera parameterinställning-<br>arna.                                                                |
| 14  | De parametrar som mastern<br>fört över är felaktiga.                                   | Kontrollera parameterinställningarna.                                                                                                    |
| 13  | Slavens svar är felaktigt.                                                             | Kontrollera slav- och nätverksstatusen.                                                                                                    |
| 12  | Det finns ej stöd i slaven för<br>den funktion som mastern<br>begär.                   | Kontrollera slavspecifikationen. Särskilt om det finns stöd för globala funktioner.                                                                              |
| 11  | Tillverkarspecifika felkoder<br>finns tillgängliga.                                    | Kontrollera felkodsinformationen i respektive slavs manual.                                                                                                    |
| 10  | I/O-konfigureringen som sla-<br>ven får från mastern stämmer<br>ej överens med fysisk. | Kontrollera slavparametrarna.                                                                                                    |
| 9   | Slaven är inte redo för att<br>kommunicera.                                            | Denna felkod uppkommer alltid vid uppstart och kan ignoreras. Kontrollera om parametrarna i nätverket ändrats av en DP-master klass 2.                           |
| 8   | Datautbyte med slaven kan ej utföras.                                                  | Kontrollera inkopplingar till slaven och kontrol-<br>lera sen konfigureringen.                                                                                   |
| 7   | Separerad från det cykliska<br>datautbytet genom konfi-<br>gureringsinställningar.     | Denna felkod uppkommer alltid vid uppstart, kan<br>ignoreras. Kontrollera om parametrarna i nätver-<br>ket ändrats av en DP-master klass 2.                      |
| 6   | Reserverad.                                                                            | -                                                                                                    |
| 5   | Slaven går i SYNC-MODE.                                                                | Normalt.                                                                                                    |
| 4   | Slaven går i FREEZE-MODE.                                                              | Normalt.                                                                                                    |
| 3   | Watch dog-kontroll utförs.                                                             | Normalt.                                                                                                    |
| 2   | Alltid nollställd                                                                      | -                                                                                                    |
| 1   | Begäran om att få läsa diag-<br>nostikdata.                                            | Kontrollera slavstatus.                                                                                                    |
| 0   | Slavförfrågan om att få läsa<br>parameterinställningar.                                | Denna felkod uppkommer alltid vid start, kan<br>ignoreras. Om den skulle uppkomma vid dataut-<br>byte master–slav, kontrollera slavstatusen och<br>inkopplingar. |

### Val av lagring av fel i generell felkodsarea

De generella kommunikationsfelen kan lagras på två olika sätt, sk **ring**typ eller **fix**-typ. Statusen på den digitala signalen Y3 bestämmer vilket lagringssätt som används. Se tabell nedan.

| Utsignal | Lagringssätt    | Beskrivning                                                                                                    |
|----------|-----------------|----------------------------------------------------------------------------------------------------|
| Y3=0     | Ring-typ        | De senaste 8 felen lagras i felarea 1-8.<br>Det senaste felet finns alltid i felarea 1.<br>När det nionde felet kommer in i felarean försvinner<br>det första lagrade felet.                      |
| Y3=1     | <b>Fix</b> -typ | De första 7 inträffade felen lagras i felarea 2-8.<br>Det senaste felet finns alltid i felarea 1.<br>De senast inkommna felet oavsett om det är fel nr<br>8, 9, 10 osv lagras alltid i felarea 1. |

## 7.2 Slavstatusarea

Slavstatusfunktionen finns i buffertminnet i BFM2112-2116. I BFM2112 finns indikering av ett summafel. Om en eller flera noder har problem kommer detta register att innehålla en etta och om alla noder fungerar blir bufferminnet nollställt. BFM2113-2116 innehåller 60 bitar som motsvarar de 60 noder som kan anslutas till en Mitsubishi DP-master. Så fort en slav får problem kommer motsvarande bit i dessa register att ettställas, om felet försvinner nollställs automatiskt biten.

| BFM  | Beskrivning                                                                                                    |
|------|----------------------------------------------------------------------------------------------------|
| 2112 | Summafel = 0, inga felaktiga noder i nätverket.<br>= 1 en nod eller flera noder med problem i nätverket.                   |
| 2113 | bit 0-15, representerar nod 1-16 i nätverket, om en nod har problem så ettställs den bit som representerar denna station.  |
| 2114 | bit 0-15, representerar nod 17-32 i nätverket, om en nod har problem så ettställs den bit som representerar denna station. |
| 2115 | bit 0-15, representerar nod 33-48 i nätverket, om en nod har problem så ettställs den bit som representerar denna station. |
| 2116 | bit 0-11, representerar nod 49-60 i nätverket, om en nod har problem så ettställs den bit som representerar denna station. |

Här följer ett exempel på hur en nod i ett nätverk får problem. Nätverket består av totalt fyra noder. Nod nummer 13 får problem.

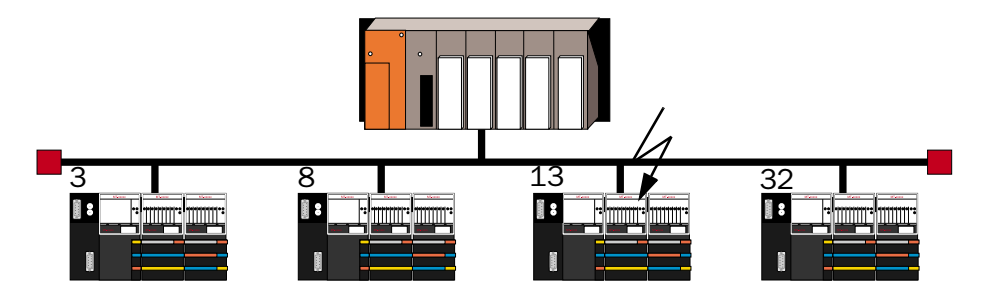

Resultatet blir att BFM2112 innehåller en etta och i BFM2113 blir bit 2 ettställd.

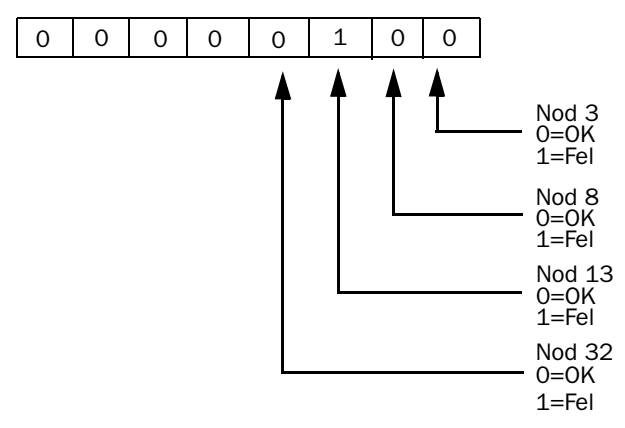

De första 8 bitarna i BFM2113.

#### Observera!

Bitarna i BFM2113-2116 visar inte stationsnumret på noden som har problem. I exemplet ovan har station 13 problem men station 13 representeras i detta nätverk av bit 2 p g a att stationen har det tredje lägsta stationsnumret.

## 7.3 Tillverkarspecifika fel

En slavnod kan skicka information eller felkoder till en DP-master. Mängden information eller fel som skickas beror på tillverkaren av noden. Exempelvis kan information om kortslutningar på noder, problem med låg spänning, ej anslutna givare osv rapporteras till PLC-systemet.

Tillverkarspecifika fel finns tillgängliga då den generella felkoden är H200 och i felkoden skall bit 11 vara ettställd. Tillverkarspecifika fel lagras i buffertminnet på A(1S)J71PB92D i arean BFM 2096-2110.

Utseendet på den tillverkarspecifika felkodsarean beror på vilken diagnostik tillverkaren har använt i sin slavnod. Det finns tre olika sorters diagnostik. "Device related trouble" information, "identifier related trouble" information och "channel related trouble" information. För att vara säker på hur data lagras i olika tillverkares noder bör tillhörande manualer konsulteras.

BFM 2096=Detta BFM innehåller antalet bytes tillverkarspecifika fel som börjar från BFM 20989 och framåt.

BFM 2097= Om bit 7 (endast bit 7 är giltig) är ettställd innehåller felkoden 27 bytes eller mer data.

BFM 2098-2110 = innehåller tillverkarspecifika fel, kontrollera uppbyggnad av funktion i respektive leverantörs manualer.

## 7.4 Tillverkarspecifika fel i MT-serien

Här beskrivs hur BFM2098-2110 fungerar ihop med MT-serien.

BFM 2098 = De första 8 bitarna visar fast 0000 0010. Bit 8 t o m 12 visar vilket för slags fel som modulen råkat ut för.

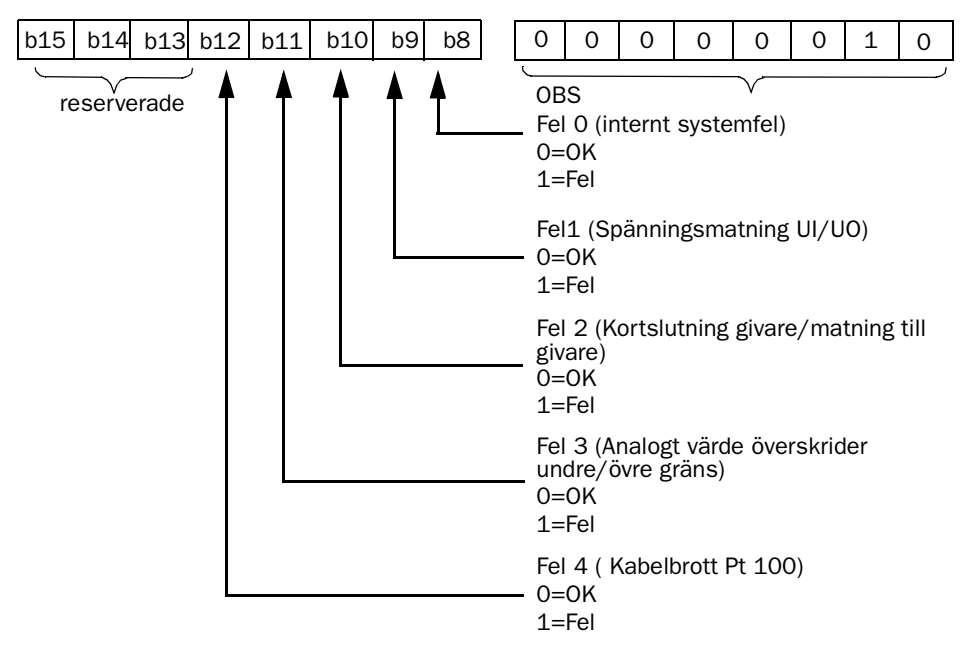

BFM2099 = Det första 5 bitarna visar hur många bytes data som finns från BFM 2099 och framåt. Bit 6 och 7 är fast. Från bit 8-15 inför vi ett nytt begrepp nämligen kanaler. Bit 8-15 innehåller kanal 0-7. Kanalerna fortsätter på BFM 2100 med nummer 8-23, BFM 2101 innehåller 24-39 osv. Totalt kan 80 kanaler användas tillsammans med MT-serien.

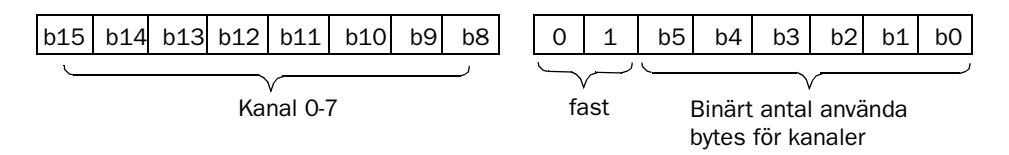

Kanaler finns för att identifiera vilken digital I/O-modul eller kanal på ett analogt kort som har problem i en MT-nod. Varje kanal (bit) motsvarar antingen en digital I/O-modul med 4, 8 och 16 in-/utgångar eller en kanal en analog in-/utgång på en analog modul.

Nedanstående tabell visar ett exempel på en konfiguration med MT-moduler. MT-modulerna är insatta i tabellen i samma ordning som de är installerade till höger om bussnoden MT-DP12.

| Modell-<br>beteckning | Antal I/O             | Antal<br>kanaler | Kanal-<br>nummer | BFM            |
|-----------------------|-----------------------|------------------|------------------|----------------|
| MT-X16                | 16 ingångar           | 1                | 0                | 2099 bit 8     |
| MT-X16                | 16 ingångar           | 1                | 1                | 2099 bit 9     |
| MT-X16                | 16 ingångar           | 1                | 2                | 2099 bit 10    |
| MT-Y16T               | 16 transistorutgångar | 1                | 3                | 2099 bit 11    |
| MT-4AD                | 4 analoga kanaler in  | 4                | 4-7              | 2099 bit 12-15 |
| MT-4AD                | 4 analoga kanaler in  | 4                | 8-11             | 2100 bit 0-3   |
| MT-4DA                | 4 analoga kanaler ut  | 4                | 12-15            | 2100 bit 4-7   |
| MT-4DA                | 4 analoga kanaler ut  | 4                | 16-19            | 2100 bit 8-11  |
| MT-Y4R                | 4 reläutgångar        | 1                | 20               | 2100 bit 12    |

Denna MT-nod använder kanal 0-20. P g a att MT-noderna kan bestyckas med valfria moduler och i valfri ordning kan antalet kanaler vara olika för varje MT-nod. Även betydelsen av kanalerna kommer att variera beroende på bestyckningen av MT-noden.

Exempel:

Om en 4-20 mA givare går sönder när den är ansluten på andra ingången på den första MT-4AD ettställs kanal nummer 5.

## 7.5 Exempel på olika felkoder med MT-serien

Här följer exempel på felkoder som kan uppträda vid fel på MT-noder i ett PROFIBUS DP-nätverk. Felen presenteras med felbeskrivning, generella felkoder samt tillverkarspecifika fel.

| Nätverkskonfiguration     |                                                   |
|---------------------------|---------------------------------------------------|
| DP-master                 | A(1S)J71PB92D                                     |
| Slav med stationsnummer 1 | MT-DP12<br>MT-X16<br>MT-Y16T<br>MT-4AD<br>MT-4DAV |
| Slav med stationsnummer 5 | MT-DP12<br>MT-X16<br>MT-Y16T<br>MT-Y16T<br>MT-4DA |

| Felbeskrivning                          |
|-----------------------------------------|
| RS485-kabeln har lossnat från slavnod 1 |
| eller slavnod 1 saknar spänningsmatning |

| Generella felkoder (hexadecimal visning) | Utökad beskrivning                                                                                                    |
|------------------------------------------|----------------------------------------------------------------------------------------------------|
| BFM 2040 = 200                           | Se efter i BFM 2043 för mer specifierad fel-<br>visning.                                                                                                    |
| BFM 2041 = 3                             | Felinformationen finns i 3 bytes.                                                                                                    |
| BFM 2042 = FF01                          | FF = mastern får inte kontakt med slaven,<br>01 = vilken slav felet finns i.                                                                                                    |
| BFM 2043 = 100                           | H100 = 0000 0001 0000 0000 binärt. Bit<br>8 är satt, vilket ger enligt tabellen att data-<br>utbyte inte kan utföras och att man i första<br>hand skall gå igenom inkopplingarna till sla-<br>ven. Är dessa är riktiga, kontrollera sin kon-<br>figurering. |

| Felbeskrivning                                                                           |                                                                                                    |
|------------------------------------------------------------------------------------------|----------------------------------------------------------------------------------------------------|
| För kort WatchDogTime inställd på slavnod<br>5. I detta fallet är den inställd på 10 ms. |                                                                                                    |
| Generella felkoder (hexadecimal visning)                                                 | Utökad beskrivning                                                                                                    |
| BFM 2040 = 200                                                                           | Se efter i BFM 2043 för mer specifierad fel-<br>visning.                                                                                          |
| BFM 2041 = 3                                                                             | Felinformationen finns i 3 bytes.                                                                                                    |
| BFM 2042 = FF05                                                                          | FF = mastern får inte kontakt med slaven,<br>05 = vilken slav felet finns i.                                                                      |
| BFM 2043 = 2000                                                                          | H2000 = 0010 0000 0000 0000 binärt.<br>Bit 13 är satt, vilket betyder att slavens<br>svar är inkorrekt. Kontrollera slav och nät-<br>verksstatus. |

| Felbeskrivning                                                                    |                                                                                                    |
|-----------------------------------------------------------------------------------|----------------------------------------------------------------------------------------------------|
| Inkopplingsfel på slavnod 1. I detta fallet är<br>24 V DC ej anslutet till MT-X16 |                                                                                                    |
| Generella felkoder (hexadecimal visning)                                          | Utökad beskrivning                                                                                                    |
| BFM 2040 = 200                                                                    | Se efter i BFM 2043 för mer specifierad fel-<br>visning.                                                                       |
| BFM 2041 = 3                                                                      | Felinformationen finns i 3 bytes.                                                                                              |
| BFM 2042 = 01                                                                     | 01 = vilken slav felet finns i.                                                                                                |
| BFM 2043 = 800                                                                    | H800 = 0000 1000 0000 0000 binärt. Bit<br>11 är satt, vilket enligt tabell ger att det<br>finns tillverkarspecifika felkoder.  |
| Tillverkarspecifika felkoder<br>(hexadecimal visning)                             |                                                                                                    |
| BFM 2096 = 5                                                                      | Antalet bytes som visar felinformationen är 5.                                                                                 |
| BFM 2097 = 0                                                                      | Eftersom bit 7 inte är satt innehåller inte informationen mer än 26 bytes.                                                     |
| BFM 2098 = 202                                                                    | H202 = 0000 0010 0000 0010 binärt. Vil-<br>ket enligt tabellen för BFM 2098 visar att<br>det är fel på spänningsmatning UI/UO. |
| BFM 2099 = 143                                                                    | H143 = 000 0001 0100 0011 binärt. Vil-<br>ket innebär att det är modul nr 0 som har<br>problem.                                |
| Felbeskrivning                                                                                                    |                                                                                                    |
|----------------------------------------------------------------------------------------------------|----------------------------------------------------------------------------------------------------|
| Konfigureringsfel i station 1. Typen av<br>moduler efter MTDP-12 är felaktigt givna till<br>följande: MT-4DAV – MT-4AD – MT-X16 –<br>MT-Y16T – MT-Y8T2 – Y8T |                                                                                                    |
| Generella felkoder (hexadecimal visning)                                                                                                    | Utökad beskrivning                                                                                                    |
| BFM 2040 = 200                                                                                                    | Se efter i BFM 2043 för mer specifierad fel-<br>visning.                                                                                                    |
| BFM 2041 = 3                                                                                                    | Felinformationen finns i 3 bytes.                                                                                                    |
| BFM 2042 = FF01                                                                                                    | FF = mastern får inte kontakt med slaven,<br>01 = vilken slav felet finns i.                                                                                                    |
| BFM 2043 = 4201                                                                                                    | H4201 = 0100 0001 0000 0001 binärt.<br>Bit 1,8 och 14 är satta, vilket ger enligt<br>tabellen att:<br>[bit 1=] slaven begär att få läsa diagnostik-<br>data<br>[bit 8=] datautbyte inte kan utföras. Kon-<br>trollerai första hand inkopplingarna till sla-<br>ven, är dessa är riktiga, kontrolleras<br>konfigureringen<br>[bit 14=] att de parametrar som mastern<br>för över till slaven inte stämmer. |

| Felbeskrivning                                                                                |                                                                                                    |
|-----------------------------------------------------------------------------------------------|----------------------------------------------------------------------------------------------------|
| Inkopplingsfel på slavnod 1. I detta fallet är<br>24 V DC ej anslutet till M4-AD och MT-4DAV. |                                                                                                    |
| Generella felkoder (hexadecimal visning)                                                      | Utökad beskrivning                                                                                                    |
| BFM 2040 = 200                                                                                | Se efter i BFM 2043 för mer specifierad fel-<br>visning.                                                                                                    |
| BFM 2041 = 3                                                                                  | Felinformationen finns i 3 bytes.                                                                                                    |
| BFM 2042 = 01                                                                                 | 01 = vilken slav felet finns i.                                                                                                    |
| BFM 2043 = 808                                                                                | H808 = 0000 1000 0000 1000 binärt. Bit<br>3 och 11, vilket ger enligt tabellen att<br>[bit 3=] Watch Dog-kontroll utgörs (vilket<br>inte är en felkod utan enbart visar att man<br>använder sig av Watchdog funktionen)<br>[bit 11=] att det finns tillverkarspecifika fel-<br>koder. |
| Tillverkarspecifika felkoder<br>(hexadecimal visning)                                         |                                                                                                    |
| BFM 2096 = 8                                                                                  | Antalet bytes som visar felinformationen är 8.                                                                                                    |
| BFM 2097 = 0                                                                                  | Eftersom bit 7 inte är satt innehåller inte informationen mer än 26 bytes.                                                                                                    |
| BFM 2098 = 602                                                                                | H602 = 0000 0110 0000 0010 binärt. Vil-<br>ket enligt tabellen för BFM 2098 visar att<br>det är kortslutning i givare eller fel på mat-<br>ningen och fel på spänningsmatningen UI/<br>UO.                                                                                            |
| BFM 2099 = FC43                                                                               | HFC43 = 1111 1100 0100 0011 binärt.<br>Vilket innebär att det är kanal nr 2, 3, 4, 5,<br>6 och 7 som har problemet (kanal 1, 2, 3<br>och 4 på MT-4AD och kanal 1 och 2 på MT-<br>4DAV).                                                                                               |
| BFM 2100 = 3                                                                                  | H3= 0000 0000 0000 0011 binärt. Vilket<br>innebär att det är kanal nr 8 och 9 som har<br>problem (kanal 3 och 4 på MT-4DAV).                                                                                                    |

| Felbeskrivning                                                                                 |                                                                                                    |  |
|------------------------------------------------------------------------------------------------|----------------------------------------------------------------------------------------------------|--|
| Ej ansluten givare till MT-4AD på kanal 3<br>och 4 på slavnod 1 (signaltyp 4-20 mA/<br>Pt100). |                                                                                                    |  |
| Generella felkoder (hexadecimal visning)                                                       | Utökad beskrivning                                                                                                    |  |
| BFM 2040 = 200                                                                                 | Se efter i BFM 2043 för mer specifierad fel-<br>visning.                                                                                                    |  |
| BFM 2041 = 3                                                                                   | Felinformationen finns i 3 bytes.                                                                                                    |  |
| BFM 2042 = 1                                                                                   | 1 = vilken slav felet finns i.                                                                                                    |  |
| BFM 2043 = 800                                                                                 | H800 = 0000 1000 0000 0000 binärt. Bit<br>0 11, vilket ger enligt tabellen att<br>[bit 11=] det finns tillverkarspecifika felko-<br>der.                                                  |  |
| Tillverkarspecifika felkoder<br>(hexadecimal visning)                                          |                                                                                                    |  |
| BFM 2096 = 5                                                                                   | Antalet bytes som visar felinformationen är 5.                                                                                                    |  |
| BFM 2097 = 0                                                                                   | Eftersom bit 7 inte är satt innehåller inte informationen mer än 26 bytes.                                                                                                    |  |
| BFM 2098 = 1802                                                                                | H1802 = 0001 1000 0000 0010 binärt.<br>Vilket enligt tabellen för BFM 2098 visar att<br>det är kortslutning i givare eller fel på mat-<br>ningen och fel på spänningsmatningen UI/<br>UO. |  |
| BFM 2099 = 3043                                                                                | H3043 = 0011 0000 0100 0011 binärt.<br>Vilket innebär att det är kanal nr 3 och 4<br>som har problem (kanal 3 och 4 på MT-<br>4AD).                                                       |  |

| Felbeskrivning                                        |                                                                                                    |  |
|-------------------------------------------------------|----------------------------------------------------------------------------------------------------|--|
| Kortslutning på MT-X16 på nod 5.                      |                                                                                                    |  |
| Generella felkoder (hexadecimal visning)              | Utökad beskrivning                                                                                                    |  |
| BFM 2040 = 200                                        | Se efter i BFM 2043 för mer specifierad fel-<br>visning.                                                                                    |  |
| BFM 2041 = 3                                          | Felinformationen finns i 3 bytes.                                                                                                    |  |
| BFM 2042 = 1                                          | 1 = vilken slav felet finns i.                                                                                                    |  |
| BFM 2043 = 800                                        | H800 = 0000 1000 0000 0000 binärt. Bit<br>0 11, vilket ger enligt tabellen att:<br>[bit 11=] det finns tillverkarspecifika felko-<br>der.   |  |
| Tillverkarspecifika felkoder<br>(hexadecimal visning) |                                                                                                    |  |
| BFM 2096 = 5                                          | Antalet bytes som visar felinformationen är 5.                                                                                              |  |
| BFM 2097 = 0                                          | Eftersom bit 7 inte är satt innehåller inte informationen mer än 26 bytes.                                                                  |  |
| BFM 2098 = 402                                        | H402 = 0000 0100 0000 0010 binärt. Vil-<br>ket enligt tabellen för BFM 2098 visar att<br>det är kortslutning i givare/matning av<br>givare. |  |
| BFM 2099 = 143                                        | H143 = 0000 0001 0100 0011 binärt. Vil-<br>ket innebär att det är modul 0 som har pro-<br>blem, d v s MT-X16.                               |  |

## 7.6 Programexempel för felkodshantering

Här kommer program exemple för att hantera utläsning av felkoder från DP-mastern. Program exemplen förutsätter att mastern sitter på kortplats 0 d v s direkt till höger om centralenheten.

### Inläsning av generella felkoder

När felflaggan X1 aktiveras sker en läsning av generella felkoder från buffertminnena 2040-2079. Felkoderna placeras i filregister R2000-R2039.

```
        X1

        ______[FROM H0
        K2040
        R2000
        K40
        ]
```

Programexempel GPPWin.

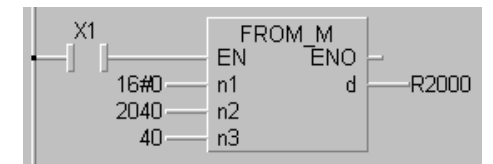

Programexempel MELSEC MEDOC plus.

När felflaggan X1 aktiveras sker en inläsning av tillverkarspecifika felkoder från buffertminnena 2096-2110. Felkoderna placeras i filregister R2040-R2054. Här sätts även utgången Y1. Denna utgång måste aktiveras för att X1 skall nollställas, på så sätt möjliggör man inläsning av fler felkoder. När X1 blir nollställd nollställs även Y1.

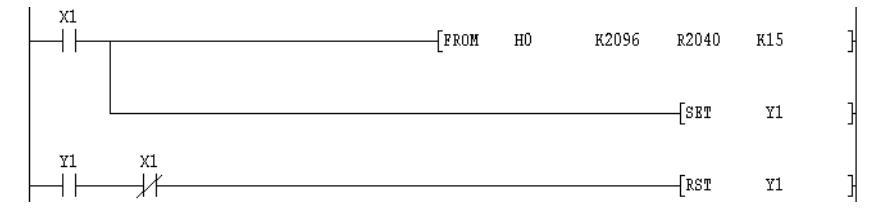

Programexempel GPPWin.

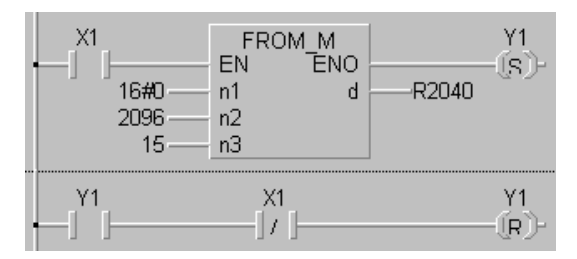

Programexempel MELSEC MEDOC plus.

### Inläsning av slavstatus

När kommunikationen är igång (X0) läses kontinuerligt slavstatus från buffertminne 2112-2116. BFM 2113-2116 läggs därefter ut på minnesceller med hjälp av en BMOV-instruktion för att direkt kunna användas som förreglingar i applikationsprogrammet i PLC-systemet. Slavstatus i nod 1-60 motsvarar M4000-M4059 i PLC-programmet.

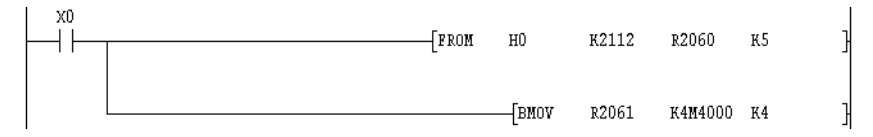

Programexempel GPPWin.

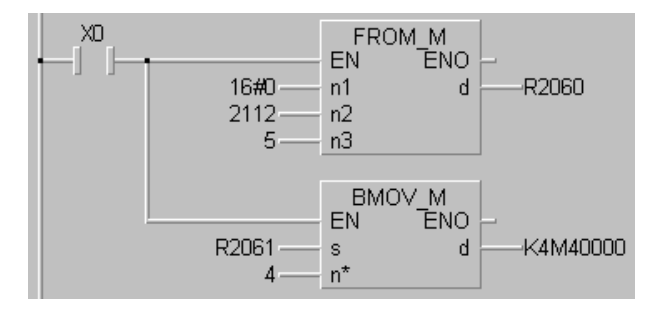

Programexempel MELSEC MEDOC plus.

# 7.7 Felsökning

Varför fungerar inte PROFIBUS-nätverket? I detta kapitel ges olika praktiska anledningar till varför kommunikationen kan fungera dåligt. Här visas även hur en multimeter kan användas för att felsöka på nätverket.

# Varför går inte kommunikationen igång

Detta avsnitt ger enkla men praktiska tips varför kommunikationen på bussen delvis fungerar eller inte fungerar alls.

### Tänkbara felkällor:

- Fel typ av kabel. Kabel till PROFIBUS DP måste vara partvinnad och skärmad oberoende av vald överföringshastighet.
- Bussavslutning (terminering) saknas i en eller båda ändar på bussen.

- Bussavslutning inkopplad på ett flertal ställen inne på bussen.
- Dubbel bussavslutning på grund av att slavnoden har intern bussavslutning inkopplad och att busskontakten (D-sub kåpan) har bussavslutningen inkopplad.
- Första och /eller sista stationen på bussen är urjackad och bussen blir då inte terminerad om bussavslutningen sitter i själva slavnoden.
- Första och/eller sista stationen på bussen är inte spänningsatt. Bussavslutningen behöver ha +5V för att fungera korrekt. Normalt så tas 5Vspänningen från slavnoden(stift 6).
- Hastigheten är för hög i förhållande till bussens längd. Anpassa hastigheten till busslängden. Se sida 4-5/2-5 (?)
- För många stationer på bussen. Max 32 laster på ett bussegment. Med laster menas anslutna masterstationer och slavnoder. Om fler än 32 laster skall användas måste en förstärkare anslutas till bussen.
- Kommunikationsparet vänt. Det vill säga att den ena slavnodens stift 3 är anslutet till den andra slavnodens stift 8 och vice versa.
- Ledare i PROFIBUS-kontakt har inte skruvats fast.
- Ledare i PROFIBUS-kontakt är kortsluten till skärm i kabeln.
- Felaktiga stationsnummer på anslutna noder.
- Två stationer har samma stationsnummer.
- Kabel mellan flera fabriksbyggnader som har olika lågspänningsställverk. Troligen problem med olika jordpotentialer. Prova med en repeater som har galvanisk isolation eller ännu bättre, lägg fiberkabel mellan byggnader.
- DP-mastern har inte konfigurerats upp med anslutna slavnoder.
- Ansluten slavnod har konfigurerats upp fel.

### Felsökning med multimeter

I detta avsnitt beskrivs hur en multimeter används för att felsöka på bussen. En multimeter är lämplig för att mäta upp eventuella kortslutningar och felkopplade bussavslutningar. I exemplet används en buss med längden 500m.

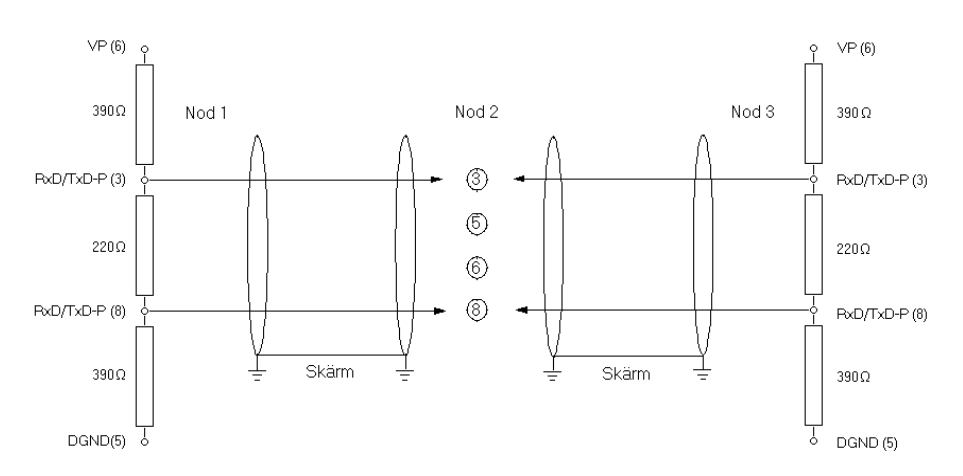

Exempel på PROFIBUS-nätverk

### Mätning 1

Kontrollera om det finns en kortslutning mellan kommunikationsledarna samt att bussavslutningen är inkopplad.

- Koppla från matningsspänningen till alla slavnoder och även till mastern.
- Koppla in multimetern på kommunikationsledarna på bussen.
- Resultat:
  - Normalt Kontrollera att motståndet mellan ledarna i signalparet (stift 3 och 8 i D-sub) är cirka 110  $\Omega$  Detta värde beror även på totala kabellängden. PROFIBUS-kabeln har ett motstånd på cirka 50  $\Omega$  /km. Om busskabeln är 500m (1000m fram och tillbaka) så ökar motståndet mellan signalledarna till cirka 125  $\Omega$ .
  - Onormalt Mycket lågt värde om kommunikationsledarna är kortslutna. 0 till  $50 \Omega$  beroende på var kortslutningen finns i förhållande till mätpunkten.

- Lägre värde än 100  $\Omega$  om mer än 2 bussavslutningar är inkopplade.
- Högre värde än 100  $\Omega$  om en bussavslutning saknas eller avbrott i busskabel.
- Mer än  $250\,\Omega$  om ingen bussavslutning är inkopplad eller avbrott i busskabel

#### Mätning 2

Kontroll om det finns en kortslutning mellan skärmen (skyddsjord) på kabeln och kommunikationsledarna.

- Koppla från matningsspänningen till alla slavnoder och även till mastern.
- Koppla in multimetern mellan skärm och stift 3 och sedan mellan skärm och stift 8 på en av PROFIBUS-kontakterna.
- Resultat:

Normalt - Motståndet mellan skärmen (skyddsjord) och signalledare (stift 3 respektive 8). Skall vara minst 10K $\Omega$ . Kan vara oändligt (>10M $\Omega$ ). Varierar beroende på att vissa PROFIBUS-interface kan ha ett motstånd mellan 0V och skyddsjord på cirka 1M $\Omega$  (exempelvis 10 stationer med 1M $\Omega$  ger då 100k $\Omega$ ).

Onormalt - Mindre än  $10 \text{ K}\Omega$ 

#### Mätning 3

Kontroll om skärmen är ansluten till skyddsjord eller inte.

- Koppla multimetern mellan kabelskärm och chassie (t.ex. montageplåtens jordbult)
- Resultat:

Normalt - Motståndet är mindre än 10 W.

Onormalt - Motståndet är mer än 10 W.

#### Mätning 4

Kontroll att kommunikationsledarna inte är skiftade.

- Slå till matningsspänningen till alla moduler.
- Ingen kommunikation får förekomma på bussen
- Eftersom det nu inte är någon trafik på bussen (alla sändare urkopplade) skall bussen ligga på en stabil spänning som bestäms av bussavslutningsmotstånden.
- Koppla in multimetern på kommunikationsledarna på bussen.
- Resultat:
  - Normalt Spänningen mellan ledarna i paret skall vara +0,3 till + 1V där stift 3 är mer positiv än stift 8.
    Onormalt Om det inte är någon skillnad mellan ledarna är det troligt att ledarna blivit skiftade mellan första och sista stationen (bussavslutningarna) så att den ena bussavslutningen lyfter upp signalledaren och den andra drar ner den samma.
    Om man misstänker att ledarna blivit skiftade kan det vara lämpligt att kontrollera anslutningarna till alla stationer. Det räcker med att kolla att stift 3 är mera positiv än stift 8 i varje PROFIBUS-kontakt. Är ledarna felvända så blir stift 8 mera positivt än stift 3 i stationen.

### Mätning 5

Kontroll av bussledarnas spänning på de 2 stationer som har bussavslutning.

- Slå till matningsspänningen till alla moduler.
- Ingen kommunikation får förekomma på bussen.
- Koppla in multimetern mellan 0 V och stift 5 och sedan mellan 0 V och stift 8 på PROFIBUS-kontakterna som är terminerade.
- Resultat:
  - Normalt Spänningen mellan 0 V (stift 5) och B (stift 3) skall vara 2,6 till 3 V.
    - Spänningen mellan 0 V och A (stift 8) skall vara 2 till 2,4 V.
  - Onormalt Om spänningen är utanför nämnda områden.

# 8 Beskrivning av MT-serien

Detta kapitel beskriver hur MT-serien är uppbyggd, hur den skall installeras respektive hur signaler skall kopplas in.

# 8.1 Översikt

- MT-serien är ett modulärt uppbyggt I/O-koncept som är avsett för montage på DIN-skena.
- Med hjälp av basmodulen MT-DP12/E ansluts en MT-nod till PROFI-BUS DP-nätverket. Längst upp till vänster på MT-DP12/E ansluts kontakten för kommunikationen ut på nätverket. Det finns en galvanisk isolering mellan nätverket och den interna elektroniken.
- Till MT-DP12/E ansluts valfritt olika in-/utmoduler, se mer om utbudet under avsnittet Teknisk data. Dessa moduler ansluts succesivt efter varandra med hjälp av en 9-polig bandkontakt.
- Maximalt 16 I/O-moduler kan anslutas till MT-DP12 och maximalt 4 st till en MT-DP12E.
- På MT-DP12/E finns det två vridomkopplare för stationsnummerinställningen. Stationsnummer 0-99 kan ställas in på bussnoderna.
- På MT-DP12 finns det ett expansionsuttag. På detta uttag kan en ny rad av I/O-moduler anslutas till bussnoden via expansionsuttaget MT-LE-SET. På så vis förenklas installationen av en MT-nod i mindre apparatskåp.
- Både till bussnoderna och I/O-modulerna skall anslutningsblock användas så att kablage kan anslutas till enheterna. Dessa anslutningsblock finns med skruvanslutning eller klämanslutning.

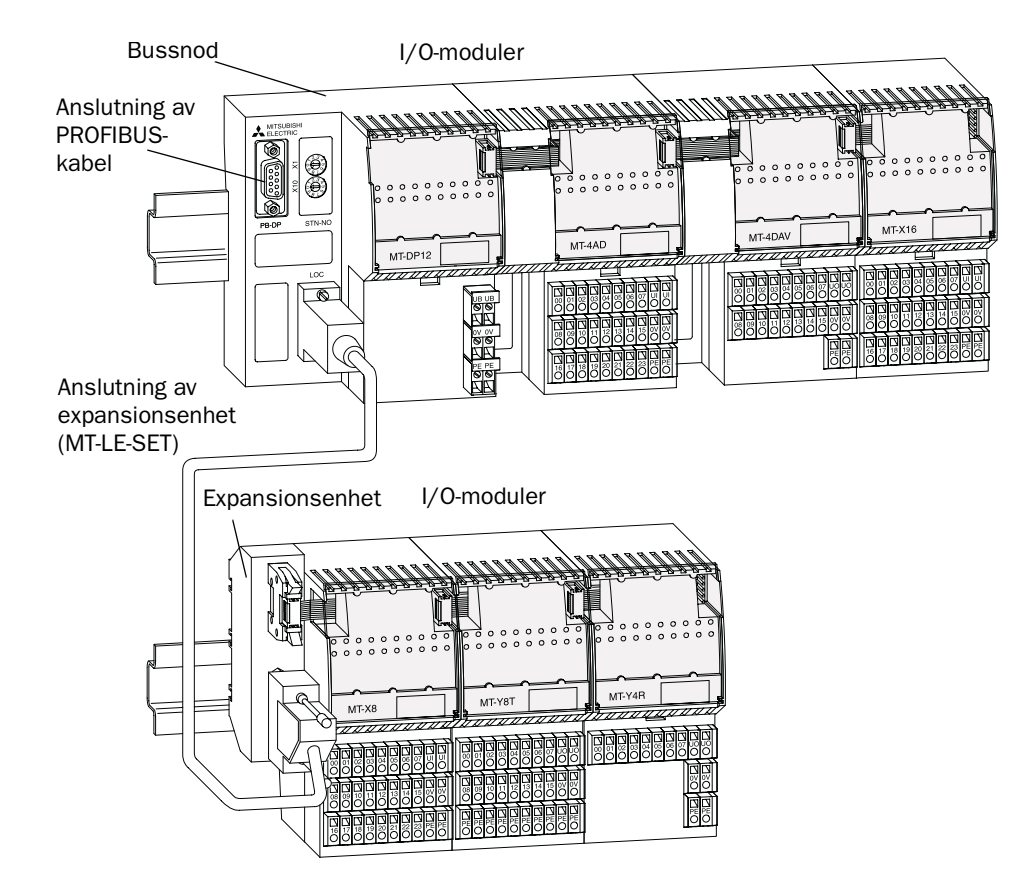

Uppbyggnad av en MT-nod

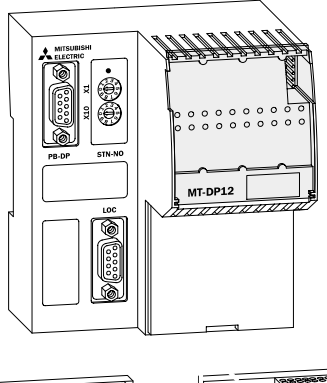

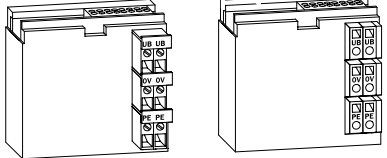

Valfritt anslutningsblock med skruv- eller klämanslutning.

# 8.2 Bestyckning av slavnoder

I detta avsnitt beskrivs hur många I/O-moduler som kan anslutas till en MT-DP12 respektive MT-DP12E.

# MT-DP12 ver H0.0 till H1.1

Vid användning av bussnoden MT-DP12 avgör vald MODE hur många I/O-moduler som kan anslutas till noden. Här följer en beskrivning av gränserna.

Observera! Versionsnummer finns på högra sidan av MT-DP12. På typskylten anges både hårdvaruversion (H) och mjukvaruversion (S). Exempel: H2.0 S0.3

#### MODE 0

- DP-mastern använder en fast 32 bytes inarea och fast 32 bytes utarea vid kommunikationen till varje slavnod. Det motsvarar 16 BFM (register) i vardera riktningen. Även om en slavnod består av enbart 8 ingångar så får den dessa fasta areor.
- Antal parameter bytes, dvs tillverkarspecifika parametrar som kan utbytas vid uppstart av nätverket samt när en slav åter kopplas in är 34 bytes.
- Max 60 noder (slavar) kan kopplas in mot en DP-master.
- Max 192 ingångar eller max 192 utgångar på en MT-nod kan kopplas mot en DP-master. Observera, det går inte att koppla in både 192 ingångar respektive 192 utgångar samtidigt på en MT-nod.
- Om enbart analoga noder används kan max fyra analoga utgångsmoduler och fyra analoga ingångsmoduler amslutas på en MT-DP12.

Vid beräkning av hur många I/O-moduler som kan anslutas till en nod är det viktigt att veta hur många bytes som vardera I/O-modulerna ockuperar i buffertminnet på DP-mastern. Nedanstående tabell visar fördelningen av bytes på I/O-modulerna.

| Modellbeskrivning | Antal bytes |  |
|-------------------|-------------|--|
| MT-X8             | 1 in        |  |
| MT-X16            | 2 in        |  |
| MT-Y8T            | 1 ut        |  |
| MT-Y8T2           | 1 ut        |  |
| MT-Y16            | 2 ut        |  |
| MT-Y4R            | 1 ut        |  |
| MT-Y8R5           | 1 ut        |  |
| MT-X4Y4T          | 1 in/1 ut   |  |
| MT-4AD            | 8 in        |  |
| MT-4DAV           | 8 ut        |  |
| MT-4DA            | 8 ut        |  |

Här följer ett exempel hur man räknar på om en konfiguration är tillåten eller inte:

#### MT-DP12

| MT-X16 | 2 in |
|--------|------|
| MT-X16 | 2 in |
| MT-Y16 | 2 ut |
| MT-Y16 | 2 ut |
| MT-Y16 | 2 ut |
| MT-4AD | 8 in |
| MT-4AD | 8 in |
| MT-4DA | 8 ut |
| MT-4DA | 8 ut |

Totalsumma 20 bytes in av 32 möjliga 22 bytes ut av 32 möjliga

Antalet bytes är inom tillåtna gränser. Antalet moduler överstiger inte 16 stycken. Antalet ingångar/utgångar överstiger inte 192. Denna konfiguration fungerar i MODE 0 ihop med en MT-DP12.

#### MODE E

- DP-mastern kan utbyta upp till 244 bytes indata och upp till 244 bytes utdata till varje slav. Det motsvarar 122 register i vardera riktningen. Observera att det finns inga fasta gränser för datautbyte.
- Antal parameter bytes, dvs tillverkarspecifika parametrar som kan utbytas vid uppstart av nätverket samt när en slav åter kopplas in är 82 bytes.
- Max 60 noder (slavar) kan kopplas in mot en DP-master. Om slavarna använder hela in-/utarean på 244 bytes så är det max 7 slavar som kan kopplas mot en DP-master i MODE E.

I MODE E är det inte antalet bytes i in-/utarean som begränsar antalet I/O-moduler som kan anslutas till en MT-DP-12 utan antalet enheter. Varje I/O-modul tar ett antal enheter, totala antalet enheter får inte överstiga maxvärdet 180. Nedanstående lista visar hur många enheter varje I/Omodul tar.

| Modellbeskrivning | Enheter |
|-------------------|---------|
| MT-X8             | 5       |
| MT-X16            | 6       |
| MT-Y8T            | 7       |
| MT-Y8T2           | 7       |
| MT-Y16            | 12      |
| MT-Y4R            | 9       |
| MT-Y8R5           | 16      |
| MT-X4Y4T          | 7       |
| MT-4AD            | 16      |
| MT-4DAV           | 12      |
| MT-4DA            | 12      |

Här följer ett exempel hur man räknar på om en konfiguration är tillåten eller inte:

#### MT-DP12

| MT-X16 | 6  |
|--------|----|
| MT-X16 | 6  |
| MT-Y16 | 12 |
| MT-Y16 | 12 |
| MT-Y16 | 12 |
| MT-4AD | 16 |
| MT-4AD | 16 |
| MT-4AD | 16 |
| MT-4AD | 16 |
| MT-4AD | 16 |
| MT-4AD | 16 |

Totalsumma 144 är mindre än maxvärdet 180. Totala antalet I/Omoduler överstiger inte 16. Det är inga problem att använda denna konfiguration i MODE E ihop med en MT-DP12

### MT-DP12 ver H2.0 och högre

Vid användning av bussnoden MT-DP12 avgör vald MODE hur många I/ O-moduler som kan anslutas till noden. Här följer en beskrivning av gränserna.

#### MODE 0

- DP-mastern använder en fast 32 bytes inarea och fast 32 bytes utarea vid kommunikationen till varje slavnod. Det motsvarar 16 BFM (register) i vardera riktningen. Även om en slavnod består av enbart 8 ingångar så får den dessa fasta areor.
- Antal parameter bytes, dvs tillverkarspecifika parametrar som kan utbytas vid uppstart av nätverket samt när en slav åter kopplas in är 34 bytes.
- Max 60 noder (slavar) kan kopplas in mot en DP-master.
- Max 192 ingångar eller max 192 utgångar på en MT-nod kan kopplas mot en DP-master. Observera, det går inte att koppla in både 192 ingångar respektive 192 utgångar samtidigt på en MT-nod.

– Om enbart analoga noder används kan max fyra analoga utgångsmoduler och fyra analoga ingångsmoduler amslutas på en MT-DP12.

Vid beräkning av hur många I/O-moduler som kan anslutas till en nod är det viktigt att veta hur många bytes som vardera I/O-modulerna ockuperar i buffertminnet på DP-mastern. Nedanstående tabell visar fördelningen av bytes på I/O-modulerna.

| Modellbeskrivning | Antal bytes |  |
|-------------------|-------------|--|
| MT-X8             | 1 in        |  |
| MT-X16            | 2 in        |  |
| MT-Y8T            | 1 ut        |  |
| MT-Y8T2           | 1 ut        |  |
| MT-Y16            | 2 ut        |  |
| MT-Y4R            | 1 ut        |  |
| MT-Y8R5           | 1 ut        |  |
| MT-X4Y4T          | 1 in/1 ut   |  |
| MT-4AD            | 8 in        |  |
| MT-4DAV           | 8 ut        |  |
| MT-4DA            | 8 ut        |  |

Här följer ett exempel hur man räknar på om en konfiguration är tillåten eller inte:

| MT-X16 | 2 in |
|--------|------|
| MT-X16 | 2 in |
| MT-Y16 | 2 ut |
| MT-Y16 | 2 ut |
| MT-Y16 | 2 ut |
| MT-4AD | 8 in |
| MT-4AD | 8 in |
| MT-4DA | 8 ut |
| MT-4DA | 8 ut |

Totalsumma 20 bytes in av 32 möjliga 22 bytes ut av 32 möjliga

Antalet bytes är inom tillåtna gränser. Antalet moduler överstiger inte 16 stycken. Antalet ingångar/utgångar överstiger inte 192. Denna konfiguration fungerar i MODE 0 ihop med en MT-DP12.

#### MODE E

- DP-mastern kan utbyta upp till 244 bytes indata och upp till 244 bytes utdata till varje slav. Det motsvarar 122 register i vardera riktningen. Observera att det finns inga fasta gränser för datautbyte.
- Antal parameter bytes, dvs tillverkarspecifika parametrar som kan utbytas vid uppstart av nätverket samt när en slav åter kopplas in är 82 bytes.
- Max 60 noder (slavar) kan kopplas in mot en DP-master. Om slavarna använder hela in-/utarean på 244 bytes så är det max 7 slavar som kan kopplas mot en DP-master i MODE E.
- Upp till 16 I/O-moduler kan anslutas till en MT-DP12.

#### MT-DP12E

- Max fyra I/O-moduler kan anslutas till en MT-DP12E. Dessa fyra I/O-moduler kan bestå av enbart digitala I/O, blandat digitala och analoga I/O samt enbart analoga I/O. Observera, det finns inbyggt åtta digitala ingångar på MT-DP12E.
- I MODE 0 finns det bara en begränsning av I/O-moduler. Om fyra MT-4AD används så kommer antalet använda bytes vara 33 mot 32 möjliga, så denna kombination är inte möjlig.
- I MODE E är fyra I/O-moduler den enda begränsningen.

## 8.3 Tekniska data

Detta avsnitt beskriver teknisk data för bussnoder och I/O-moduler i MT-serien.

| Tekniska data                      |                |                                                                 | MT-DP12                                                                                                    | MT-DP12E                                                                                         |
|------------------------------------|----------------|-----------------------------------------------------------------|----------------------------------------------------------------------------------------------------|--------------------------------------------------------------------------------------------------|
| Modultyp                           |                |                                                                 | Grundmodul för MT-serien, PROFI-<br>BUS DP-slav                                                                  | Grundmodul för MT-serien, PROFI-<br>BUS DP-slav                                                  |
| Kommunika-                         | protokoll      |                                                                 | EN 50170                                                                                                    | EN 50170                                                                                         |
| tion                               | kablage        |                                                                 | Skärmad, partvinnad 22AWG = 0,34                                                                                 | mm <sup>2</sup> , impedans 135 – 165 $\Omega$                                                    |
| Gränssnitt                         |                |                                                                 | RS-485                                                                                                    | RS-485                                                                                           |
| Arbetsläge                         |                |                                                                 | SYNC-mode och FREEZE-mode                                                                                        | SYNC-mode och FREEZE-mode                                                                        |
| Kommunikationshastighet            |                | 9,6; 19,2; 93,75; 187,5; 500<br>kbit/s,<br>1,5; 3; 6; 12 Mbit/s | 9,6; 19,2; 93,75; 187,5; 500<br>kbit/s,<br>1,5; 3; 6; 12 Mbit/s                                                  |                                                                                                  |
| Total längd på b                   | ouss           | m                                                               | 1 200 (kan förlängas med olika<br>förstärkare)                                                                   | 1 200 (kan förlängas med olika förstärkare)                                                      |
| Antal I/O-moduler som kan anslutas |                | Max 16 (varav max 8 analoga)                                    | Max 4                                                                                                    |                                                                                                  |
| Adresserbara digitala I/O          |                | 256                                                             | 72                                                                                                    |                                                                                                  |
| Inbyggda ingångar                  |                |                                                                 |                                                                                                    |                                                                                                  |
| Digitala ingånga                   | ar             | st                                                              | -                                                                                                    | 8                                                                                                |
| Ingångsspänning                    |                | -                                                               | 18-30 V DC                                                                                                    |                                                                                                  |
| Isolering                          |                | -                                                               | Optokopplare                                                                                                    |                                                                                                  |
| Svarstider                         | OFF -> ON      | ms                                                              | _                                                                                                    | 1                                                                                                |
| ON -> OFF ms                       |                | -                                                               | 1                                                                                                    |                                                                                                  |
| Kortslutningsskydd                 |                | _                                                               | Elektroniskt                                                                                                    |                                                                                                  |
| Visning av ingångsstatus           |                | _                                                               | Lysdioder                                                                                                    |                                                                                                  |
| Ledningsdimen                      | sion           | mm <sup>2</sup>                                                 | 0,75 - 2,5                                                                                                    | 0,75 - 2,5                                                                                       |
| Spänningsmatn                      | ing            | V DC                                                            | 24                                                                                                    | 24                                                                                               |
| Intern strömför<br>DC)             | orukning (24 V | A                                                               | 0,1 (utan anslutna I/O-moduler)<br>0,5 (max konfiguration)                                                       | 0,15 (utan anslutna I/O-moduler)<br>0,5 (max konfiguration)                                      |
| Vikt                               |                | kg                                                              | 0,28                                                                                                    | 0,35                                                                                             |
| Mått (b x h x d)                   |                | mm                                                              | 96 x 114 x 60                                                                                                    | 96 x 114 x 60                                                                                    |
| Tillbehör                          |                |                                                                 | Expansionskabel MT-LE-SET<br>(längd 0,5m)<br>MT-DP12-TBS *<br>MT- DP12-TBC *<br>PROFIBUS kontakt/T, anslutnings- | MT- DP12E-TBS *<br>MT- DP12E-TBC *<br>PROFIBUS kontakt/T, anslutnings-<br>kontakter för PROFIBUS |
|                                    |                | kontakter för PROFIBUS                                          |                                                                                                    |                                                                                                  |

\* beskrivning av anslutningsblocken: TBS = skruvanslutningsblock, TBC = klämanslutningsblock

| Tekniska data                                     |                  |               | MT-X8                                                      | MT-X16                                                 | MT-X4Y4T                     |  |
|---------------------------------------------------|------------------|---------------|------------------------------------------------------------|--------------------------------------------------------|------------------------------|--|
| Ingångar                                          |                  |               | 8                                                          | 16                                                     | 4                            |  |
| Max samtidigt aktiva ingångar %                   |                  |               | 100                                                        | 75                                                     | 100                          |  |
| Utgångar                                          |                  |               | -                                                          | -                                                      | 4                            |  |
| Utgångstyp                                        |                  |               | -                                                          | -                                                      | Transistor                   |  |
| Gruppering                                        |                  |               | -                                                          | -                                                      | 4                            |  |
| Isolation                                         |                  |               | Optokopplare mellan anslutningsplint och intern elektronik |                                                        |                              |  |
| Matning av givare                                 |                  |               | 24 V DC (±25 %)                                            | 24 V DC (±25 %)                                        | 24 V DC (±25 %)              |  |
| Utgångsspänning                                   |                  |               | -                                                          | -                                                      | 24 V DC (-1 %)               |  |
| Matning till utgångar                             |                  |               | -                                                          | -                                                      | 24 V DC (±25 %)              |  |
| Max givarström A                                  |                  |               | 0,7                                                        | 0,7                                                    | 0,7                          |  |
| Max ström                                         | per utgång       | А             | -                                                          | -                                                      | 0,5                          |  |
|                                                   | per grupp        | Α             | -                                                          | -                                                      | 4                            |  |
| Läckström i OFF-lä                                | ge               |               | -                                                          | -                                                      | < 50µA                       |  |
| Svarstid                                          | OFF -> ON        | ms            | ≤1                                                         | ≤1                                                     | ≤ 14                         |  |
| Svarstiu                                          | ON -> OFF        | ms            | ≤1                                                         | ≤1                                                     | ≤ 0,05                       |  |
| Kortslutningsskydd                                |                  |               | Elektroniskt                                               | Elektroniskt                                           | Elektroniskt                 |  |
| Visning av in-/utgångsstatus                      |                  |               | Lysdioder                                                  |                                                        |                              |  |
| Felindikering                                     |                  | Lysdiod       | Lysdiod                                                    | Lysdiod                                                |                              |  |
| Anslutningsblock                                  |                  |               | Block med skruv- eller klämanslutning                      |                                                        |                              |  |
| Ledningsdimension mm <sup>2</sup>                 |                  | 0,75 - 2,5    | 0,75 - 2,5                                                 | 0,75 - 2,5                                             |                              |  |
| Intern strömförsörjning (8 V DC) via mA MT-DP12/E |                  | 25            | 30                                                         | 35                                                     |                              |  |
| Vikt (utan anslutningsblock) kg                   |                  | 0,16          | 0,17                                                       | 0,22                                                   |                              |  |
| Mått (b x h x d) mm                               |                  | 56 x 114 x 60 | 56 x 114 x 60                                              | 56 x 114 x 60                                          |                              |  |
| Tillbehör                                         | Anslutningblock* |               | MT-X8-TBS<br>MT-X8-TBC                                     | MT-X16-TBS<br>MT-X16-TBC<br>MT-X16-PTBS<br>MT-X16-PTBC | MT-X4Y4T-TBS<br>MT-X4Y4T-TBC |  |

 $\ast$  beskrivning av anslutningsblocken: TBS = skruvanslutningsblock, TBC = klämanslutningsblock, PTBS = potentialblock med skruvanslutning, PTBC = potentialblock med klämanslutning

#### Beskrivning av MT-serien

| Tekniska data                              |            | MT-Y8T                   | MT-Y16T                                                    | MT-Y8T2                    | MT-Y4R                           | MT-Y8R5                                      |                                              |  |
|--------------------------------------------|------------|--------------------------|------------------------------------------------------------|----------------------------|----------------------------------|----------------------------------------------|----------------------------------------------|--|
| Utgångar                                   |            | 8                        | 16                                                         | 8                          | 4                                | 8                                            |                                              |  |
| Utgångstyp                                 |            | Transistor               | Transistor                                                 | Transistor                 | Relä                             | Relä                                         |                                              |  |
| Gruppering                                 | ž          |                          | 8                                                          | 8                          | 4                                | 4                                            | 1                                            |  |
| Isolation                                  |            |                          | Optokopplare mellan anslutningsplint och intern elektronik |                            |                                  |                                              |                                              |  |
| Område utgångsspänning                     |            | 24 V DC<br>(-1 %)        | 24 V DC<br>(-1 %)                                          | 24 V DC<br>(-0,5 %)        | 24 / 110 /<br>220 V DC, AC       | 24 / 110 /<br>220 V DC, AC                   |                                              |  |
| Utgångsspänning (matning av<br>utgångar)   |            | 24 V DC<br>(±25 %)       | 24 V DC<br>(±25 %)                                         | 24 V DC<br>(±25 %)         | -                                | -                                            |                                              |  |
| Max spänr                                  | ning       |                          | -                                                          | -                          | -                                | 250 V AC                                     | 250 V AC                                     |  |
| Nominell A<br>ingångsström                 |            | -                        | -                                                          | -                          | -                                |                                              |                                              |  |
|                                            |            | 24 V DC                  | -                                                          | -                          | -                                | 2 A (AC15) /<br>1,3 A (DC13)                 | 5 A (AC12) /<br>3 A (AC15) /<br>1,0 A (DC13) |  |
| Max belasrningsström<br>enligt EN60947/5/1 | 110 V DC   | -                        | -                                                          | -                          | 2 A (AC15) /<br>0,25 A<br>(DC13) | 5 A (AC12) /<br>3 A (AC15) /<br>0,2 A (DC13) |                                              |  |
|                                            |            | 220 V AC                 | -                                                          | -                          | -                                | 2 A (AC15) /<br>0,1 A (DC13)                 | 5 A (AC12) /<br>3 A (AC15) /<br>0,1 A (DC13) |  |
| Max                                        | per utgång | А                        | 0,5                                                        | 0,5                        | 2                                | -                                            | _                                            |  |
| ström                                      | per grupp  | А                        | 4                                                          | 4                          | 4                                | -                                            | _                                            |  |
| Läckström i OFF-läge                       |            |                          | < 50 mA                                                    | < 50 mA                    | 6 mA                             | -                                            | -                                            |  |
| Svarstid                                   | OFF -> ON  | ms                       | ≤0,14                                                      | ≤0,14                      | ≤0,3                             | 10                                           | 10                                           |  |
| ovarodia                                   | 0N -> 0FF  | ms                       | ≤ 0,05                                                     | ≤0,05                      | ≤0,08                            | 5                                            | 5                                            |  |
| Kortslutningsskydd                         |            | Elektroniskt             | Elektroniskt                                               | Elektroniskt               | -                                | -                                            |                                              |  |
| Visning av in-/utgångsstatus               |            | Lysdioder                |                                                            |                            |                                  |                                              |                                              |  |
| Felindikering                              |            |                          | Lysdiod                                                    | Lysdiod                    | -                                | -                                            | -                                            |  |
| Anslutningsblock                           |            |                          | Block med skruv- eller klämanslutning                      |                            |                                  |                                              |                                              |  |
| Ledningsdimension mm <sup>2</sup>          |            | 0,75 - 2,5               | 0,75 - 2,5                                                 | 0,75 - 2,5                 | 0,75 - 2,5                       | 0,75 - 2,5                                   |                                              |  |
| Intern strömförsörjning mA (8 V DC)        |            | 35                       | 60                                                         | 35                         | 45                               | 80                                           |                                              |  |
| Vikt (utan kg<br>anslutningsblock)         |            | 0,16                     | 0,16                                                       | 0,18                       | 0,175                            | 0,325                                        |                                              |  |
| Mått (b x h x d) mm                        |            | 56 x 114 x 60            | 56 x 114 x 60                                              | 56 x 114 x 60              | 56 x 114 x<br>60                 | 112 x 114 x 60                               |                                              |  |
| Tillbehör Anslutningblock*                 |            | MT-Y8T-TBS<br>MT-Y8T-TBC | MT-Y16T-TBS<br>MT-Y16T-TBC<br>MT-Y16T-PTBS<br>MT-Y16T-PTBC | MT-Y8T2-TBS<br>MT-Y8T2-TBC | MT-Y4R-TBS<br>MT-Y4R-TBC         | MT-Y8R5-TBSLR<br>MT-Y8R5-TBCLR               |                                              |  |

 $\ast$  beskrivning av anslutningsblocken: TBS = skruvanslutningsblock, TBC = klämanslutningsblock, PTBS = potentialblock med skruvanslutning, PTBC = potentialblock med klämanslutning

| Tekniska d                               | lata                         | MT-4AD/-S1/N                                                                                    | MT-4DA                                             | MT-4DAV                                 |  |  |
|------------------------------------------|------------------------------|-------------------------------------------------------------------------------------------------|----------------------------------------------------|-----------------------------------------|--|--|
| Modultyp                                 |                              | Analog ingångsmodul                                                                             | Analog utgångsmodul                                | Analog utgångsmodul                     |  |  |
| Antal kana                               | ler                          | 4 4                                                                                             |                                                    | 4                                       |  |  |
| Analoga in                               | gångar                       | -10 - +10 V, -20 - +20 mA, 4 - 20<br>mA,<br>-180 - +600 °C (Pt100)                              | -                                                  | -                                       |  |  |
| Digital utga                             | àng                          | 13 bitar + teckenbit                                                                            | -                                                  | -                                       |  |  |
| Digital ingång                           |                              | -                                                                                               | 12 bitar binärt (inklusive tecken)                 | 16 bitar binärt (inklu-<br>sive tecken) |  |  |
| Analoga utgångar                         |                              | _                                                                                               | -10 - +10 V, 0 - 20 mA                             | 0-10 V                                  |  |  |
| Ingångs-                                 | spänning k $\Omega$          | 176                                                                                             | -                                                  | -                                       |  |  |
| resistans                                | ström Ω                      | 50                                                                                              | -                                                  | -                                       |  |  |
| Max in-                                  | spänning V                   | ±15                                                                                             | -5 –                                               |                                         |  |  |
| signal                                   | ström mA                     | ±30                                                                                             | -                                                  | -                                       |  |  |
| Max utgån                                | gsbelastning                 | -                                                                                               | ≥ 750 Ω                                            | $\geq$ 750 $\Omega$                     |  |  |
| Arbetsområde                             |                              | <b>Analog ingång Digital t värde</b><br>-10 - +10 V -4 000 - +4 000                             | Digitalt Analog<br>värde utgång                    | Digitalt Analog<br>värde utgång         |  |  |
|                                          |                              | -20 - +20 mA -4 000 - +4 000<br>4 - 20 mA 0 - +4 000<br>-180 - +600 °C -1 800 - +6 000          | -2 000 - +2 000 -10 - 10 V<br>0 - 2 000 0 - +20 mA | 0 - 4000 0 - 10 V                       |  |  |
| Högsta upp                               | blösning                     | 2,5 mV<br>5 μA<br>4 μA<br>0,125 °C                                                              | 5 mV<br>10 μA                                      | – 2,5 mV                                |  |  |
| Noggrannh                                | et                           | ±40 mV (-10 - +10 V)<br>±80 µA (-20 - +20 mA)<br>±76 µA (4 - 20 mA)<br>±4,2 °C (-180 - +600 °C) | -                                                  | – ±30 mV                                |  |  |
| Max omvar                                | ndlingstid                   | 0 ms/kanal 1 ms/4 kanaler                                                                       |                                                    | 1 ms/kanal                              |  |  |
| Isolation                                |                              | Optokopplare                                                                                    | Optokopplare                                       |                                         |  |  |
| Anslutningsblock                         |                              | Block med skruv- eller klämanslutning                                                           |                                                    |                                         |  |  |
| Matning av                               | givare och laster            | 24 V DC                                                                                         | 24 V DC                                            | 24 V DC                                 |  |  |
| Ledningsdi                               | mension mm <sup>2</sup>      | 0,75 - 2,5                                                                                      | 0,75 - 2,5                                         | 0,75 - 2,5                              |  |  |
| Intern strör<br>ing (8 V DC<br>MT-DP12/F | mförbrukn-<br>C) via mA<br>E | 80                                                                                              | 75                                                 | 60                                      |  |  |
| Vikt (utan kg<br>anslutningsblock        |                              | 0,225                                                                                           | 0,225                                              | 0,22                                    |  |  |
| Mått (b x h                              | x d) mm                      | 76 x 114 x 60                                                                                   | 56 x 114 x 60 76 x 114                             |                                         |  |  |
| Tillbehör                                | Anslutnings-<br>block *      | MT-4AD-TBS<br>MT-4AD-TBC                                                                        | MT-4AD-TBS<br>MT-4DA-TBC                           | MT-4DAV-TBS<br>MT-4DAV-TBC              |  |  |

\* beskrivning av anslutningsblocken: TBS = skruvanslutningsblock, TBC = klämanslutningsblock

# 8.4 Installation

Detta avsnitt beskriver hur MT-serien skall installeras mekaniskt samt elektriskt.

# Montering i skåp

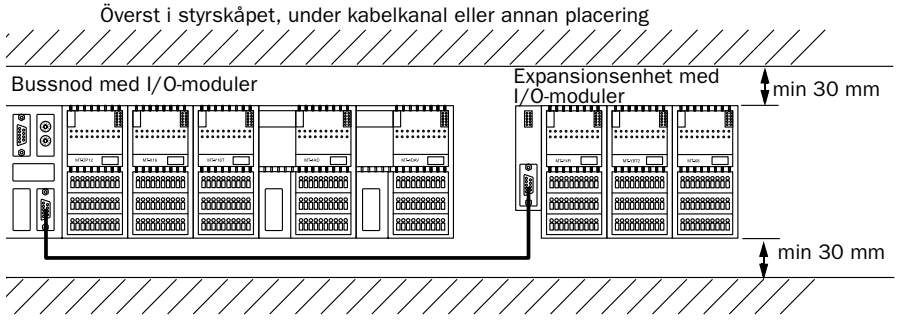

Seriellt arrangemang av modulerna

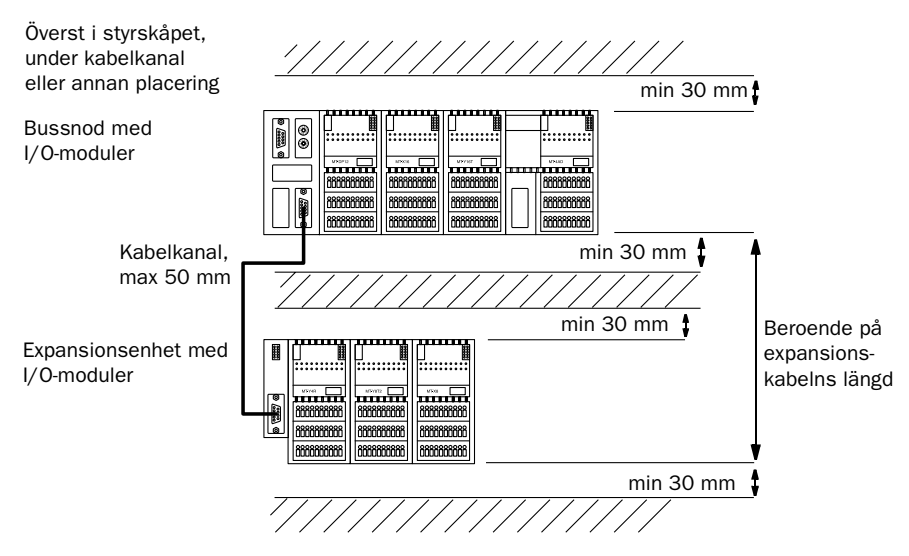

Parallellt arrangemang av modulerna

- För att försäkra sig om tillräcklig ventilation och för att göra utbyte av moduler lättare bör det finnas ett avstånd av minst 30 mm mellan modulerna och taket/botten.
- Montera aldrig noderna vertikalt eller horisontellt, eftersom de då inte ventileras på ett tillfredsställande sätt.

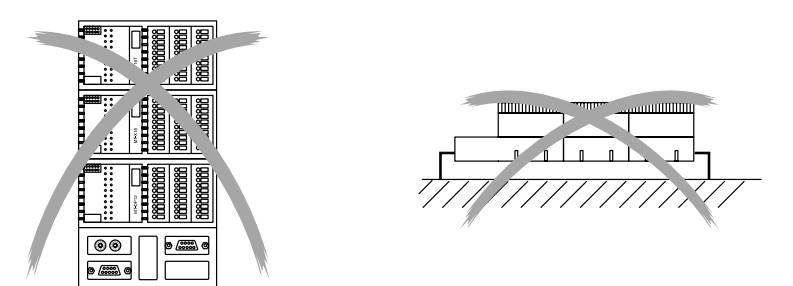

Vertikal och horisontell montering är inte tillåtet

- Montera alltid DIN-skenan på en flat yta så att modulerna kan monteras utan att man behöver tillgripa råstyrka. På så vis undviks att mekaniska påfrestningar påverkar kretskort och anslutningar vid installationen.
- Undvik att montera MT-noderna på platser med starka elektromagnetiska störningar, mekaniska vibrationer och andra störningar.
- Om en utrustning som genererar störningar eller hetta placeras framför en MT-nod så bör det finns ett tomrum på 100 mm mellan dessa enheter.

Om denna utrustning istället är monterad vid sidan av MT-noden så bör det finnas ett tomrum på 50 mm mellan enheterna.

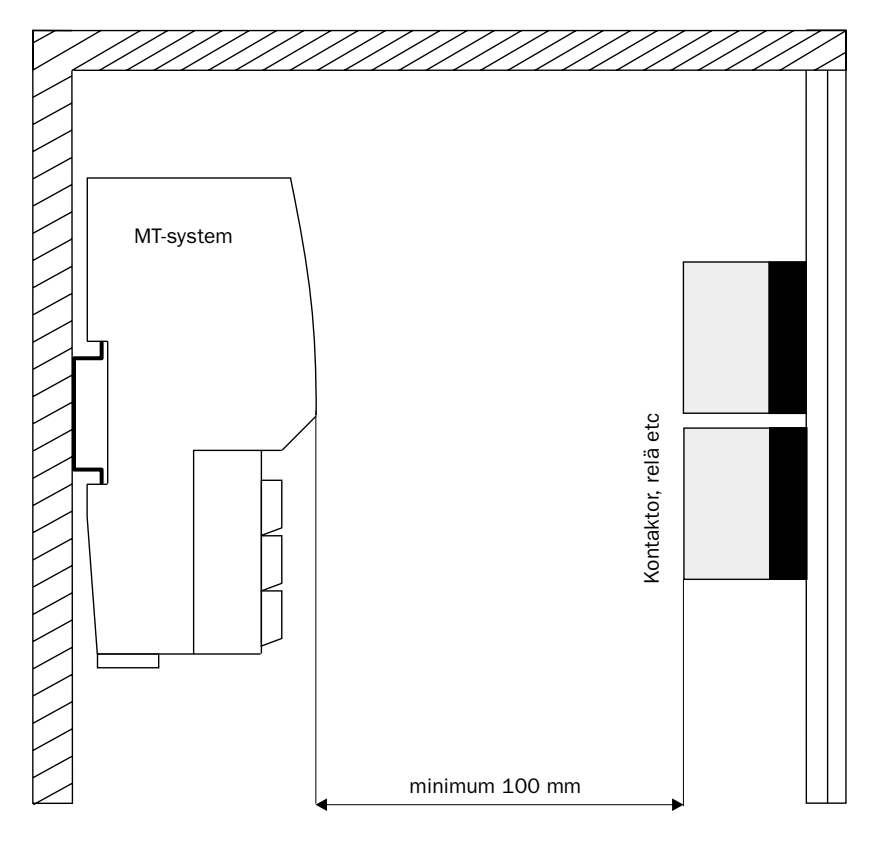

Montering av utrustning framför MT-noderna

### Anslutning av matningsspänning till MT-noden

Både grundmoduler och I/O-moduler matas med 24 V DC. Tänk på följande vid installationen:

- Använd ett stabiliserat 24 V DC aggregat.
- Kablage mellan kraftaggregat och MT-noder skall vara så kort som möjligt. Tvinna gärna ledarna med matningen för att reducera eventuella störningar.
- För att minimera spänningsfall i kablaget använd alltid ledare med max diametern 2,5 mm<sup>2</sup>.
- Undvik att placera kablaget parallellt med övriga starkströmskablar. Om detta inte går att undvika försök att placera kablarna med ett minsta avstånd på 100 mm.

## Avsäkring

Nästan alla moduler i MT-serien har ett elektroniskt kortslutningsskydd på ingångar respektive utgångar. Enbart reläutgångsmodulerna har inte detta skydd. Av denna anledning behöver man inte avsäkra enskilda I/Omoduler (förutom relämodulerna). Istället bör spänningsmatningen till dessa moduler centralt säkras med antingen en 6 A eller 10 A säkring.

Storleken på säkringen avgörs av hur mycket bussnoderna drar totalt sett med anslutna givare och laster. Räcker en 6 A säkring så använd denna.

Tumregler:

- 10 A säkring, använd ledare med max tjocklek 2,5 mm<sup>2</sup>.
- 6 A säkring, använd ledare med 1,5 mm<sup>2</sup> eller grövre.
- Vid långa avstånd använd ledare med max tjockleken 2,5 mm<sup>2</sup>.

# Inkoppling av ingångar/utgångar

- Vid inkoppling av in och utgångar rekommenderas att använda ledare med en minsta area på 0,75 mm<sup>2</sup>.
- Separering av in respektive utgångskablar rekommenderas.
- Kablage med in-/utgångssignaler bör förläggas med ett minimum avstånd av 100 mm till starkströmskablar.
- Om det inte går att separera in-/utgångssignaler från starkströmskablage så bör skärmat kablage användas vid installation. Jorda skärmen i modulsidan.
- Transistorutgångarna har inbyggda frihjulsdioder.
- Relämodulerna har inga inbyggda RC-skydd på utgångarna. Om utgångarna används för att t ex direkt styra ut magnetventiler så bör antingen lasten eller utgångarna förses med RC-skydd. På så vis förlängs livslängden på reläerna.
- Relämodulerna har potentialfria anslutningar viket gör det möjligt att ansluta olika matningsspänningar till var och en av reläutgångarna.

# Jordning

Både bussnoder och I/O-moduler har en eller flera plintanslutningar märkta PE (Protective Earth). Jorda modulerna med en 2,5 mm<sup>2</sup> ledare och se till att den går så kort väg som möjligt till närmaste jordpunkt.

# 8.5 Inkoppling

Detta avsnitt beskriver hur bussnoderna och I/O-modulerna i MT-serien skall kopplas in rent elektriskt.

## MT-DP12

#### MT-DP12-TBS/TBC

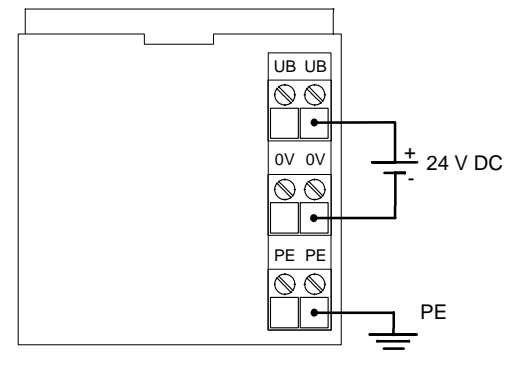

- UB: Spänningsförsörjning 24 V DC
- 0V: Signaljord

PE: Skyddsjord

#### Observera!

MT-DP12-TBS spänningsförsörjning förser även I/O-modulerna med matningsspänning till deras inre kretsar. Därför kommer I/O-modulerna endast att behöva spänningsförsörjning till deras In-/Utsteg.

### MT-DP12E

MT-DP12E-TBS/TBC

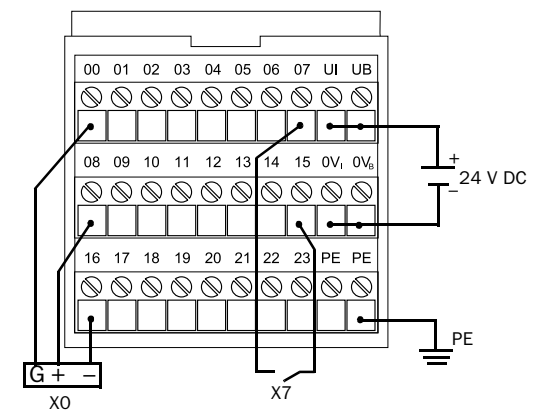

- UB: Spänningsförsörjning 24 V DC till intern buss
- UI: Spänningsförsörjning 24 V DC till givare
- 0V<sub>B</sub>: Signaljord, intern buss
- 0V<sub>I</sub>: Signaljord, givare
- PE: Skyddsjord
- 00-07: Ingång 0 7
- 08-15: Manöverspänning 24 V DC till givare, kortslutningssäker
- 16-23: Signaljordsanslutning för tretrådsgivare

#### Observera!

MT-DP12E-TBS/TBC spänningsförsörjning (UB) förser även I/O-modulerna med matningsspänning till deras inre kretsar. Därför kommer I/O-modulerna endast att behöva spänningsförsörjning till deras In-/utsteg.

### MT-X8

MT-X8-TBS/TBC

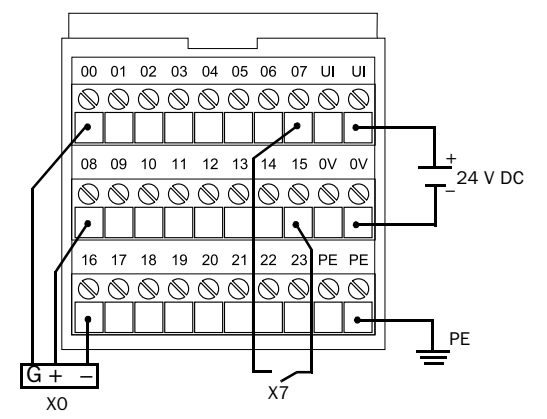

- UI: Spänningsförsörjning 24 V DC till ingångarnas manöverspänning
- 0V: Signaljord
- PE: Skyddsjord
- 00-07: Ingång 0 7
- 08-15: Manöverspänning 24 V DC till givare, kortslutningssäker
- 16-23: Signaljordsanslutning för tretrådsgivare

#### MT-X16

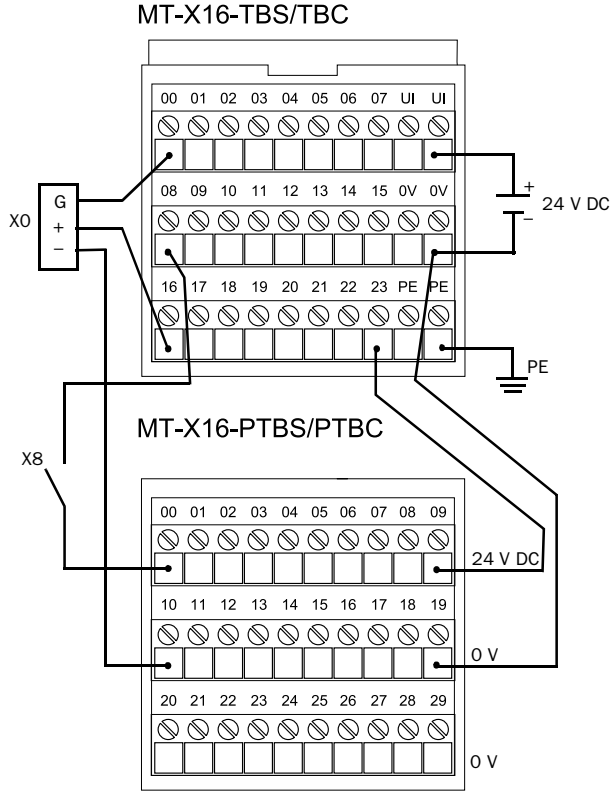

- UI: Spänningsförsörjning 24 V DC till ingångarnas manöverspänning
- 0V: Signaljord
- PE: Skyddsjord

MT-X16-TBS/TBC

- 00-07: Ingång 0 7
- 08-15: Ingång 8 15
- 16-23: Manöverspänning 24 V DC till givare, kortslutningssäker

MT-X16-PTBS/PTBC

- 00-09: Anslutningar för manöverspänning 24 V DC till givare
- 10-19: Signaljordsanslutning för givare
- 20-29: Signaljordsanslutning för givare

MT-X16-PTBS/PTBC används för att få fler 0 V och 24 V-anslutningar. Dessa anslutningar är främst tänkta för tretrådsgivare.

## MT-Y8T

MT-Y8T-TBS/TBC

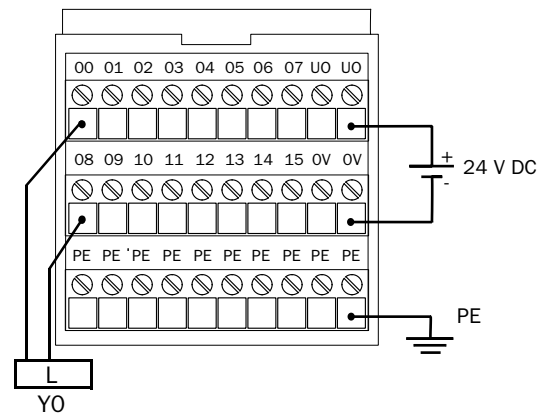

- UO: Spänningsförsörjning 24 V DC till utgång 0 7
- 0V: Signaljord
- PE: Skyddsjord
- 00-07: Utgång 0 7
- 08-15: Signaljordsanslutning för utgångarna

### **MT-Y8T2**

MT-Y8T2-TBS/TBC

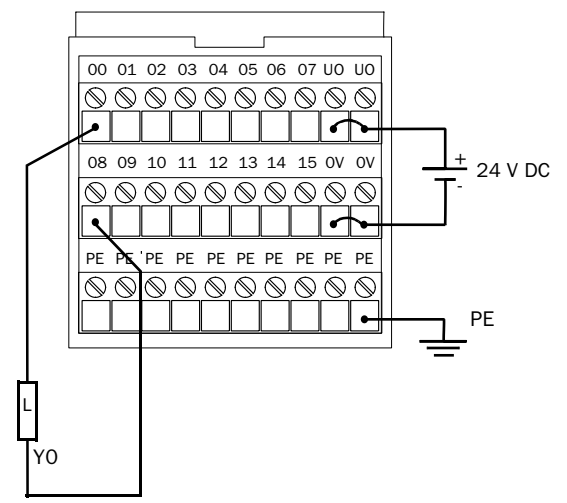

- UO1: Spänningsförsörjning 24 V DC till utgång 0 3
- UO2: Spänningsförsörjning 24 V DC till utgång 4 7
- 0V: Signaljord
- PE: Skyddsjord
- 00-07: Utgång 0 7
- 08-15: Signaljordsanslutning för utgångarna

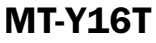

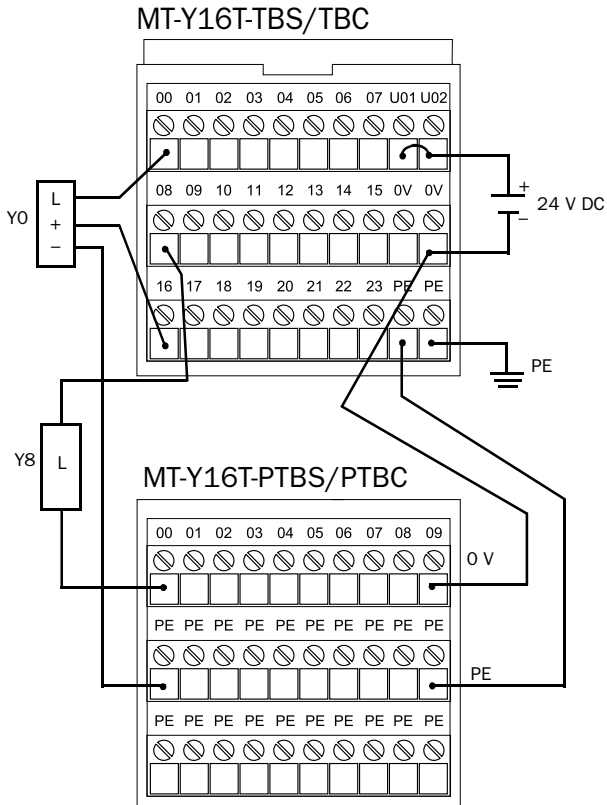

- UO1: Spänningsförsörjning 24 V DC till utgång 0 7
- UO2: Spänningsförsörjning 24 V DC till utgång 8 15
- 0V: Signaljord
- PE: Skyddsjord

MT-Y16-TBS/TBC

- 00-07: Utgång 0 7
- 08-15: Utgång 8 15
- 16-23: Signaljordanslutning för utgångarna

MT-Y16-PTBS/PTBC

00-09: Anslutningar för manöverspänning 24 V DC till utgångar

PE: Skyddsjordanslutning för utgångar med tretrådsanslutning

MT-Y16-PTBS/PTBC används för att få fler 0 V och PE-anslutningar. Dessa anslutningar är främst tänkta för utgångar med tretrådsanslutning.
### MT-Y4R

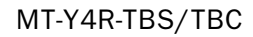

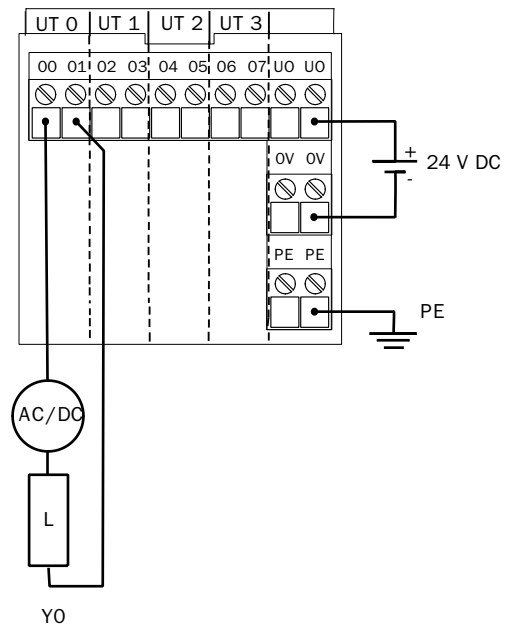

- UO: Spänningsförsörjning 24 V DC till relä
- 0V: Signaljord
- PE: Skyddsjord
- 00,01: Utgång 0
- 02,03: Utgång 1
- 04,05: Utgång 2
- 06,07: Utgång 3

# MT-Y8R5

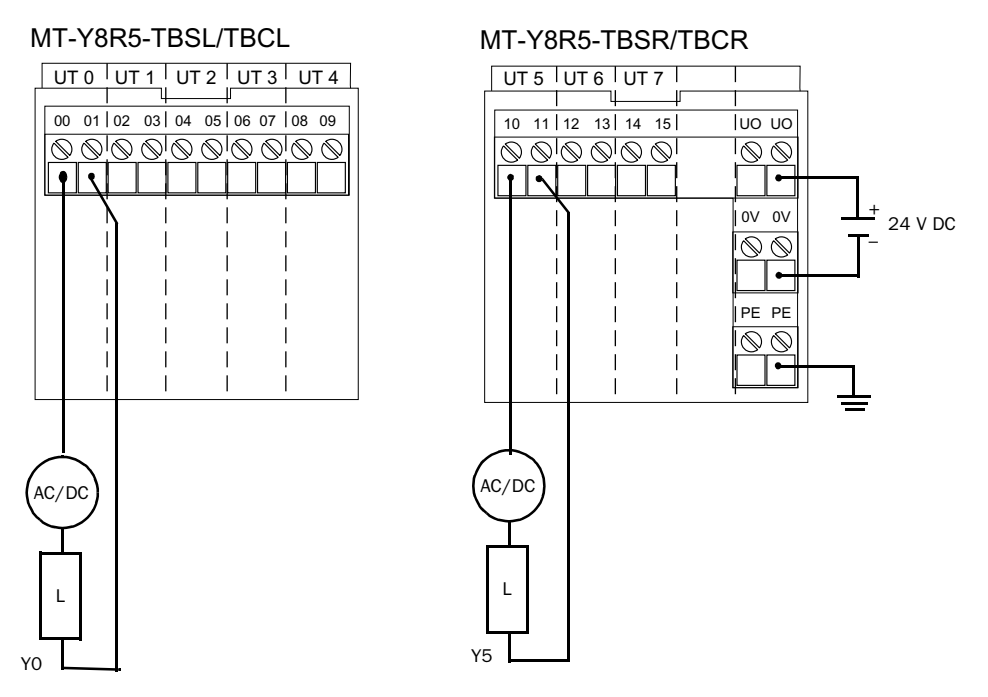

MT-Y8R5-TBSL/TBCL

- 00, 01: Utgång 0
- 02, 03: Utgång 1
- 04, 05: Utgång 2
- 06, 07: Utgång 3
- 08, 09: Utgång 4

#### MT-Y8R5-TBSR/TBCR

- UO: Spänningsförsörjning 24 V DC till relä
- 0V: Signaljord
- PE: Skyddsjord
- 10, 11: Utgång 5
- 12, 13: Utgång 6
- 14, 15: Utgång 7

MT-X4Y4T

MT-X4Y4T-TBS/TBC

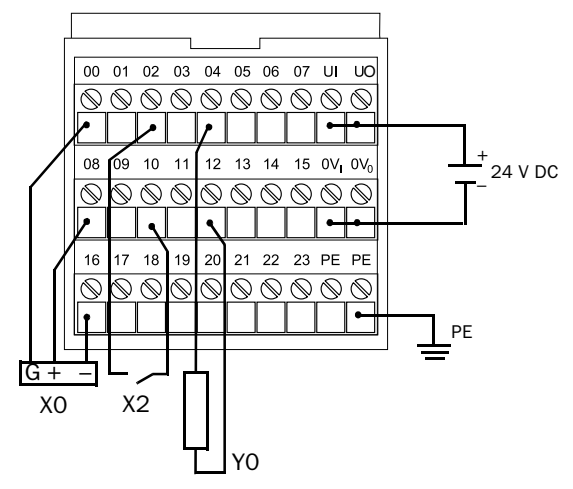

#### MT-X4Y4T-TBS/TBC

- UI: Spänningsförsörjning 24 V DC till givare
- UO: Spänningsförsörjning 24 V DC till utgångar
- 0V<sub>I</sub>: Signaljord till givare
- 0VO Signaljord till utgångar
- PE: Skyddsjord
- 00-03: Ingång 0 3
- 04-07: Utgång 0 3
- 08-11: Manöverspänning 24 V DC till givare, kortslutningssäker
- 12-15: Signaljord till utgångar
- 16-19: Signaljord till givare
- 0-23: Skyddsjord

# MT-4AD(-S1)

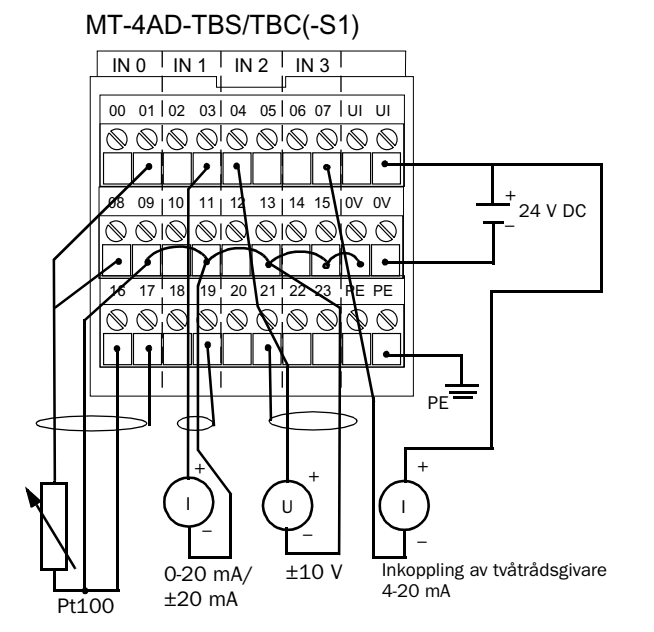

- UI: Spänningsförsörjning 24 V DC ingång 0-3
- 0V: Signaljord
- PE: Skyddsjord
- 00, 02, 04, 06: Spänningsingång
- 01, 03, 05, 07: Strömingång
- 09, 11, 13, 15: Gemensam minus för spänning och ström
- 08, 10, 12, 14: Strömdrivning till PT 100 element
- 16, 18, 20, 22: Analogjord
- 17, 19, 21, 23: Skyddsjord

#### Observera!

Maximala ingångsspänningen på  $\pm 35$  V får inte överskridas. Om detta inträffar slutar modulen att fungera.

Vid användning av PT-100 givare måste en bygel avlägsnas för varje kanal som skall ha en sådan signal. Avlägsna MT-4AD-TBS/TBC(-S1) från MT-4AD(-S1). Fyra byglar sitter i elektronikdelen, bygeln längst till vänster är till kanal 1, nästa till kanal 2 osv. Till MT-4AD-S1 skall enbart MT-4AD-TBS/TBC-S1 användas.

**MT-4ADN** 

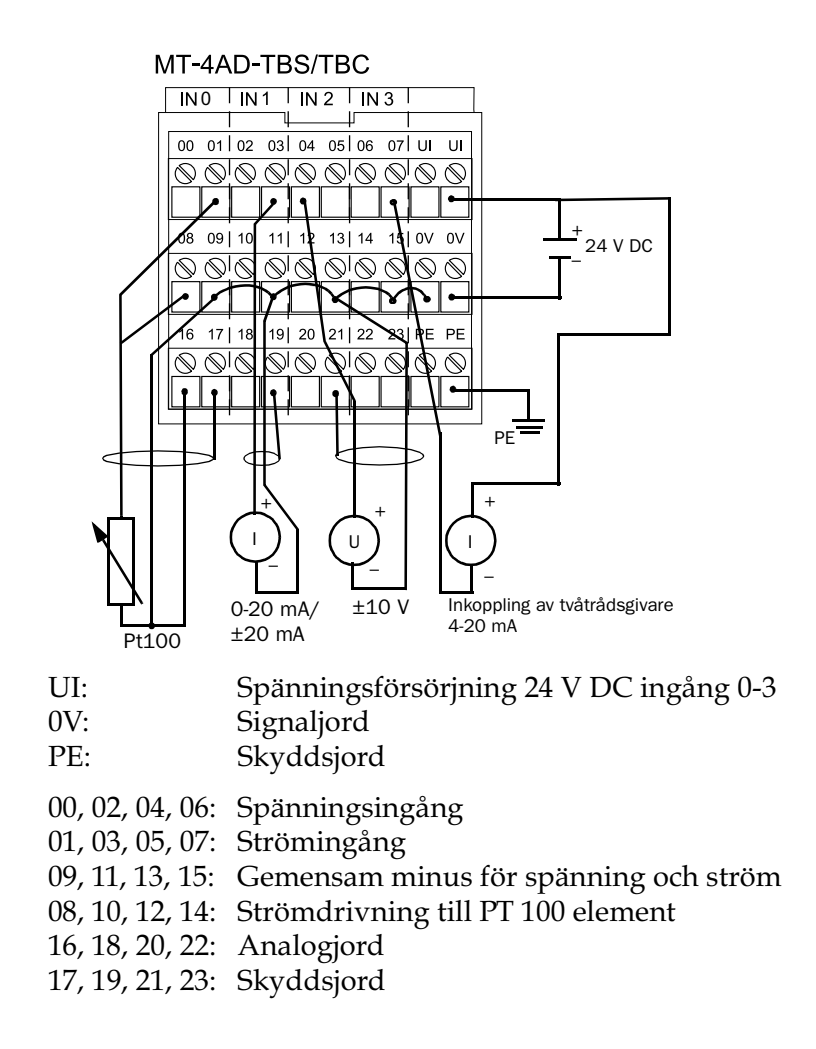

#### Observera!

Till MT-4ADN kan anslutningsblocken MT-4AD-TBS/TBC och MT-4AD-TBS/TBC-S1 användas.

Maximala ingångsspänningen på  $\pm 35$  V får inte överskridas. Om detta inträffar slutar modulen att fungera.

## MT-4ADN - val av kanaltyp

På MT-4ADN finns åtta byglingar, med dessa väljs vilken typ av kanal som skall användas.

Inställning görs enligt nedanstående tabell:

|                 | Kanal 1 |    | Kanal 2 |    | Kanal 3 |    | Kanal 4 |    |
|-----------------|---------|----|---------|----|---------|----|---------|----|
| Bygelnummer     | B1      | B2 | B3      | B4 | B5      | B6 | B7      | B8 |
| Spänningsingång | Х       | -  | Х       | -  | Х       | -  | Х       | -  |
| Strömingång     | Х       | Х  | Х       | Х  | Х       | Х  | Х       | Х  |
| Pt 100-ingång   | -       | Х  | -       | Х  | -       | Х  | -       | Х  |

X = Bygel skall anslutas

- = Bygel skall plockas bort

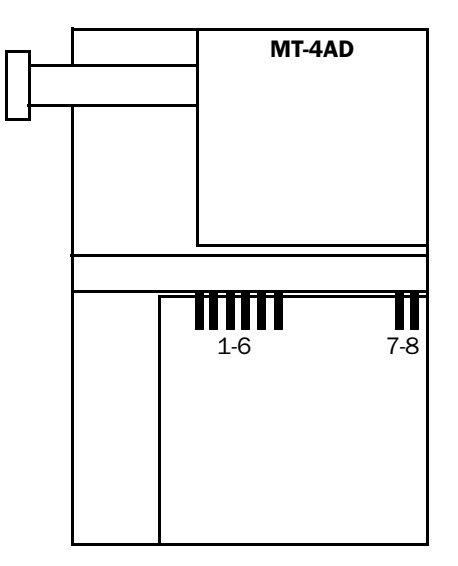

Byglarna numreras från vänster till höger och är grupperade 1-6 samt 7-8

### **MT-4DAV**

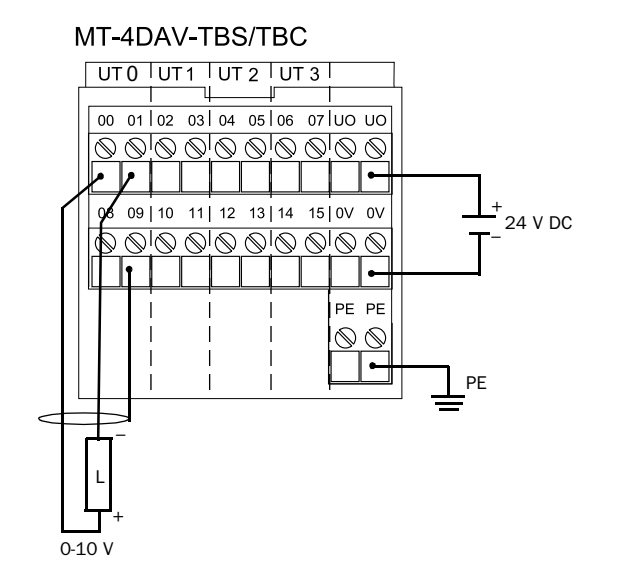

| UO: | Spänningsförsörjning 24 V DC för utgång 0-3 |
|-----|---------------------------------------------|
| 0V: | Signaljord                                  |
| PE: | Skyddsjord                                  |

- 00, 02, 04, 06: Spänningsutgång
- 01, 03, 05, 07: Analogjord
- 08, 10, 12, 14: Internt byglade anslutningspunkter
- 09, 11, 13, 15: Skyddsjord

## MT-4DA

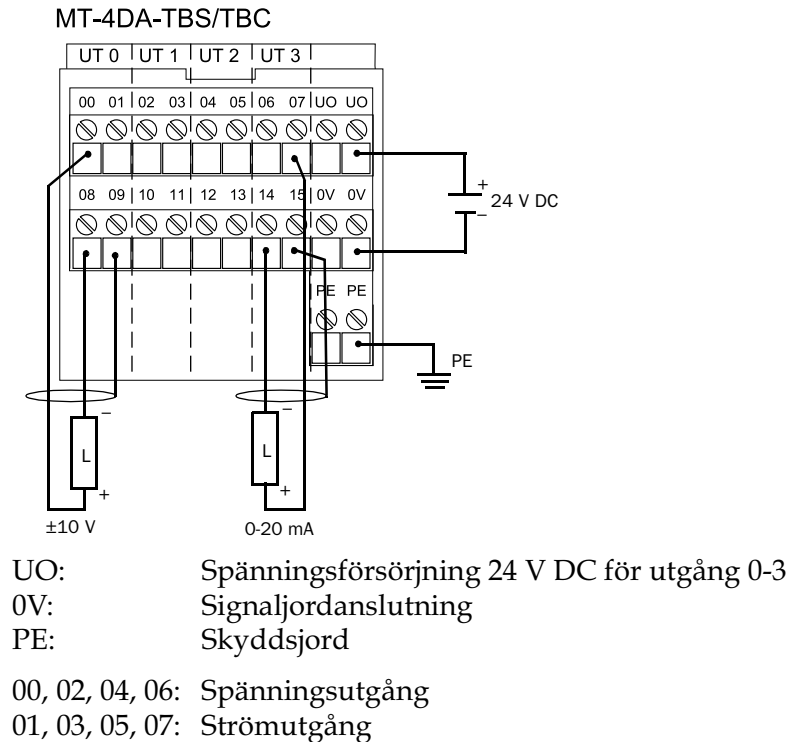

08, 10, 12, 14: Analogjordanslutning

09, 11, 13, 15: Skyddsjord

# Sakregister

# Siffror

9-polig D-subkontakt 3-3

# A

A1SJ71PB92D 4-1 Active 5-12 AJ71PB92D 4-1 Allmänna bussparametrar 5-7 Avstånd 2-5 Avsäkring 8-17

# В

Baudrate 5-7 Beskrivning av MT-serien 8-1 Bestyckning av slavnoder 8-3 BMP-fil 5-5 Buffertminne 4-6 Bussterminering 3-4 Byte swap 5-16

# С

Create POU 5-17, 6-12

# D

Data control time 5-8 Define I/O-Slaves 5-4 Device Database 5-4 Download Selection 5-8

# E

Error action flag 5-8 Ethernet 5-29 Export av GSD-databas 5-42

## F

FDL-adress 5-7 Felhantering 7-1 felkoder 7-7 Felkoder med MT-noder 7-10 Freeze 4-8, 5-12 Fältbusstandard 2-1 Färdigt nätverk 5-17

# G

Generell felkodsarea 7-2 Group indentification nr 5-11 GSD 5-1

### Η

Head adress on PLC-rack 5-7

# I

I/O-signaler 4-8 Import av GSD-databas 5-43 Import av POU 6-15 In-/utarea 4-9 Initiering 6-1 Inkoppling 8-18 Inkoppling av ingångar/utgångar 8-17 Inläsning av generella felkoder 7-17 Inläsning av ingångsstatus 6-5, 6-10 Inläsning av slavstatus 7-19 Installation 8-14

# J

Jordning 8-17

# Κ

Kabelspecifikation 3-2 Kablage 3-2 Kommunikationsprincip 2-3 Konfiguration 5-1 Konfigurationsexempel 4-18 Konfigurering av slavnoder 5-9 Konfigureringskabel 5-1 Kontakter 3-3

## L

Lagring av fel 7-5 Lägg till GSD-filer 5-6

#### Μ

Master Parameter 5-4 Matningsspänning 8-16 MELSEC MEDOC plus 5-16, 6-12 Min T sdr 5-11 Min. slave interval 5-8 Mode 0 4-11, 6-3, 8-4, 8-7 Mode E 4-15, 6-9, 8-6 Modulval 5-13 Montering i skåp 8-14 Motstånd 3-4 MT-4AD 8-28 MT-4AD/-S1/N 8-13 MT-4ADN 8-29, 8-30 MT-4AD-S1 8-28 MT-4DA 8-13 MT-4DAV 8-13 MT-DP12 8-3, 8-10, 8-18 MT-DP12E 8-9, 8-10, 8-19 MT-X16 8-11, 8-21 MT-X4Y4T 8-11, 8-27 MT-X8 8-11, 8-20 MT-Y16T 8-12, 8-24 MT-Y4R 8-12, 8-25 MT-Y8R5 8-12, 8-26

MT-Y8T 8-12, 8-22 MT-Y8T2 8-12, 8-23

#### Ν

Nollställning av filregister 6-6, 6-11 Nätverkskonfiguration 5-2

#### Ρ

Parametrar 5-14 Polling timeout 5-8 POU 5-16, 6-12 PROFIBUS DP 2-1 PROFIBUS FMS 2-2 PROFIBUS PA 2-1 PROFIBUS-kontakt 3-3 PROFIBUS-kontakt/T 3-3 PROFICAB 5-18 ProfiMap 5-1 Programexempel för felkodshantering 7-17 Programmering i PLC 6-1 Protokoll 2-6

#### R

Radera GSD-filer 5-6

#### S

Skicka och ta emot data 6-3 Skärm 3-2 Slavstatusarea 7-6 Spegling av ingångsdata 6-10 Spegling av utgångsdata 6-11 Spegling av utgångsdata till I/O i PLC-systemet 6-5, 6-7 Start Adress in CPU Memory 5-12 Start av kommunikation 6-2 Stationsnummer 3-4 Sync 4-8, 5-12

# Т

Tekniska data 4-5 Terminering 3-4 Tillverkarspecifika fel 7-7, 7-8

### U

Uppbyggnad 3-1 Utläsning av utgångsstatus 6-8, 6-12

#### W

Watchdog 5-11 Watchdog time 5-11 Write to A(1S)J71 5-4

# Ä

Ändra mode 5-3

# Ö

Överföring av konfigurering 5-18 Överföringshastighet 2-5 Överföringsteknik 2-5